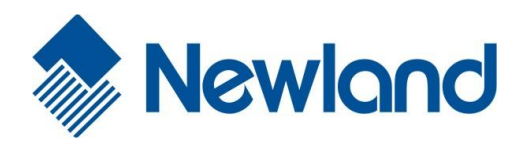

## NLS-FM50

**Fixed Mount Barcode Scanner** 

# **User Guide**

### Disclaimer

© 2016-2017 Fujian Newland Auto-ID Tech. Co., Ltd. All rights reserved.

Please read through the manual carefully before using the product and operate it according to the manual. It is advised that you should keep this manual for future reference.

Do not disassemble the device or remove the seal label from the device, doing so will void the product warranty provided by Fujian Newland Auto-ID Tech. Co., Ltd.

All pictures in this manual are for reference only and actual product may differ. Regarding to the product modification and update, Fujian Newland Auto-ID Tech. Co., Ltd. reserves the right to make changes to any software or hardware to improve reliability, function, or design at any time without notice. The information contained herein is subject to change without prior notice.

The products depicted in this manual may include software copyrighted by Fujian Newland Auto-ID Tech. Co., Ltd or third party. The user, corporation or individual, shall not duplicate, in whole or in part, distribute, modify, decompile, disassemble, decode, reverse engineer, rent, transfer or sublicense such software without prior written consent from the copyright holders.

This manual is copyrighted. No part of this publication may be reproduced, distributed or used in any form without written permission from Newland.

Fujian Newland Auto-ID Tech. Co., Ltd. reserves the right to make final interpretation of the statement above.

Fujian Newland Auto-ID Tech. Co., Ltd. 3F, Building A, No.1, Rujiang West Rd., Mawei, Fuzhou, Fujian, China 350015 http://www.nlscan.com

### **Revision History**

| Version | Description                                                                                                    | Date              |
|---------|----------------------------------------------------------------------------------------------------|-------------------|
| V1.0.0  | Initial release.                                                                                                    | May 27, 2016      |
| V1.0.1  | Added Chapter 9 Illumination.                                                                                                    | June 1, 2016      |
| V1.0.2  | <ol> <li>Changed the range of Decode Session Timeout to 100ms -<br/>3,600,000ms in Chapter 3.</li> <li>Added the Aiming feature in Chapter 9.</li> <li>Added Chapter 10 Data Formatter and Chapter 11 Batch<br/>Programming.</li> <li>Note: Firmware version V1.05.011 or later is required for the new<br/>features above.</li> </ol>                                                                                                    | August 30, 2016   |
| V1.0.3  | <ol> <li>Added the EAN-13 Beginning with 290 Add-On Code<br/>Required, EAN-13 Beginning with 378/379 Add-On Code<br/>Required, EAN-13 Beginning with 414/419 Add-On Code<br/>Required, EAN-13 Beginning with 434/439 Add-On Code<br/>Required, EAN-13 Beginning with 977 Add-On Code<br/>Required, EAN-13 Beginning with 978 Add-On Code<br/>Required, EAN-13 Beginning with 979 Add-On Code<br/>Required, Febraban &amp; Transmit Delay, Code 32 (Italian<br/>Pharma Code), Code 32 Prefix, Transmit Code 32 Check Digit<br/>and Transmit Code 32 Start/Stop Character features in Chapter<br/>7.</li> <li>Added the BA command (Replace a string with another) in<br/>Chapter 10.</li> <li>Note: Firmware version V1.05.016 or later is required for the new<br/>features above.</li> </ol> | November 17, 2016 |

### **Table Of Contents**

| Revision History                   |    |
|------------------------------------|----|
| Chapter 1 Getting Started          | 1  |
| Introduction                       | 1  |
| About This Guide                   | 2  |
| Unpacking                          | 2  |
| FM50 Scanner                       | 3  |
| Maintenance                        | 4  |
| Connecting the Scanner to a Host   | 4  |
| USB Connection                     | 5  |
| RS-232 Connection                  | 6  |
| Depth of Field                     | 7  |
| Dimensions                         | 8  |
| Barcode Scanning                   | 9  |
| Barcode Programming                | 9  |
| Factory Defaults                   |    |
| Custom Defaults                    |    |
| Inquire Product Information        | 10 |
| Chapter 2 Communication Interfaces | 11 |
| RS-232 Interface                   |    |
| Baud Rate                          |    |
| Parity Check                       | 14 |
| Data Bit                           | 14 |
| Data Bit & Parity Check            | 15 |
| Stop Bit                           | 15 |
| USB Interface                      | 16 |
| USB Enumeration                    |    |
| USB HID-KBW                        |    |
| Polling Rate                       | 17 |
| USB Country Keyboard Types         |    |
| Beep on Unknown Character          | 21 |

| Inter-Keystroke Delay                      | 21 |
|--------------------------------------------|----|
| Convert Case                               |    |
| Emulate ALT+Keypad                         |    |
| Function Key Mapping                       | 24 |
| Emulate Numeric Keypad                     |    |
| Code Page                                  |    |
| USB COM Port Emulation                     |    |
| USB HID-POS                                |    |
| Introduction                               |    |
| Access the Scanner with Your Program       |    |
| Acquire Scanned Data                       |    |
| Send Data to the Scanner                   |    |
| VID/PID                                    |    |
| Chapter 3 Scan Mode                        |    |
| Sense Mode                                 |    |
| Decode Session Timeout                     |    |
| Timeout between Decodes                    |    |
| Timeout between Decodes (Same Barcode)     |    |
| Sensitivity                                |    |
| Continuous Mode                            |    |
| Decode Session Timeout                     |    |
| Timeout between Decodes                    |    |
| Timeout between Decodes (Same Barcode)     |    |
| Chapter 4 Scanning Preferences             |    |
| Introduction                               |    |
| Decode Area                                |    |
| Whole Area Decoding                        |    |
| Central Area Decoding                      |    |
| Specify Central Area                       |    |
| Chapter 5 Beep & LED Notifications         |    |
| Startup Beep                               |    |
| Good Read Beep for Non-programming Barcode |    |
| Веер Туре                                  |    |

| Beep Volume                                 |    |
|---------------------------------------------|----|
| Beep on Unknown Character                   |    |
| Good Read Beep for Programming Barcode      |    |
| Good Read LED                               |    |
| Transmit NGR (Not Good Read) Message        |    |
| Edit NGR Message                            |    |
| Chapter 6 Prefix & Suffix                   | 40 |
| Global Settings                             | 41 |
| Enable/Disable All Prefixes/Suffixes        |    |
| Prefix Sequences                            |    |
| Custom Prefix                               |    |
| Enable/Disable Custom Prefix                |    |
| Set Custom Prefix                           |    |
| AIM ID Prefix                               | 43 |
| Code ID Prefix                              |    |
| Restore All Default Code IDs                |    |
| Modify Code ID                              |    |
| Custom Suffix                               |    |
| Enable/Disable Custom Suffix                |    |
| Set Custom Suffix                           |    |
| Terminating Character Suffix                |    |
| Enable/Disable Terminating Character Suffix |    |
| Set Terminating Character Suffix            |    |
| Chapter 7 Symbologies                       |    |
| Global Settings                             |    |
| Enable/Disable All Symbologies              |    |
| Enable/Disable 1D Symbologies               |    |
| Enable/Disable 2D Symbologies               |    |
| Video Reverse                               | 51 |
| 1D Symbologies                              |    |
| Code 128                                    |    |
| Restore Factory Defaults                    |    |
| Enable/Disable Code 128                     |    |
| Set Length Range for Code 128               |    |

| GS1-128 (UCC/EAN-128)                              | 53 |
|----------------------------------------------------|----|
| Restore Factory Defaults                           | 53 |
| Enable/Disable GS1-128                             | 53 |
| Set Length Range for GS1-128                       | 53 |
| AIM-128                                            | 54 |
| Restore Factory Defaults                           | 54 |
| Enable/Disable AIM-128                             | 54 |
| Set Length Range for AIM-128                       | 54 |
| EAN-8                                              | 55 |
| Restore Factory Defaults                           | 55 |
| Enable/Disable EAN-8                               | 55 |
| Transmit Check Digit                               | 55 |
| Add-On Code                                        | 56 |
| Add-On Code Required                               | 57 |
| EAN-8 Extension                                    | 57 |
| EAN-13                                             | 58 |
| Restore Factory Defaults                           | 58 |
| Enable/Disable EAN-13                              | 58 |
| Transmit Check Digit                               | 58 |
| Add-On Code                                        | 59 |
| Add-On Code Required                               | 59 |
| EAN-13 Beginning with 290 Add-On Code Required     | 60 |
| EAN-13 Beginning with 378/379 Add-On Code Required | 60 |
| EAN-13 Beginning with 414/419 Add-On Code Required | 61 |
| EAN-13 Beginning with 434/439 Add-On Code Required | 61 |
| EAN-13 Beginning with 977 Add-On Code Required     | 62 |
| EAN-13 Beginning with 978 Add-On Code Required     | 62 |
| EAN-13 Beginning with 979 Add-On Code Required     | 63 |
| ISSN                                               | 64 |
| Restore Factory Defaults                           | 64 |
| Enable/Disable ISSN                                | 64 |
| Add-On Code                                        | 65 |
| Add-On Code Required                               | 65 |
| ISBN                                               | 66 |
| Restore Factory Default                            |    |

| Enable/Disable ISBN                     | 66 |
|-----------------------------------------|----|
| Set ISBN Format                         |    |
| Add-On Code                             | 67 |
| Add-On Code Required                    | 67 |
| UPC-E                                   | 68 |
| Restore Factory Defaults                |    |
| Enable/Disable UPC-E                    |    |
| Transmit Check Digit                    |    |
| Add-On Code                             |    |
| Add-On Code Required                    |    |
| Transmit System Character "0"           | 70 |
| UPC-E Extension                         | 70 |
| UPC-A                                   | 71 |
| Restore Factory Defaults                | 71 |
| Enable/Disable UPC-A                    | 71 |
| Transmit Check Digit                    | 71 |
| Add-On Code                             | 72 |
| Add-On Code Required                    | 72 |
| Transmit Preamble Character             | 73 |
| Interleaved 2 of 5                      | 74 |
| Restore Factory Defaults                | 74 |
| Enable/Disable Interleaved 2 of 5       | 74 |
| Set Length Range for Interleaved 2 of 5 | 74 |
| Check Digit Verification                | 75 |
| Febraban                                |    |
| Disable/Enable Febraban                 |    |
| Transmit Delay                          |    |
| ITF-14                                  |    |
| ITF-6                                   | 79 |
| Matrix 2 of 5                           |    |
| Restore Factory Defaults                |    |
| Enable/Disable Matrix 2 of 5            |    |
| Set Length Range for Matrix 2 of 5      |    |
| Check Digit Verification                |    |
| Industrial 2 of 5                       |    |

|      | Restore Factory Defaults               | . 82 |
|------|----------------------------------------|------|
|      | Enable/Disable Industrial 2 of 5       | . 82 |
|      | Set Length Range for Industrial 2 of 5 | . 82 |
|      | Check Digit Verification               | . 83 |
| Star | ndard 2 of 5(IATA 2 of 5)              | . 84 |
|      | Restore Factory Defaults               | . 84 |
|      | Enable/Disable Standard 25             | . 84 |
|      | Set Length Range for Standard 25       | . 84 |
|      | Check Digit Verification               | . 85 |
| Coc  | le 39                                  | . 86 |
|      | Restore Factory Defaults               | . 86 |
|      | Enable/Disable Code 39                 | . 86 |
|      | Transmit Start/Stop Character          | . 86 |
|      | Set Length Range for Code 39           | . 87 |
|      | Check Digit Verification               | . 87 |
|      | Enable/Disable Code 39 Full ASCII      | . 87 |
|      | Enable/Disable Code 32                 | . 88 |
|      | Code 32 Prefix                         | . 88 |
|      | Transmit Code 32 Check Digit           | . 89 |
|      | Transmit Code 32 Start/Stop Character  | . 89 |
| Coc  | labar                                  | . 90 |
|      | Restore Factory Defaults               | . 90 |
|      | Enable/Disable Codabar                 | . 90 |
|      | Set Length Range for Codabar           | . 90 |
|      | Check Digit Verification               | . 91 |
|      | Transmit Start/Stop Character          | . 91 |
|      | Start/Stop Character Format            | . 92 |
| Coc  | le 93                                  | . 93 |
|      | Restore Factory Defaults               | . 93 |
|      | Enable/Disable Code 93                 | . 93 |
|      | Set Length Range for Code 93           | . 93 |
|      | Check Digit Verification               | . 94 |
| GS′  | 1-Databar (RSS)                        | . 95 |
|      | Restore Factory Defaults               | . 95 |
|      | Enable/Disable GS1 Databar             | . 95 |

| Transmit Application Identifier "01" |  |
|--------------------------------------|--|
| Code 11                              |  |
| Restore Factory Defaults             |  |
| Enable/Disable Code 11               |  |
| Set Length Range for Code 11         |  |
| Transmit Check Digit                 |  |
| Check Digit Verification             |  |
| Plessey                              |  |
| Restore Factory Defaults             |  |
| Enable/Disable Plessey               |  |
| Set Length Range for Plessey         |  |
| Check Digit Verification             |  |
| MSI-Plessey                          |  |
| Restore Factory Defaults             |  |
| Enable/Disable MSI-Plessey           |  |
| Set Length Range for MSI-Plessey     |  |
| Transmit Check Digit                 |  |
| Check Digit Verification             |  |
| 2D Symbologies                       |  |
| PDF 417                              |  |
| Restore Factory Defaults             |  |
| Enable/Disable PDF 417               |  |
| Set Length Range for PDF 417         |  |
| PDF 417 Twin Code                    |  |
| Character Encoding                   |  |
| QR Code                              |  |
| Restore Factory Defaults             |  |
| Enable/Disable QR Code               |  |
| Set Length Range for QR Code         |  |
| Micro QR                             |  |
| QR Twin Code                         |  |
| Character Encoding                   |  |
| Data Matrix                          |  |
| Restore Factory Defaults             |  |
| Enable/Disable Data Matrix           |  |

| Set Length Range for Data Matrix     |     |
|--------------------------------------|-----|
| Rectangular Barcode                  |     |
| Mirror Image                         |     |
| Data Matrix Twin Code                |     |
| Character Encoding                   |     |
| Chapter 8 Image Control              |     |
| Image Flipping                       |     |
| Flip                                 | 110 |
| Flip Vertically                      | 110 |
| Flip Horizontally                    |     |
| Chapter 9 Illumination & Aiming      |     |
| Illumination                         |     |
| Aiming                               |     |
| Chapter 10 Data Formatter            |     |
| Introduction                         |     |
| Add a Data Format                    |     |
| Programming with Barcodes            |     |
| Programming with a Batch Command     |     |
| Enable Data Format                   |     |
| Change Data Format for a Single Scan |     |
| Enable/Disable Data Formatter        |     |
| Non-Match Error Beep                 | 119 |
| Clear Data Format                    |     |
| Query Data Formats                   |     |
| Formatter Command Type 6             |     |
| Send Commands                        |     |
| Move Commands                        |     |
| Search Commands                      |     |
| Miscellaneous Commands               |     |
| Chapter 11 Batch Programming         | 134 |
| Introduction                         |     |
| Create a Batch Command               |     |
| Create a Batch Barcode               |     |

| Use Batch Barcode                                                            |          |
|------------------------------------------------------------------------------|----------|
| Chapter 12 Troubleshooting                                                   |          |
| FAQ                                                                          |          |
| Appendix                                                                     | 140      |
| Appendix 1: Factory Defaults Table                                           | 140      |
| Appendix 2: AIM ID Table                                                     |          |
| Appendix 3: Code ID Table                                                    |          |
| Appendix 4: ASCII Table                                                      |          |
| Appendix 5: Parameter Programming Examples                                   |          |
| a. Program the Decode Session Timeout                                        |          |
| b. Program the Timeout between Decodes (Same Barcode)                        |          |
| c. Program the Threshold Value of Illumination Change                        |          |
| d. Program the Timeout between Decodes                                       |          |
| e. Program the Central Area                                                  |          |
| f. Program the Custom Prefix/Suffix                                          |          |
| g. Program the Terminating Character Suffix                                  |          |
| h. Program the Code ID                                                       |          |
| i. Program the NGR Message                                                   |          |
| j. Program the Code Page                                                     |          |
| k. Program the Length Range (Maximum/Minimum Lengths) for a Symbology        |          |
| I. Program the Custom Inter-keystroke Delay                                  |          |
| m. Program the scanner to get proper output for Russian encoded with Windows | 1251 160 |
| n. Program the scanner to get proper output for Russian encoded with UTF-8   |          |
| o. Program the Custom Transmit Delay per Character for Febraban              |          |
| p. Program the Custom Transmit Delay per 12 Characters for Febraban          |          |
| Appendix 6: Digit Barcodes                                                   |          |
| Appendix 7: Save/Cancel Barcodes                                             |          |
| Appendix 8: ASCII Function Key Mapping Table                                 |          |
| Appendix 9: Code Pages List                                                  |          |
| Appendix 10: Symbology ID Number                                             |          |

### **Chapter 1 Getting Started**

### Introduction

The NLS-FM50 fixed mount barcode scanners (hereinafter referred to as "the FM50 scanner" or "the scanner"), armed with the Newland patented **UMG**, a computerized image recognition system, bring about a new era of 2D barcode scanners.

The FM50 scanners' 2D barcode decoder chip ingeniously blends **UIMG**<sup>\*</sup> technology and advanced chip design & manufacturing, which significantly simplifies application design and delivers superior performance and solid reliability with low power consumption.

The FM50 scanners can read barcodes on virtually any medium - paper, plastic card, mobile phones and LCD displays. The compact, lightweight baracode scanners fit easily into a variety of space-constrained equipment.

The FM50 scanners support all mainstream 1D and standard 2D barcode symbologies:

2D: PDF417, QR Code and Data Matrix.

1D: EAN-13, EAN-8, UPC-A, UPC-E, ISSN, ISBN, Codabar, Code 128, Code 93, ITF-6, ITF-14, Interleaved 2 of 5, Industrial 2 of 5, Standard 2 of 5, Matrix 2 of 5, GS1 Databar, Code 39, Code 11, MSI-Plessey, Plessey, etc.

### **About This Guide**

This guide provides programming instructions for the scanner. Users can configure the scanner by scanning the programming barcodes included in this manual.

The scanner has been properly configured for most applications and can be put into use without further configuration. Users may check the **Factory Defaults Table** in **Appendix** for reference. Throughout the manual, asterisks (\*\*) indicate factory default values.

### Unpacking

Open the package and take out the scanner and its accessories. Check to make sure everything on the packing list is present and intact. If any contents are damaged or missing, please keep the original package and contact your dealer immediately for after-sales service.

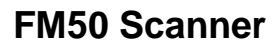

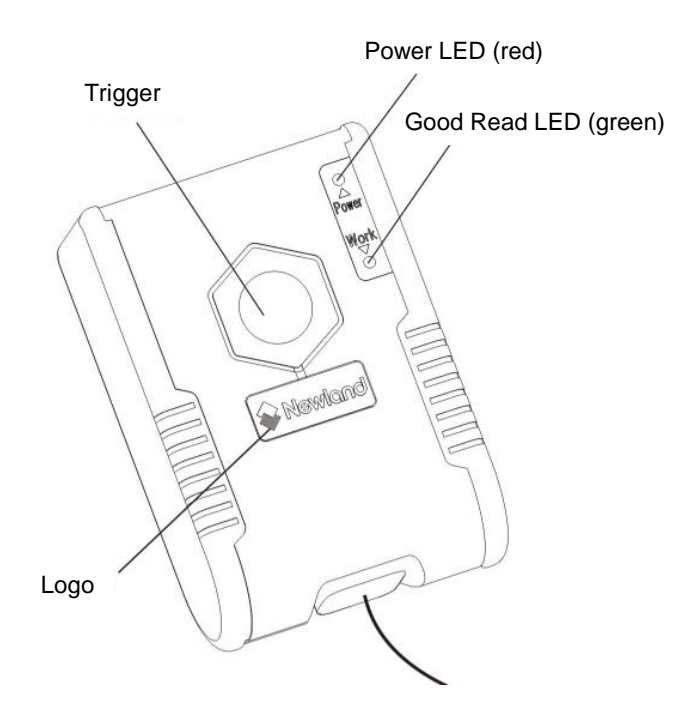

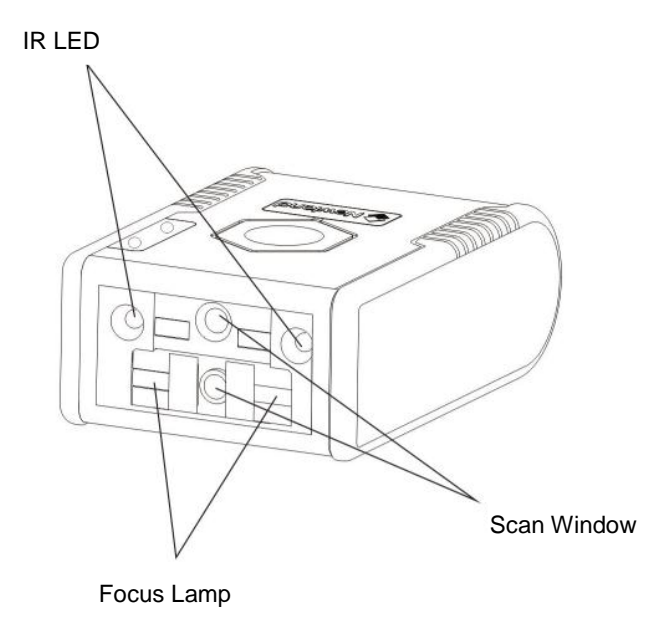

### Maintenance

- ♦ The scan window should be kept clean.
- $\diamond$  Do not scratch the scan window.
- $\diamond$  Use soft brush to remove the stain from the scan window.
- $\diamond$  Use the soft cloth to clean the window, such as eyeglass cleaning cloth.
- ♦ Do not spray any liquid on the scan window.
- $\diamond$  Do not use any detergent to clean other parts of the device except for water.

Note: The warranty DOES NOT cover damages caused by inappropriate care and maintenance.

#### **Connecting the Scanner to a Host**

The FM50 scanner must be connected to a Host in actual application, such as PC, POS or any intelligent terminal with USB or RS-232 port.

USB

USB port on the Host

**RS-232** 

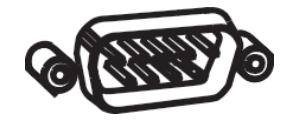

RS-232 port on the Host

**USB** Connection

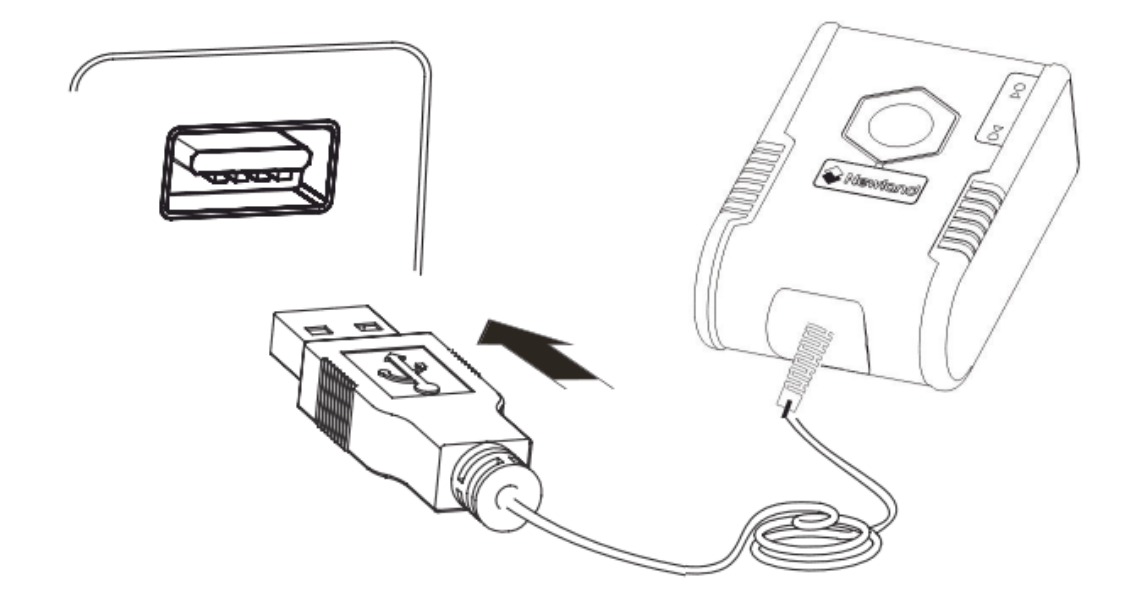

Plug the cable into the USB port on the host.

### **RS-232** Connection

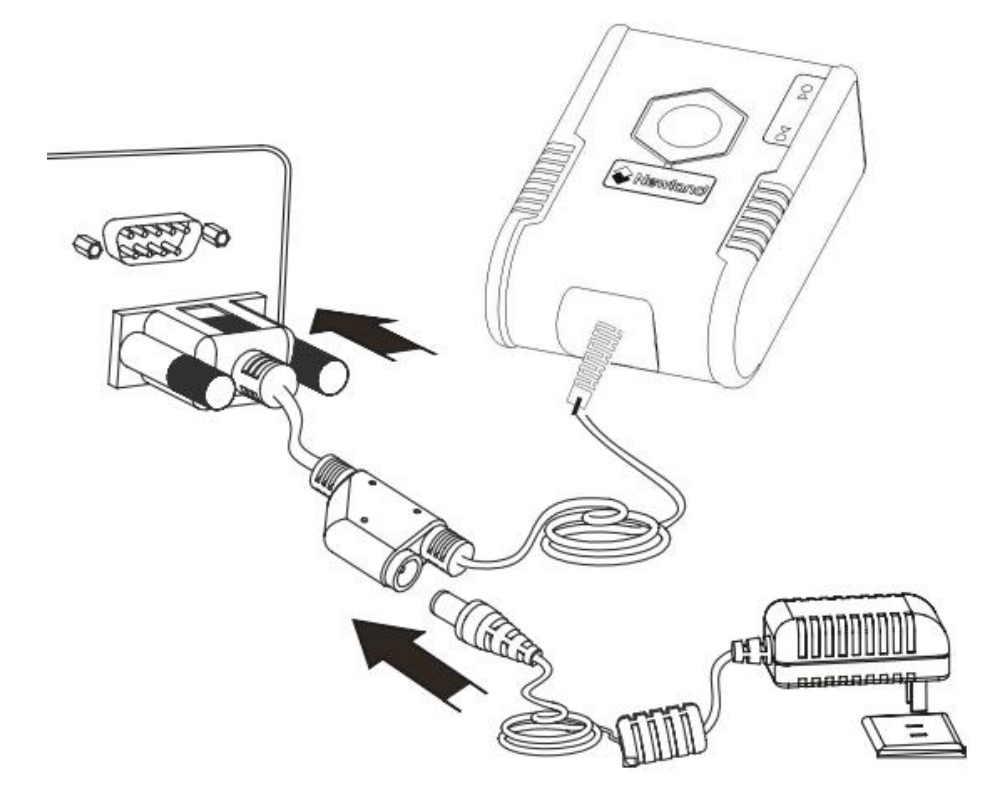

- 1. Plug the RJ45 connector of the cable into the RS-232 port on the host.
- 2. Connect the supplied power adaptor to the power connector of the cable.

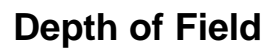

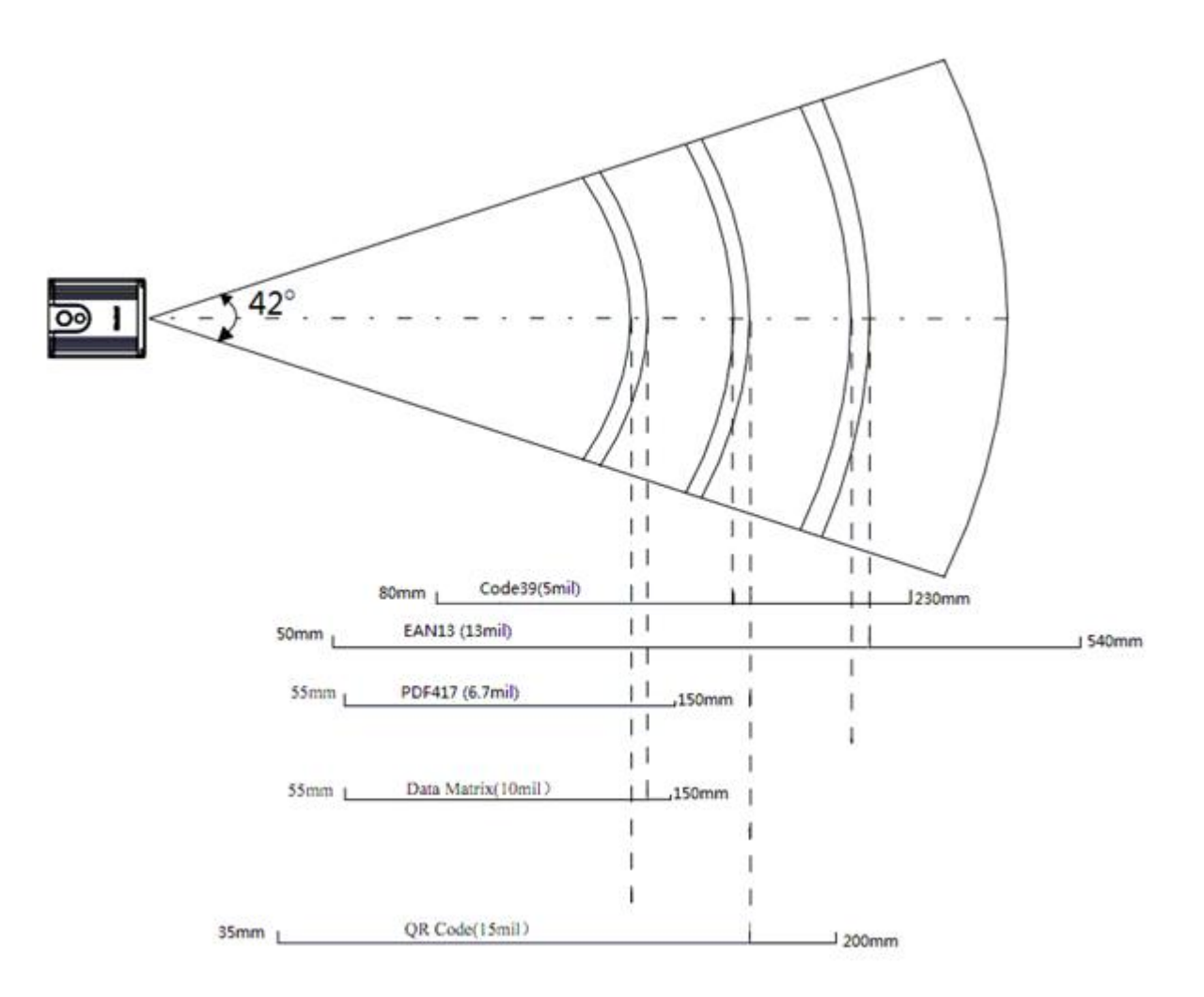

### Dimensions

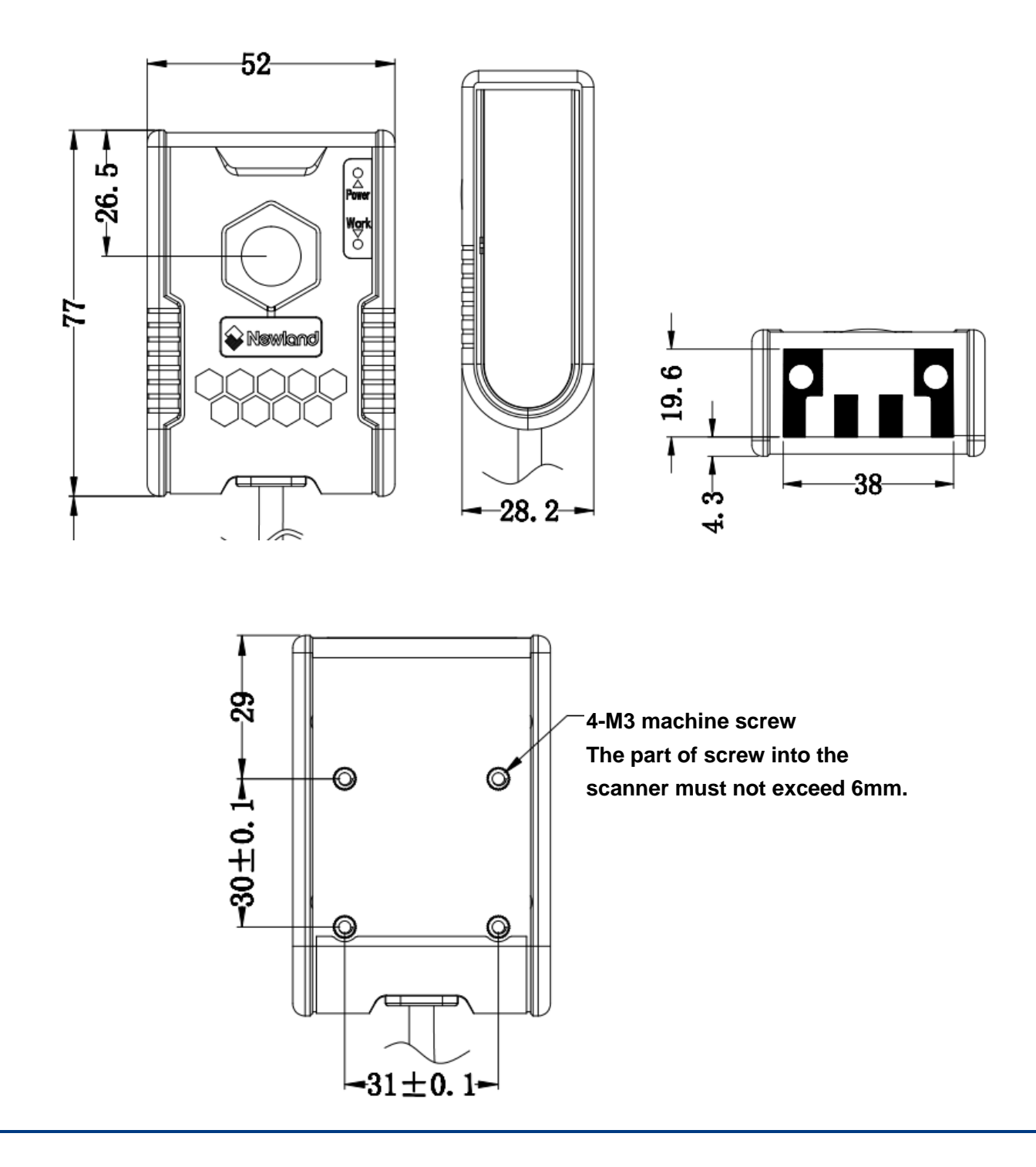

### **Barcode Scanning**

Powered by area-imaging technology and Newland patented **UIMG**<sup>\*</sup> technology, the FM50 features fast scanning and accurate decoding. Barcodes rotated at any angle can still be read with ease. When scanning a barcode, simply center the aiming beam or pattern projected by the scanner over the barcode. The green Good Read LED on the scanner flashes once upon a good read.

### **Barcode Programming**

Scanning the **Enter Setup** barcode can enable the scanner to enter the setup mode. Then you can scan a number of programming barcodes to configure your scanner. To exit the setup mode, scan the **Exit Setup** barcode.

If the scanner has exited the setup mode, only some special programming barcodes, such as the **Enter Setup** barcode and **Restore All Factory Defaults** barcode, can be read.

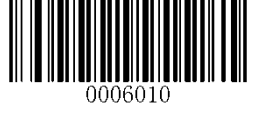

Enter Setup

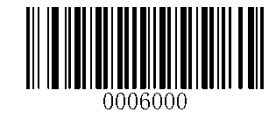

\*\* Exit Setup

Programming barcode data can be transmitted to the host device. Scan the appropriate barcode below to enable or disable the transmission of programming barcode data (i.e. the characters under programming barcode) to the host.

Restarting the scanner will automatically disable the transmisison of programming barcode data to the host.

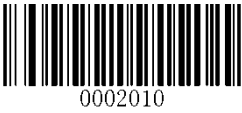

Transmit Programming Barcode Data

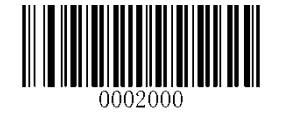

\*\* Do Not Transmit Programming Barcode Data

### **Factory Defaults**

Scanning the following barcode can restore the scanner to the factory defaults. See **Appendix 1: Factory Defaults Table** for more information.

Note: Use this feature with discretion.

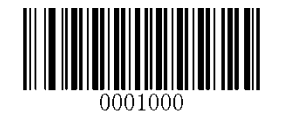

**Restore All Factory Defaults** 

### **Custom Defaults**

Custom defaults make it possible to save the frequently-used settings on the scanner.

Scanning the **Save as Custom Defaults** barcode can save the current settings as custom defaults. Once custom default settings are stored, they can be recovered at any time by scanning the **Restore All Custom Defaults** barcode.

Custom defaults are stored in the non-volatile memory. Restoring the scanner to the factory defaults will not remove the custom defaults from the scanner.

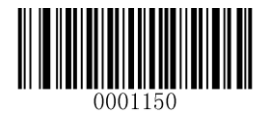

Save as Custom Defaults

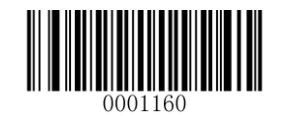

**Restore All Custom Defaults** 

### **Inquire Product Information**

You can scan the barcode below to inquire the scanner information (such as firmware version, model number, serial number, manufacture date). The result will be sent to the Host.

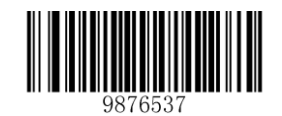

**Inquire Product Information** 

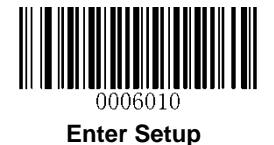

### **Chapter 2 Communication Interfaces**

The scanner provides an RS-232 interface and a USB interface to communicate with the host device. The host device can receive scanned data and send commands to control the scanner or to access/alter the configuration information of the scanner via the interface.

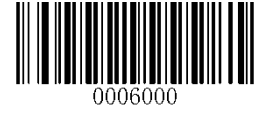

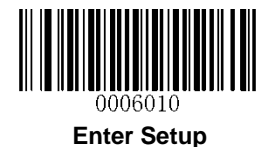

### **RS-232** Interface

When the scanner is connected to the RS-232 port of a Host, the port is enabled by default. Howover, you need to set communication parameters (including baud rate, parity check, data bit and stop bit) to match the host device.

Default serial communication parameters are listed below. Make sure all parameters match the host requirements.

| Parameter             | Factory Default |
|-----------------------|-----------------|
| Baud Rate             | 9600            |
| Parity Check          | None            |
| Data Bits             | 8               |
| Stop Bits             | 1               |
| Hardware Flow Control | None            |

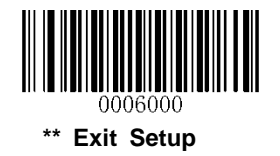

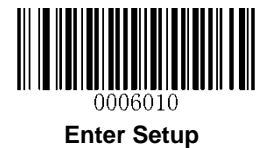

### **Baud Rate**

Baud rate is the number of bits of data transmitted per second. Set the baud rate to match the Host requirements.

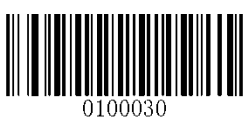

\*\* 9600

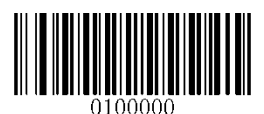

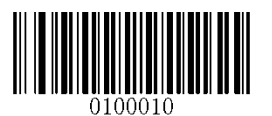

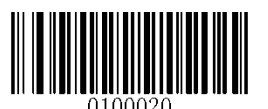

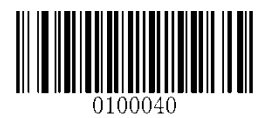

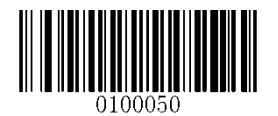

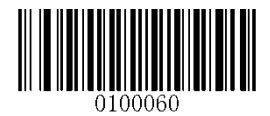

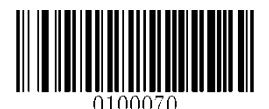

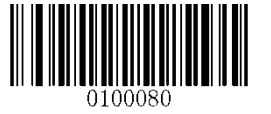

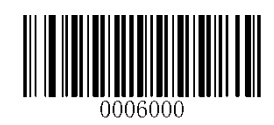

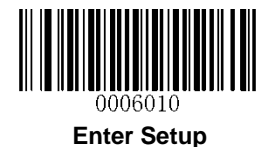

### **Parity Check**

When the number of data bits is set to 7, you can only select either **Even Parity** or **Odd Parity**. The **None** option will be regarded as **Even Parity** in this case.

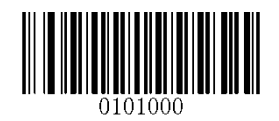

\*\* None

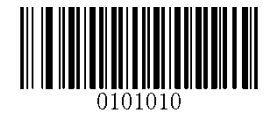

**Even Parity** 

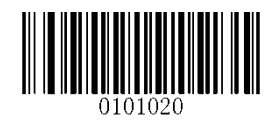

**Odd Parity** 

### Data Bit

When the number of data bits is set to 7, you can only select either **Even Parity** or **Odd Parity**.

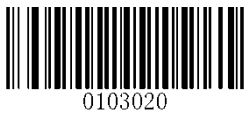

7 Data Bits

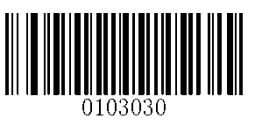

\*\* 8 Data Bits

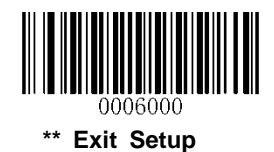

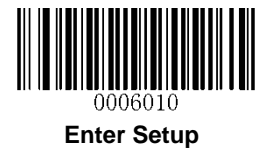

**Data Bit & Parity Check** 

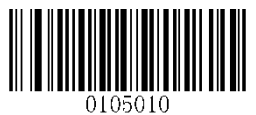

7 Data Bits/Even Parity

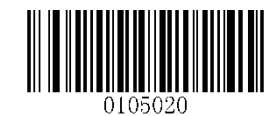

7 Data Bits/Odd Parity

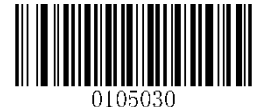

\*\* 8 Data Bits/ No Parity

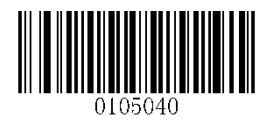

8 Data Bits/Even Parity

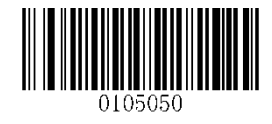

8 Data Bits/Odd Parity

Stop Bit

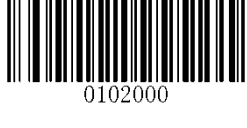

\*\* 1 Stop Bit

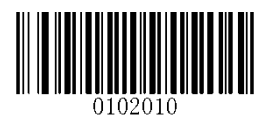

2 Stop Bits

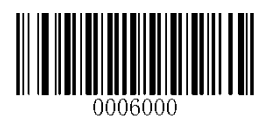

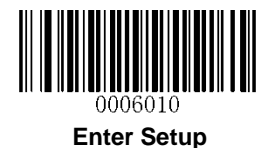

### **USB** Interface

### **USB Enumeration**

If the scanner is connected to the host defice via a USB connection, the scanner will be enumerated using S/N or "00000000" after power-up. **Enumeration using S/N** enables the host device to distinguish even between scanners of same model. **Enumeration using "00000000"** disables the host device from distinguishing between scanners of same model.

Driver installation is required for each USB device distinguished from others by the host device in the process of enumeration.

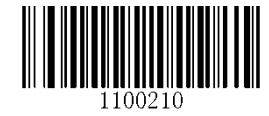

**Enumeration Using S/N** 

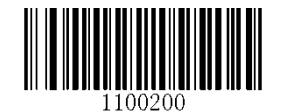

\*\* Enumeration Using "00000000"

### **USB HID-KBW**

When you connect the scanner to the host device via a USB connection, the **USB HID-KBW** feature is enabled by default. Then scanner's transmission will be simulated as USB keyboard input. The host device receives keystrokes on the virtual keyboard. It works on a Plug and Play basis and no driver is required.

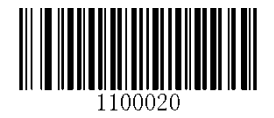

\*\* USB HID-KBW

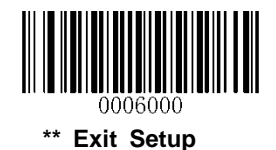

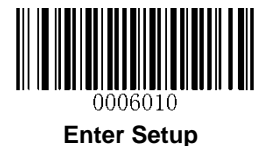

### **Polling Rate**

This parameter specifies the polling rate for a USB keyboard. If the Host drops characters, change the polling rate to a bigger value.

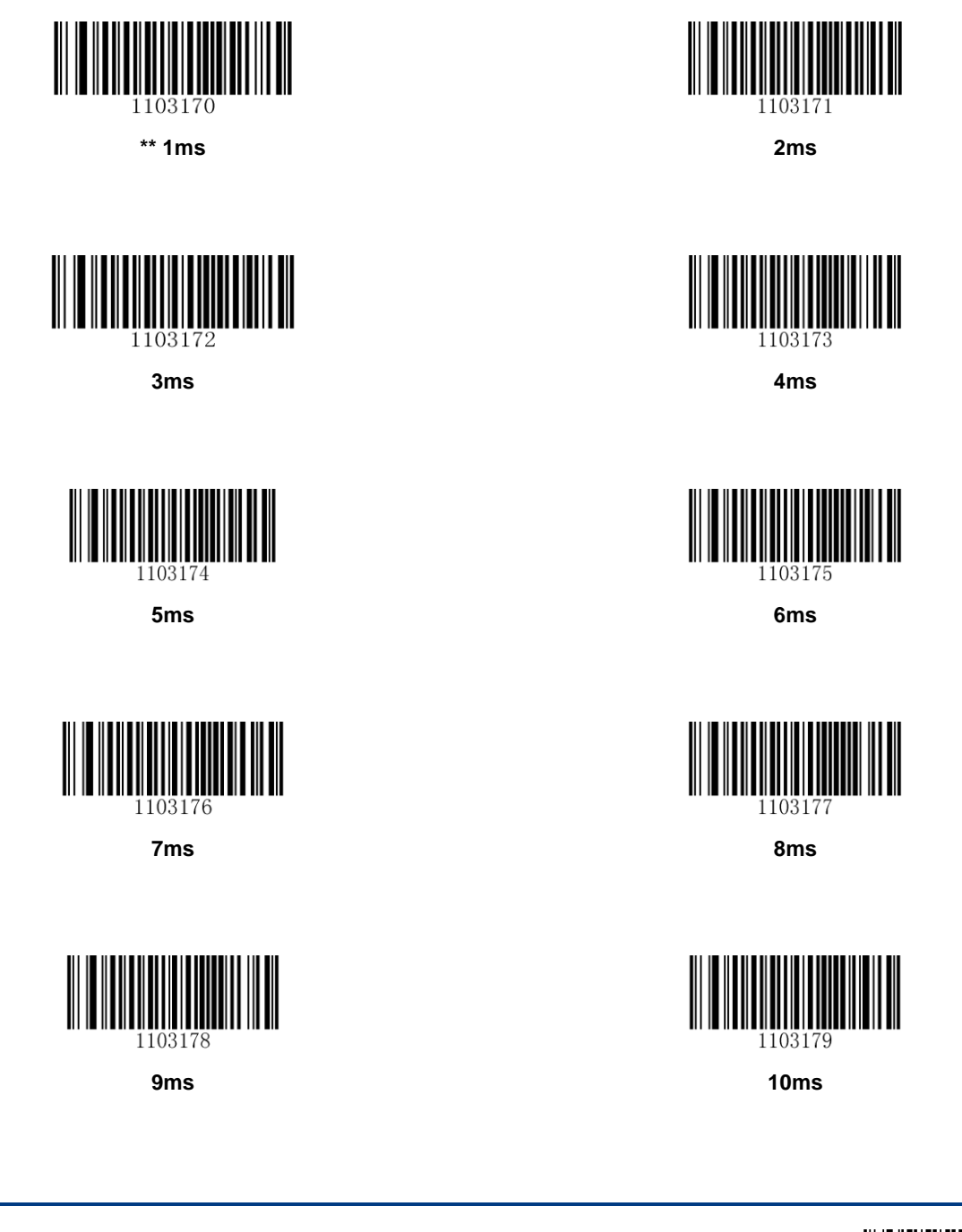

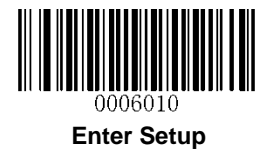

### **USB Country Keyboard Types**

Keyboard layouts vary from country to country. The default setting is U.S. keyboard.

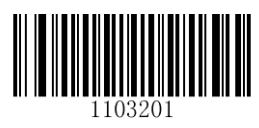

\*\* U.S.

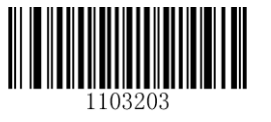

Brazil

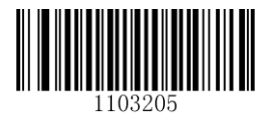

Czechoslovakia

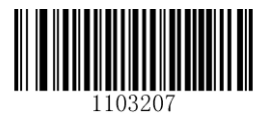

Finland

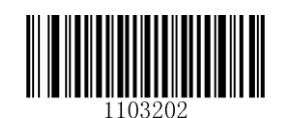

Belgium

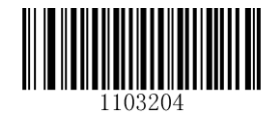

Canada

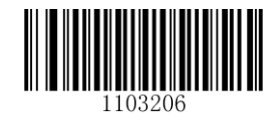

Denmark

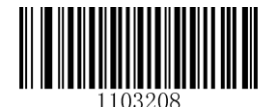

France

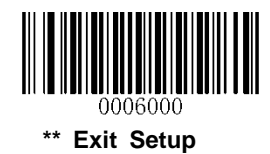

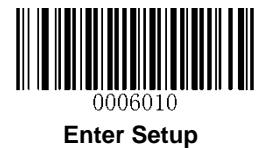

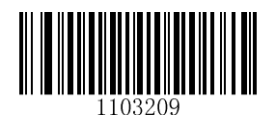

Germany, Austria

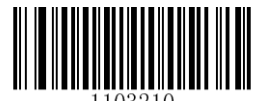

Greece

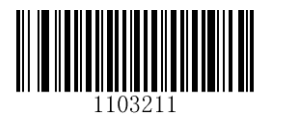

Hungary

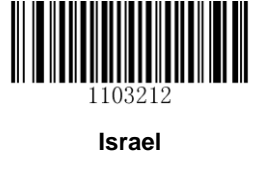

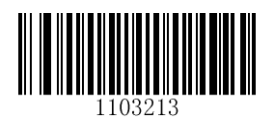

Italy

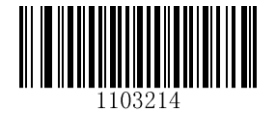

Latin America, South America

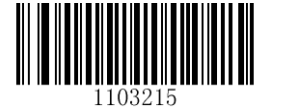

Netherlands

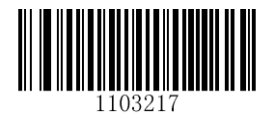

Poland

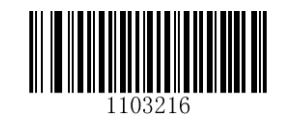

Norway

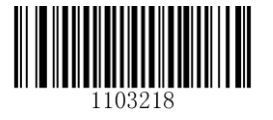

Portugal

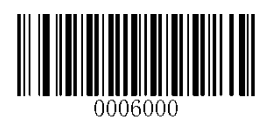

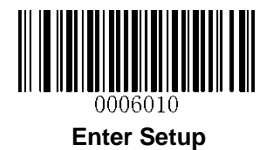

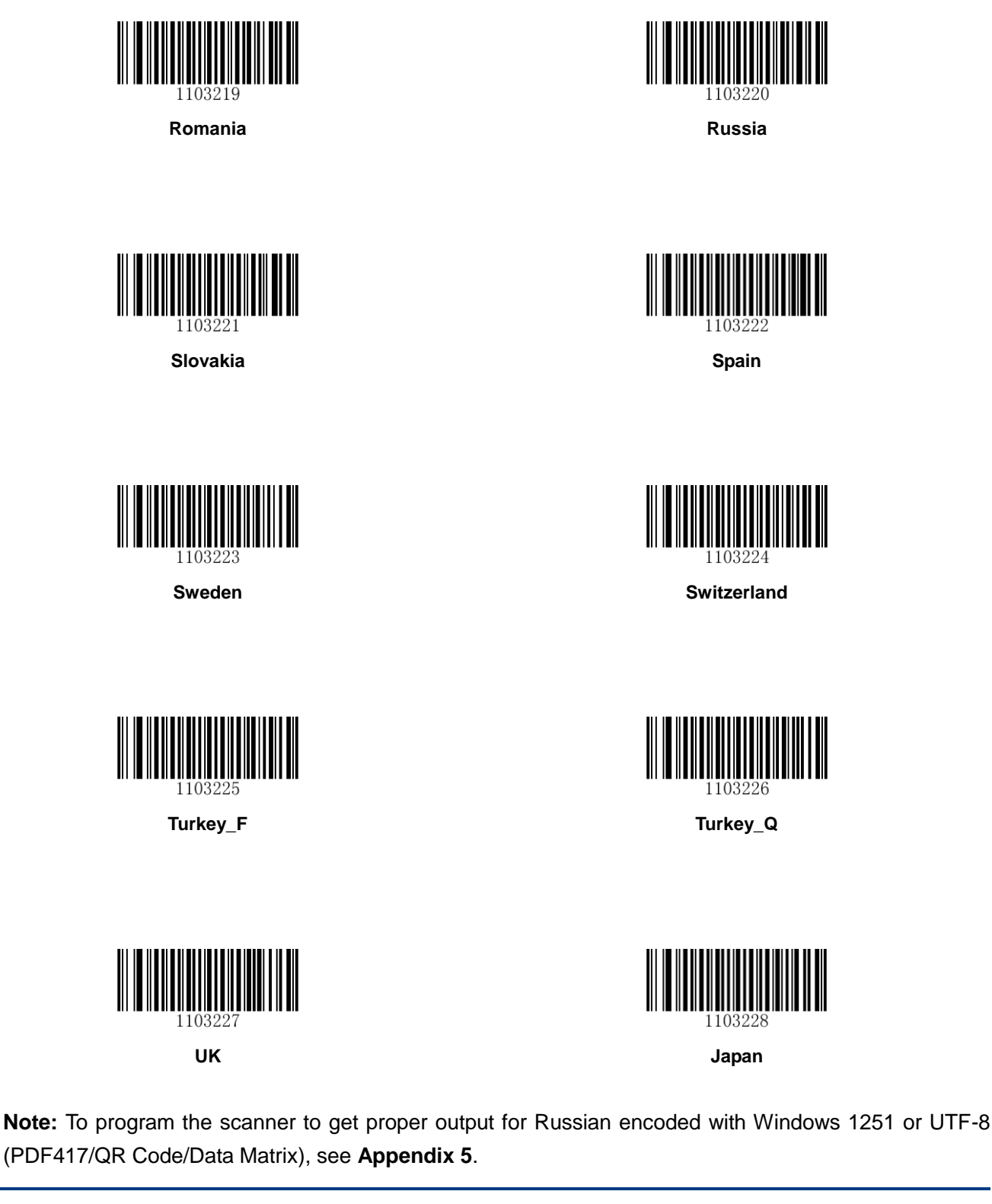

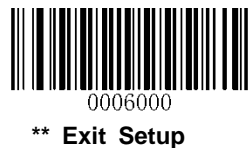

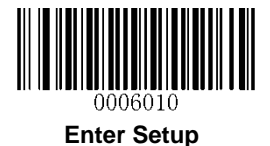

#### **Beep on Unknown Character**

Due to the differences in keyboard layouts, some characters contained in barcode data may be unavailable on the selected keyboard. As a result, the scanner fails to transmit the unknown characters.

Scan the appropriate barcode below to enable or disable the emission of beep when an unknown character is detected.

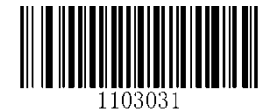

Beep on Unknown Character

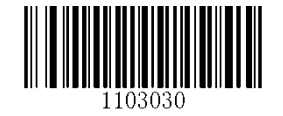

\*\* Do Not Beep on Unknown Character

#### Inter-Keystroke Delay

This parameter specifies the delay between emulated keystrokes. It is programmable in 5ms increments from 0ms to 75ms. Single-digit values must have a leading zero. To learn how to set custom delay, see **Appendix 5**. The default setting is 10ms.

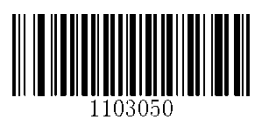

No Delay

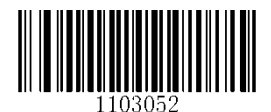

Long Delay (40ms)

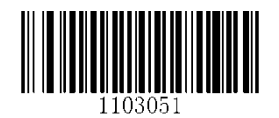

Short Delay (20ms)

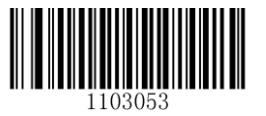

**Custom Delay** 

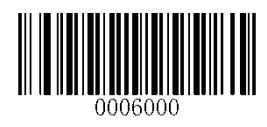

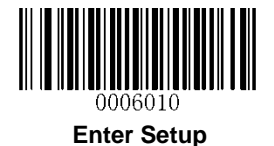

### **Convert Case**

Scan the appropriate barcode below to convert barcode data to your desired case.

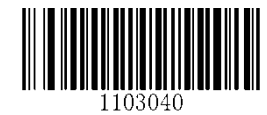

\*\* No Case Conversion

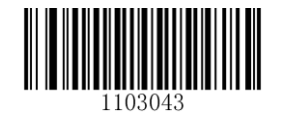

Invert Upper and Lower Case Characters

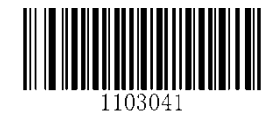

**Convert All to Upper Case** 

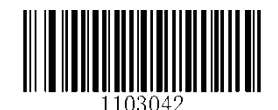

**Convert All to Lower Case** 

**Example:** When the **Invert Upper and Lower Case Characters** feature is enabled, barcode data "AbC" is transmitted as "aBc".

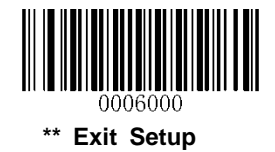

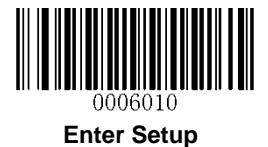

#### Emulate ALT+Keypad

This feature allows any ASCII character (0x00 - 0xFF) to be sent over the numeric keypad no matter which keyboard type is selected. Since sending a character involves multiple keystroke emulations, this method appears less efficient.

The following options are available:

- **Disable:** No ASCII character is sent in the ALT+Keypad way.
- **Mode 1:** ASCII characters not supported by the selected keyboard type but falling into 0x20~0xFF are sent in the ALT+Keypad way.
- Mode 2: ASCII characters falling into 0x20~0xFF are sent in the ALT+Keypad way.
- Mode 3: ASCII characters falling into 0x00~0xFF are sent in the ALT+Keypad way.

**Note:** In the event of a conflict between **Function Key Mapping** and **Mode 3**, **Function Key Mapping** shall govern.

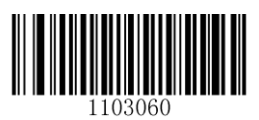

\*\* Disable

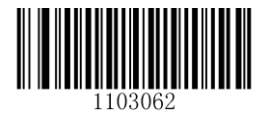

Mode 2

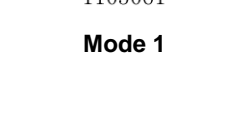

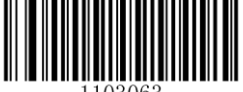

Mode 3

Example: Supposing US keyboard is selected, barcode data "ADF" (65/208/70) is sent as below:

- (1) Mode 1 is enabled:
- "A" -- Keystroke "A"
- "Đ" -- "ALT Make" + "208" + "ALT Break"
- "F" -- Keystroke "F"
- (2) Mode 3 is enabled:
- "A" "ALT Make" + "065" + "ALT Break"
- "Đ" -- "ALT Make" + "208" + "ALT Break"
- "F" -- "ALT Make" + "070" + "ALT Break"

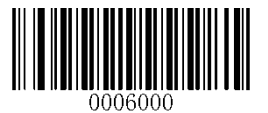

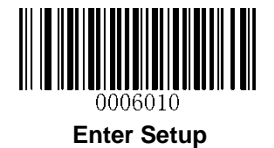

### **Function Key Mapping**

When Function Key Mapping is enabled, function characters (0x00 - 0x1F) are sent as ASCII sequences over the keypad. For more information, see **Appendix 8: ASCII Function Key Mapping Table**.

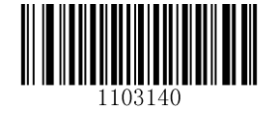

**Enable Function Key Mapping** 

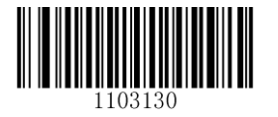

\*\* Disable Function Key Mapping

Example: Barcode data 0x16

|  | Enable Function Key Mapping  | Ctrl+V |
|--|------------------------------|--------|
|  | Disable Function Key Mapping | F1     |

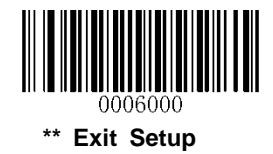
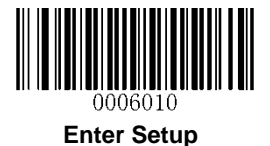

#### Emulate Numeric Keypad

When this feature is disabled, sending barcode data is emulated as keystroke(s) on main keyboard.

To enable this feature, scan the **Emulate Numeric Keypad** barcode. Sending a number (0-9) is emulated as keystroke(s) on numeric keypad, whereas sending other characters like "+", "\_", "\*", "/" and "." is still emulated as keystrokes on main keyboard.

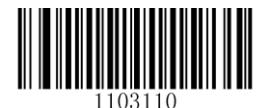

\*\* Do Not Emulate Numeric Keypad

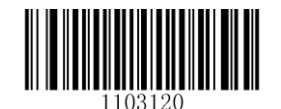

**Emulate Numeric Keypad** 

### Code Page

The **Code Page** programming feature is provided to support more international characters. This feature is only effective when ASCII characters are sent in the ALT+Keypad way. Programming a code page requires scanning numeric barcode (For more information, see **Appendix 9: Code Pages List**). The default code page is Windows 1252 (Latin I). To learn how to program it, see **Appendix 5**.

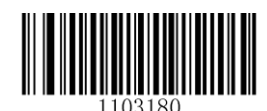

Set the Code Page

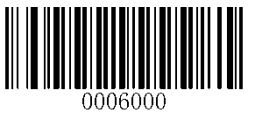

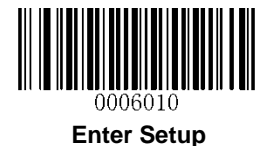

### **USB COM Port Emulation**

If you connect the scanner to the host device via a USB connection, the **USB COM Port Emulation** feature allows the Host to receive data in the way as a serial port does. A driver is required for this feature.

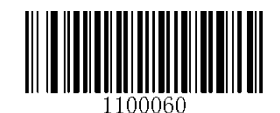

**USB COM Port Emulation** 

### **USB HID-POS**

#### Introduction

The USB HID-POS interface is recommended for new application programs. It can send up to 56 characters in a single USB report and appears more efficient than keyboard emulation.

Features:

- ♦ HID based, no custom driver required.
- ♦ Way more efficient in communication than keyboard emulation and traditional RS-232 interface.

**Note:** USB HID-POS does not require a custom driver. However, a HID interface on Windows 98 does. All HID interfaces employ standard driver provided by the operating system. Use defaults when installing the driver.

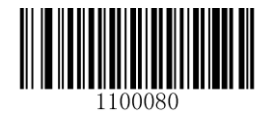

**USB HID-POS** 

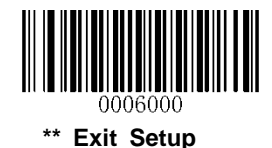

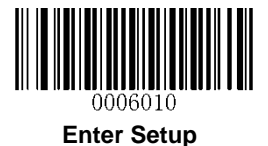

#### Access the Scanner with Your Program

Use CreateFile to access the scanner as a HID device and then use ReadFile to deliver the scanned data to the application program. Use WriteFile to send data to the scanner.

For detailed information about USB and HID interfaces, go to <u>www.USB.org</u>.

#### **Acquire Scanned Data**

After scanning and decoding a barcode, the scanner sends the following input report:

|       | Bit                   |   |   |   |   |   |   |                              |
|-------|-----------------------|---|---|---|---|---|---|------------------------------|
| Byte  | 7                     | 6 | 5 | 4 | 3 | 2 | 1 | 0                            |
| 0     | Report ID = 0x02      |   |   |   |   |   |   |                              |
| 1     | Length of the barcode |   |   |   |   |   |   |                              |
| 2-57  | Decoded data (1-56)   |   |   |   |   |   |   |                              |
| 58-60 | AIM ID                |   |   |   |   |   |   |                              |
| 61-62 | Reserved              |   |   |   |   |   |   |                              |
| 63    | -                     | - | - | - | - | - | - | Decoded<br>Data<br>Continued |

#### Send Data to the Scanner

This output report is used to send data to the device. All programming commands can be used.

|      | Bit                       |   |   |   |   |   |   |   |
|------|---------------------------|---|---|---|---|---|---|---|
| Byte | 7                         | 6 | 5 | 4 | 3 | 2 | 1 | 0 |
| 0    | Report ID = 0x04          |   |   |   |   |   |   |   |
| 1    | Length of the output data |   |   |   |   |   |   |   |
| 2-63 | Output data (1-62)        |   |   |   |   |   |   |   |

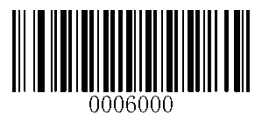

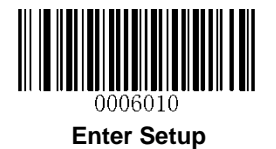

### VID/PID

USB uses VID (Vendor ID) and PID (Product ID) to identify and locate a device. The VID is assigned by USB Implementers Forum. Newland's vendor ID is 1EAB (Hex). A PID is assigned to each interface.

| Product | Interface              | PID (Hex) | PID (Dec) |  |
|---------|------------------------|-----------|-----------|--|
| FM50    | USB HID-KBW            | 1303      | 4867      |  |
|         | USB COM Port Emulation | 1306      | 4870      |  |
|         | USB HID-POS            | 1310      | 4880      |  |

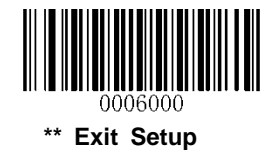

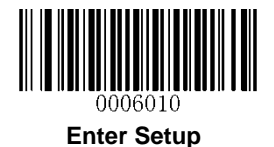

# **Chapter 3 Scan Mode**

### Sense Mode

The scanner activates a decode session every time it detects a change in ambient illumination. Decode session continues until the barcode is decoded or the decode session timeout expires.

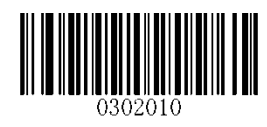

\*\* Sense Mode

### **Decode Session Timeout**

This parameter sets the maximum time decode session continues during a scan attempt. It is programmable in 1ms increments from 100ms to 3,600,000ms. The default setting is 3,000ms. To learn how to program this parameter, see **Appendix 5**.

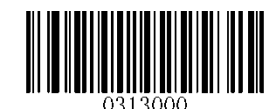

Decode Session Timeout

### **Timeout between Decodes**

This parameter sets the timeout between decode sessions. When a decode session ends, next session will not happen until the timeout between decodes expires. It is programmable in 1ms increments from 0ms to 65,535ms. The default setting is 1,000ms. To learn how to program this parameter, see **Appendix 5**.

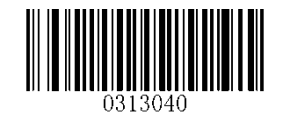

**Timeout between Decodes** 

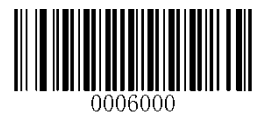

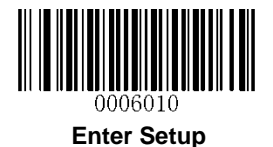

### Timeout between Decodes (Same Barcode)

Timeout between Decodes (Same Barcode) can avoid undesired rereading of same barcode in a given period of time.

To enable/disable the Timeout between Decodes (Same Barcode), scan the appropriate barcode below.

**Enable Timeout between Decodes:** Do not allow the scanner to re-read same barcode before the timeout between decodes (same barcode) expires.

Disable Timeout between Decodes: Allow the scanner to re-read same barcode.

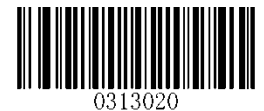

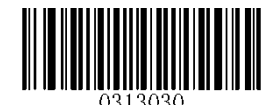

Enable Timeout between Decodes

\*\* Disable Timeout between Decodes

The following parameter sets the timeout between decodes for same barcode. It is programmable in 1ms increments from 0ms to 65,535ms. The default setting is 1,500ms.

To learn how to program this parameter, see Appendix 5.

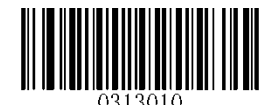

Timeout between Decodes (Same Barcode)

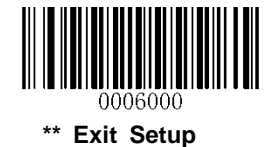

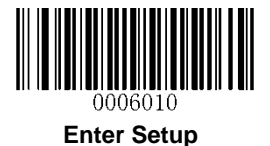

### Sensitivity

Sensitivity specifies the degree of acuteness of the scanner's response to changes in ambient illumination. The higher the sensitivity, the lower requirement in illumination change to trigger the scanner. You can select an appropriate degree of sensitivity that fits the ambient environment.

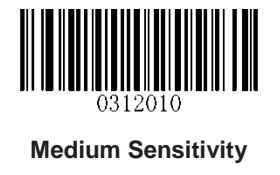

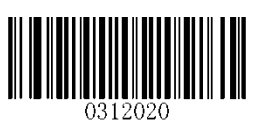

**High Sensitivity** 

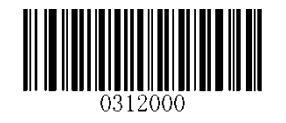

Low Sensitivity

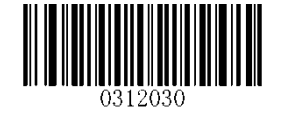

**Enhanced Sensitivity** 

If the above four options fail to meet your needs, you may program the threshold value of illumination change.

Illumination changes that reach or surpass the predefined threshold value will cause the scanner to start a decode session. The lower the threshold value, the greater the sensitivity of the scanner. The default threshold value is 2.

To learn how to program this parameter, see Appendix 5.

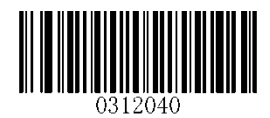

Threshold Value of Illumination Change (1-20)

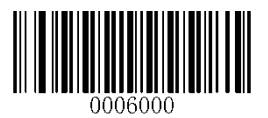

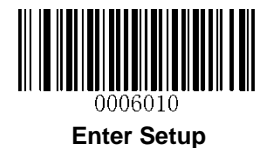

## **Continuous Mode**

If the Continuous mode is enabled, the scanner automatically starts one decode session after another. To suspend/resume barcode reading, simply press the trigger.

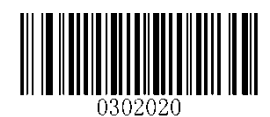

**Continuous Mode** 

### **Decode Session Timeout**

This parameter sets the maximum time decode session continues during a scan attempt. It is programmable in 1ms increments from 100ms to 3,600,000ms. The default setting is 3,000ms. To learn how to program this parameter, see **Appendix 5**.

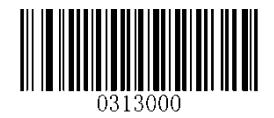

**Decode Session Timeout** 

### **Timeout between Decodes**

This parameter sets the timeout between decode sessions. When a decode session ends, next session will not happen until the timeout between decodes expires. It is programmable in 1ms increments from 0ms to 65,535ms. The default setting is 1,000ms. To learn how to program this parameter, see **Appendix 5**.

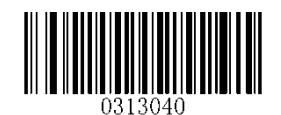

**Timeout between Decodes** 

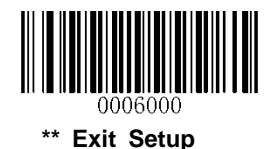

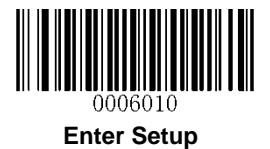

### Timeout between Decodes (Same Barcode)

Timeout between Decodes (Same Barcode) can avoid undesired rereading of same barcode in a given period of time.

To enable/disable the Timeout between Decodes (Same Barcode), scan the appropriate barcode below.

**Enable Timeout between Decodes:** Do not allow the scanner to re-read same barcode before the timeout between decodes (same barcode) expires.

Disable Timeout between Decodes: Allow the scanner to re-read same barcode.

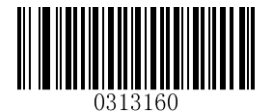

\*\* Disable Timeout between Decodes

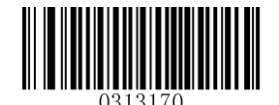

Enable Timeout between Decodes

The following parameter sets the timeout between decodes for same barcode. It is programmable in 1ms increments from 0ms to 65,535ms. The default setting is 1,500ms.

To learn how to program this parameter, see Appendix 5.

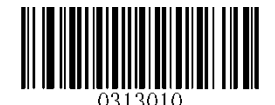

Timeout between Decodes (Same Barcode)

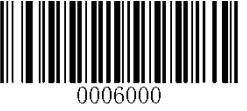

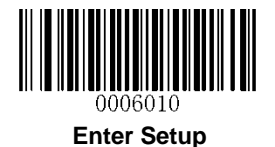

# **Chapter 4 Scanning Preferences**

## Introduction

This chapter contains information as to how to adapt your scanner to various applications with preference setting. For instance, to narrow the field of view of the scanner to make sure it reads only those barcodes intended by the user.

## **Decode Area**

### Whole Area Decoding

When this option is enabled, the scanner attempts to decode barcode(s) within its field of view, from the center to the periphery, and transmits the barcode that has been first decoded.

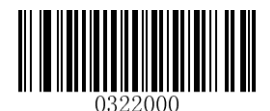

\*\* Whole Area Decoding

### **Central Area Decoding**

The scanner attempts to decode barcode(s) within a specified central area and transmits the barcode that has been first decoded. This option allows the scanner to narrow its field of view to make sure it reads only those barcodes intended by the user. For instance, if multiple barcodes are placed closely together, central area decoding in conjunction with appropriate pre-defined central area will insure that only the desired barcode is read.

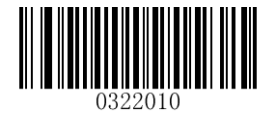

**Central Area Decoding** 

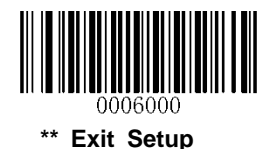

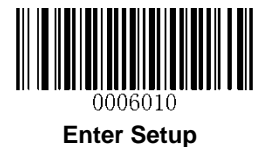

#### **Specify Central Area**

The default central area is a (Width\*20%) by (Height\*20%) area in the center of the scanner's field of view, as shown in the figure below. You can define the central area by scanning the **Specify Central Area** barcode and numeric barcode(s) corresponding to a desired percentage (1-100). If Central Area Decoding is enabled by scanning the **Central Area Decoding** barcode, the scanner only reads barcodes that intersect the predefined central area.

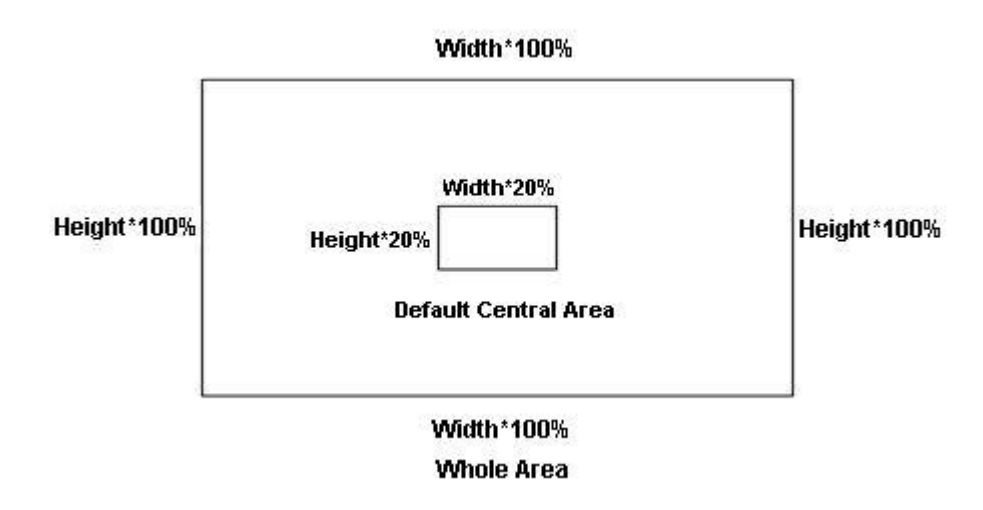

To learn how to program this parameter, see the "Appendix 5: Parameter Programming Examples".

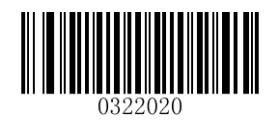

**Specify Central Area** 

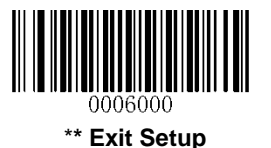

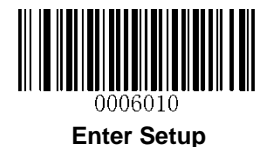

# **Chapter 5 Beep & LED Notifications**

## **Startup Beep**

If startup beep is enabled, the scanner will beep after being turned on.

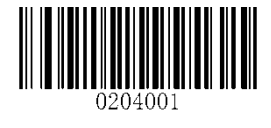

\*\* Enable Startup Beep

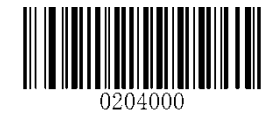

**Disable Startup Beep** 

## Good Read Beep for Non-programming Barcode

Scan the appropriate barcode below to enable or disable the emission of beep when a non-programming barcode is decoded. Beep type (frequency) and volume are also user programmable.

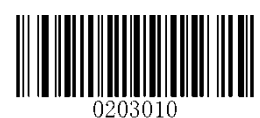

\*\* Good Read Beep On for Non-programming Barcode

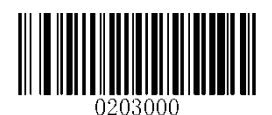

Good Read Beep Off for Non-programming Barcode

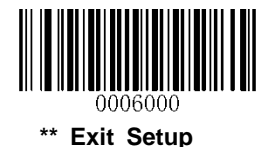

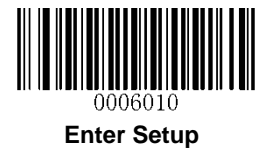

Веер Туре

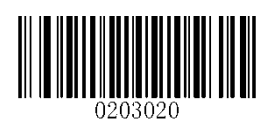

Type 1

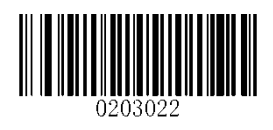

\*\* Type 3

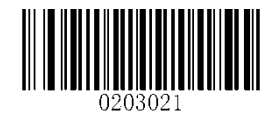

Type 2

**Beep Volume** 

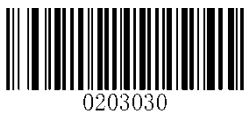

\*\* Loud

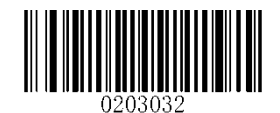

Low

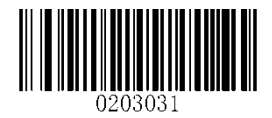

Medium

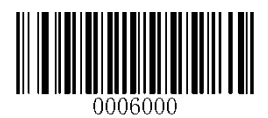

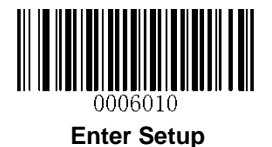

## **Beep on Unknown Character**

Due to the differences in keyboard layouts, some characters contained in barcode data may be unavailable on the selected keyboard (USB HID-KBW). As a result, the scanner fails to transmit the unknown characters.

Scan the appropriate barcode below to enable or disable the emission of beep when an unknown character is detected.

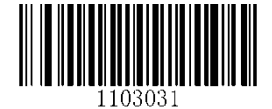

Beep on Unknown Character

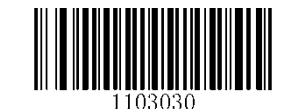

\*\* Do Not Beep on Unknown Character

## Good Read Beep for Programming Barcode

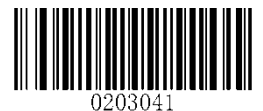

\*\* Good Read Beep On for Programming Barcode

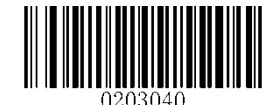

Good Read Beep Off for Programming Barcode

## Good Read LED

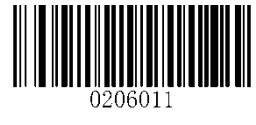

\*\* Good Read LED ON

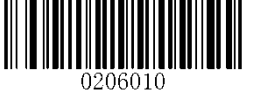

Good Read LED OFF

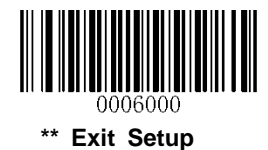

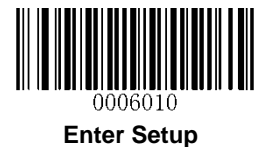

## Transmit NGR (Not Good Read) Message

Scan a barcode below to select whether or not to transmit a user-defined NGR (Not Good Read) message when a barcode cannot be decoded.

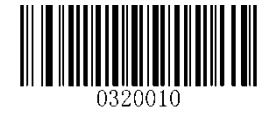

Transmit NGR Message

0320000

\*\* Do Not Transmit NGR Message

### **Edit NGR Message**

To edit an NGR message, scan the **Edit NGR Message** barcode and the numeric barcodes corresponding to the ASCII values (decimal) of desired characters and then scan the **Save** barcode.

An NGR message can contain 0-7 characters (ASCII value of character: 0-255).

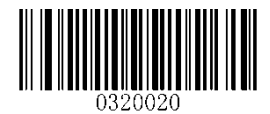

Edit NGR Message

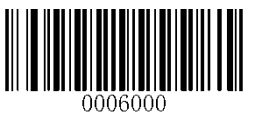

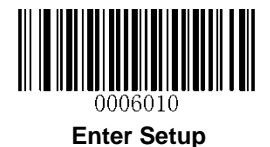

# **Chapter 6 Prefix & Suffix**

In many applications, barcode data needs to be edited and distinguished from one another.

Usually AIM ID and Code ID can be used as identifiers, but in some special cases customized prefix and terminating character suffix like Carriage Return or Line Feed can also be the alternatives.

Data editing may include:

- ♦ Append AIM ID/Code ID/custom prefix before the decoded data
- ♦ Append custom suffix after the decoded data
- ♦ Append terminating character to the end of the data

The following formats can be used when editing barcode data:

- ♦ [Code ID] + [Custom Prefix] + [AIM ID] + [DATA] + [Custom Suffix] + [Terminating Character]
- ♦ [Custom Prefix] + [Code ID] + [AIM ID] + [DATA] + [Custom Suffix] + [Terminating Character]

Note: [DATA] must be transmitted while user can decide whether to transmit any of the rest parts.

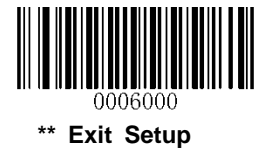

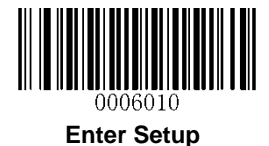

## **Global Settings**

Enable/Disable All Prefixes/Suffixes

- ♦ Disable All Prefixes/Suffixes: Transmit barcode data with no prefix/suffix.
- ♦ Enable All Prefixes/Suffixes: Allow user to append Code ID prefix, AIM ID prefix, custom prefix/suffix and terminating character to the barcode data before the transmission.

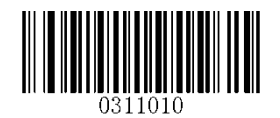

Enable All Prefixes/Suffixes

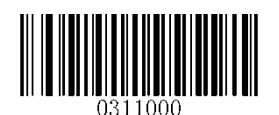

**Disable All Prefixes/Suffixes** 

**Prefix Sequences** 

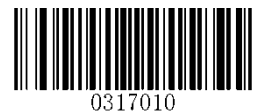

Code ID+Custom Prefix+AIM ID

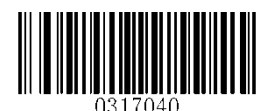

\*\* Custom Prefix+Code ID+AIM ID

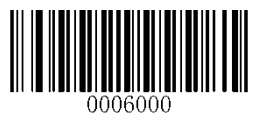

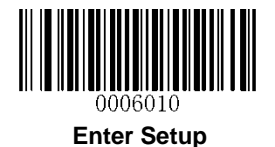

## **Custom Prefix**

### Enable/Disable Custom Prefix

If custom prefix is enabled, you are allowed to append to the data a user-defined prefix that cannot exceed 11 characters.

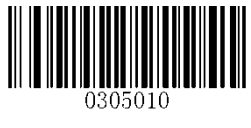

**Enable Custom Prefix** 

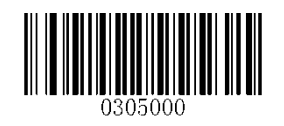

\*\* Disable Custom Prefix

### **Set Custom Prefix**

To set a custom prefix, scan the **Set Custom Prefix** barcode and the numeric barcodes representing the hexadecimal value(s) of a desired prefix and then scan the **Save** barcode. Refer to **Appendix 4: ASCII Table** for hexadecimal values of characters. To view a setting example, see **Appendix 5: Parameter Programming Examples**.

Note: A custom prefix cannot exceed 11 characters.

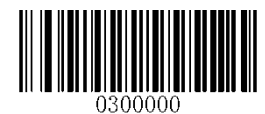

Set Custom Prefix

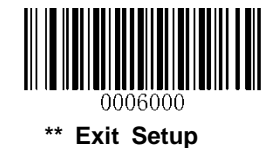

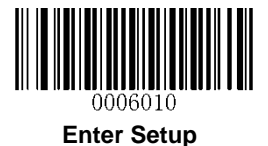

### **AIM ID Prefix**

AIM (Automatic Identification Manufacturers) IDs and ISO/IEC 15424 standards define symbology identifiers and data carrier identifiers. (For the details, see **Appendix 2: AIM ID Table**. If AIM ID prefix is enabled, the scanner will add the symbology identifier before the scanned data after decoding.

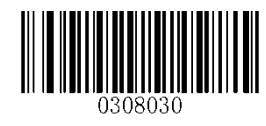

Enable AIM ID Prefix

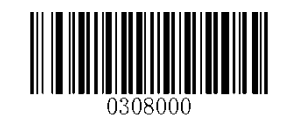

\*\* Disable AIM ID Prefix

## **Code ID Prefix**

Code ID can also be used to identify barcode type. Unlike AIM ID, Code ID is user programmable. Code ID can only consist of one or two English letters.

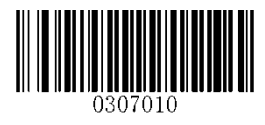

Enable Code ID Prefix

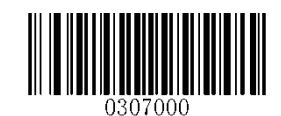

\*\* Disable Code ID Prefix

### **Restore All Default Code IDs**

For the information of default Code IDs, see Appendix 3: Code ID Table.

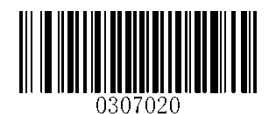

**Restore All Default Code IDs** 

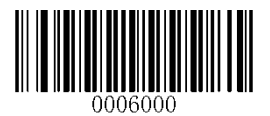

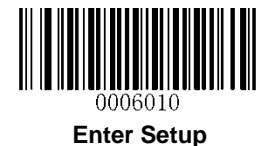

## Modify Code ID

To change the Code ID of a symbology, scan the appropriate **Modify Code ID** barcode below and the numeric barcodes representing the hexadecimal value of a desired Code ID and then scan the **Save** barcode. Refer to **Appendix 4: ASCII Table** for hexadecimal values of characters. To view a setting example, see **Appendix 5: Parameter Programming Examples**.

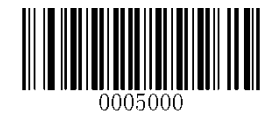

Modify PDF417 Code ID

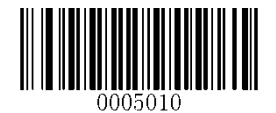

Modify QR Code Code ID

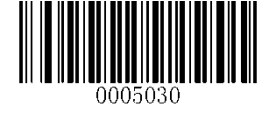

Modify Data Matrix Code ID

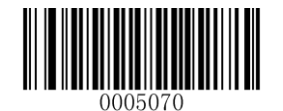

Modify Chinese Sensible Code ID

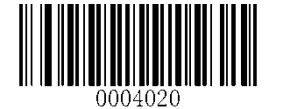

Modify Code 128 Code ID

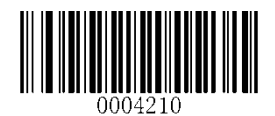

Modify AIM-128 Code ID

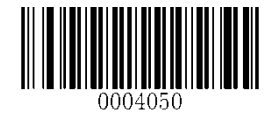

Modify EAN-13 Code ID

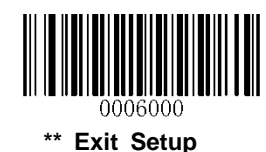

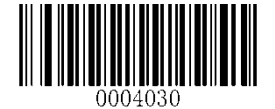

Modify GS1-128 Code ID

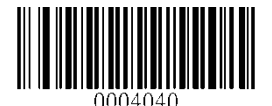

Modify EAN-8 Code ID

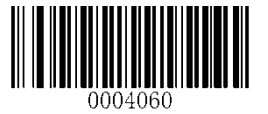

Modify UPC-E Code ID

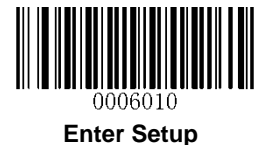

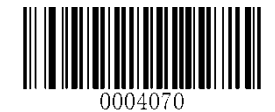

Modify UPC-A Code ID

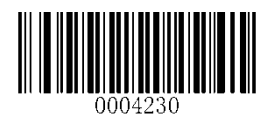

Modify ISSN Code ID

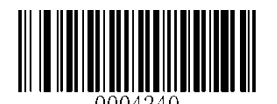

Modify ISBN Code ID

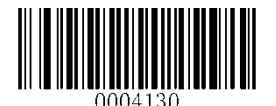

Modify Code 39 Code ID

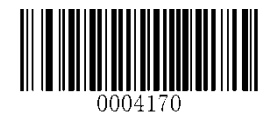

Modify Code 93 Code ID

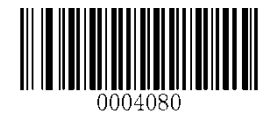

Modify Interleaved 2 of 5 Code ID

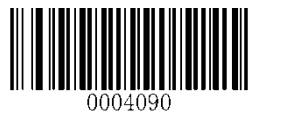

Modify ITF-14 Code ID

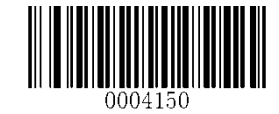

Modify Codabar Code ID

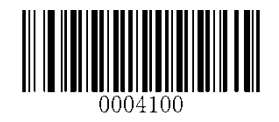

Modify ITF-6 Code ID

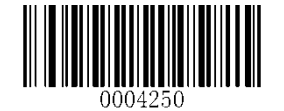

Modify Industrial 25 Code ID

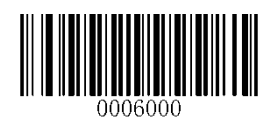

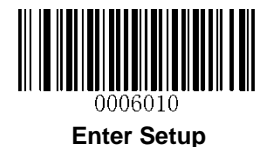

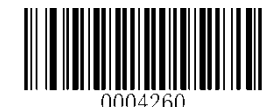

Modify Standard 25 Code ID

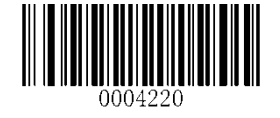

Modify COOP 25 Code ID

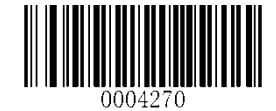

Modify Plessey Code ID

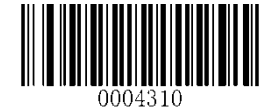

Modify GS1 Databar Code ID

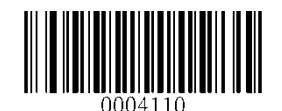

Modify Matrix 25Code ID

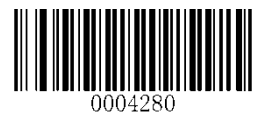

Modify Code 11

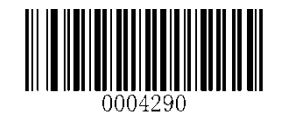

Modify MSI/Plessey Code ID

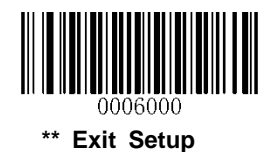

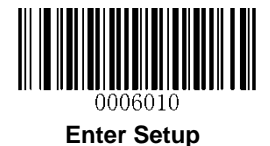

## **Custom Suffix**

### Enable/Disable Custom Suffix

If custom suffix is enabled, you are allowed to append to the data a user-defined suffix that cannot exceed 11 characters.

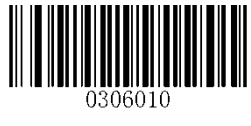

**Enable Custom Suffix** 

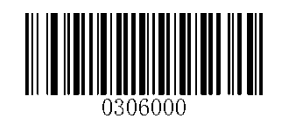

\*\* Disable Custom Suffix

### Set Custom Suffix

To set a custom suffix, scan the **Set Custom Suffix** barcode and the numeric barcodes representing the hexadecimal value(s) of a desired prefix and then scan the **Save** barcode. Refer to **Appendix 4: ASCII Table** for hexadecimal values of characters. To view a setting example, see **Appendix 5: Parameter Programming Examples**.

Note: A custom prefix cannot exceed 11 characters.

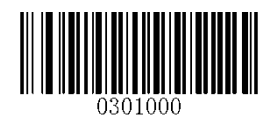

Set Custom Suffix

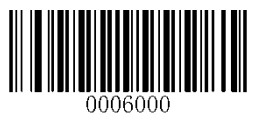

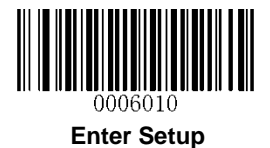

## **Terminating Character Suffix**

A terminating character can be used to mark the end of data, which means nothing can be added after it.

A terminating character suffix can contain 1-7 characters.

### **Enable/Disable Terminating Character Suffix**

To enable/disable terminating character suffix, scan the appropriate barcode below.

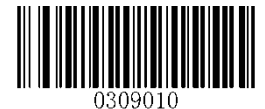

\*\* Enable Terminating Character Suffix

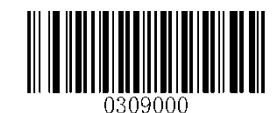

**Disable Terminating Character Suffix** 

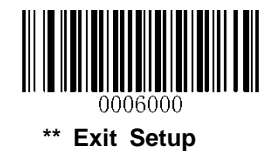

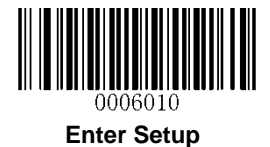

### Set Terminating Character Suffix

The scanner provides a shortcut for setting the terminating character suffix to CR (0x0D) or CRLF (0x0D,0x0A) and enabling it by scanning the appropriate barcode below.

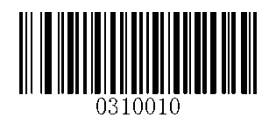

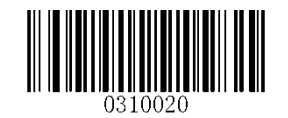

\*\* Terminating Character CR (0x0D)

Terminating Character CRLF (0x0D,0x0A)

To set a terminating character suffix, scan the **Set Terminating Character Suffix** barcode and the numeric barcodes representing the hexadecimal value(s) of a desired terminating character and then scan the **Save** barcode. Refer to **Appendix 4: ASCII Table** for hexadecimal values of terminating characters. To view a setting example, see **Appendix 5: Parameter Programming Examples**.

Note: A terminating character suffix cannot exceed 7 characters.

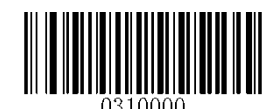

Set Terminating Character Suffix

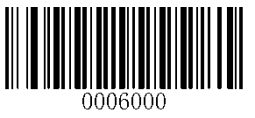

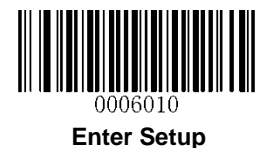

# **Chapter 7 Symbologies**

## **Global Settings**

### Enable/Disable All Symbologies

If the **Disable All Symbologies** feature is enabled, the scanner will not be able to read any non-programming barcodes except the programming barcodes.

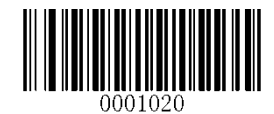

**Enable All Symbologies** 

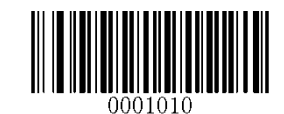

**Disable All Symbologies** 

### Enable/Disable 1D Symbologies

If the **Disable 1D Symbologies** feature is enabled, the scanner will not be able to read any 1D barcodes.

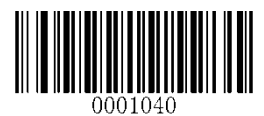

Enable 1D Symbologies

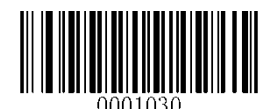

**Disable 1D Symbologies** 

### Enable/Disable 2D Symbologies

If the **Disable 2D Symbologies** feature is enabled, the scanner will not be able to read any 2D barcodes.

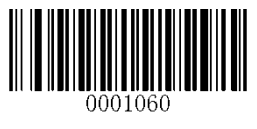

Enable 2D Symbologies

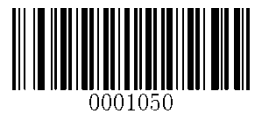

**Disable 2D Symbologies** 

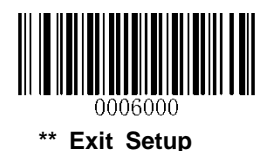

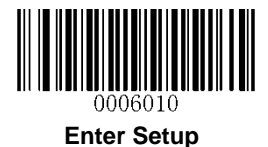

#### **Video Reverse**

The Video Reverse feature only applies to 2D barcodes.

Regular barcode: Dark image on a bright background.

Inverse barcode: Bright image on a dark background.

The examples of regular barcode and inverse barcode are shown below.

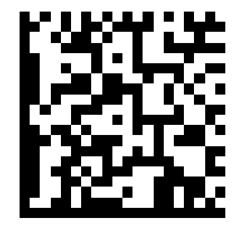

Regular Barcode

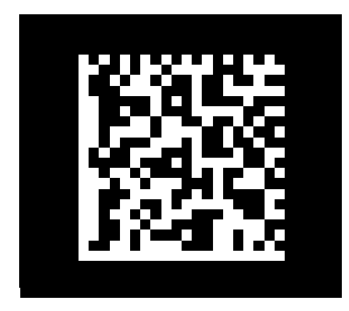

**Inverse Barcode** 

Video Reverse allows the scanner to read barcodes that are inverted.

Video Reverse ON: Read both regular barcodes and inverse barcodes.

Video Reverse OFF: Read regular barcodes only.

The scanner shows a slight decrease in scanning speed when Video Reverse is ON.

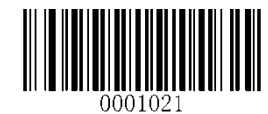

Video Reverse ON

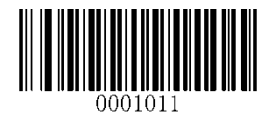

\*\* Video Reverse OFF

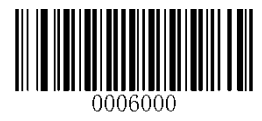

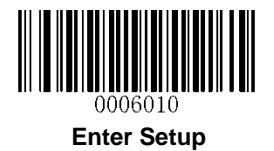

## **1D Symbologies**

Code 128

**Restore Factory Defaults** 

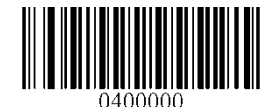

**Restore the Factory Defaults of Code 128** 

Enable/Disable Code 128

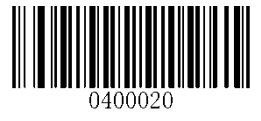

\*\* Enable Code 128

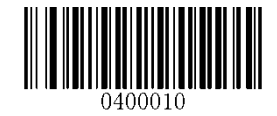

Disable Code 128

Set Length Range for Code 128

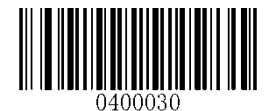

Set the Minimum Length

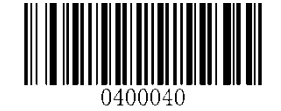

Set the Maximum Length

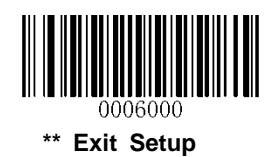

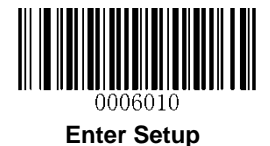

GS1-128 (UCC/EAN-128)

**Restore Factory Defaults** 

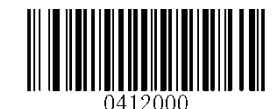

**Restore the Factory Defaults of GS1-128** 

Enable/Disable GS1-128

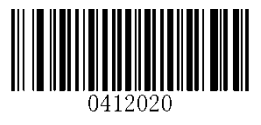

\*\* Enable GS1-128

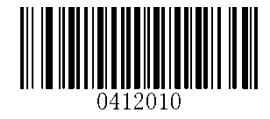

Disable GS1-128

Set Length Range for GS1-128

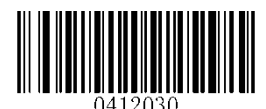

Set the Minimum Length

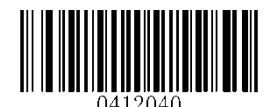

Set the Maximum Length

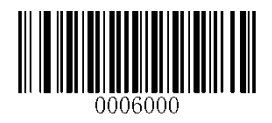

\*\* Exit Setup

53

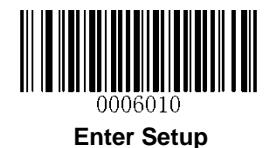

AIM-128

**Restore Factory Defaults** 

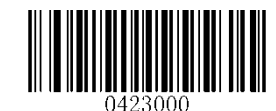

**Restore the Factory Defaults of AIM-128** 

Enable/Disable AIM-128

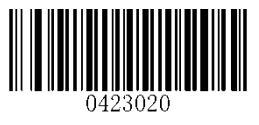

\*\* Enable AIM-128

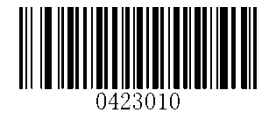

Disable AIM-128

Set Length Range for AIM-128

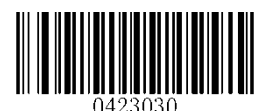

Set the Minimum Length

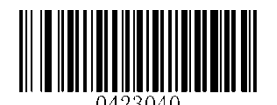

Set the Maximum Length

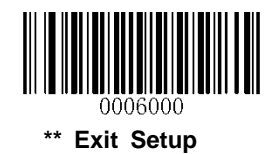

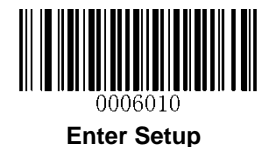

EAN-8

**Restore Factory Defaults** 

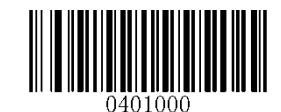

**Restore the Factory Defaults of EAN-8** 

Enable/Disable EAN-8

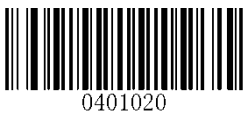

\*\* Enable EAN-8

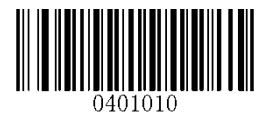

Disable EAN-8

### **Transmit Check Digit**

EAN-8 is 8 digits in length with the last one as its check digit used to verify the integrity of the data.

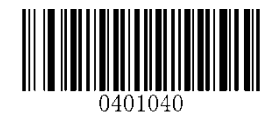

\*\* Transmit EAN-8 Check Digit

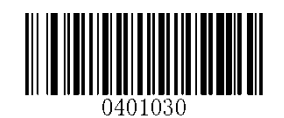

Do Not Transmit EAN-8 Check Digit

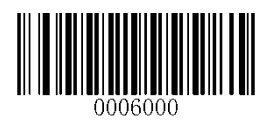

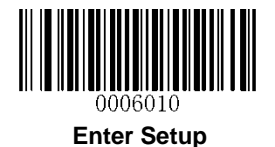

### Add-On Code

An EAN-8 barcode can be augmented with a two-digit or five-digit add-on code to form a new one. In the examples below, the part surrounded by blue dotted line is an EAN-8 barcode while the part circled by red dotted line is add-on code.

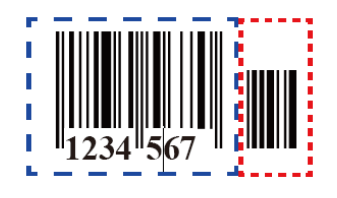

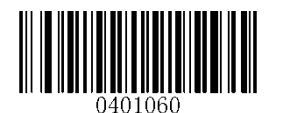

Enable 2-Digit Add-On Code

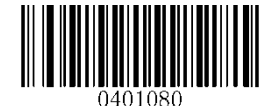

Enable 5-Digit Add-On Code

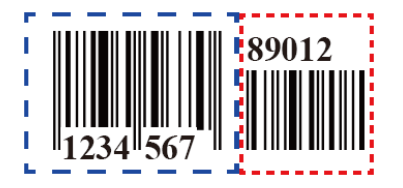

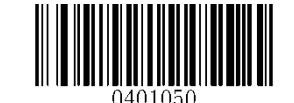

\*\* Disable 2-Digit Add-On Code

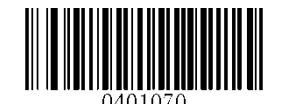

\*\* Disable 5-Digit Add-On Code

**Enable 2-Digit Add-On Code/ Enable 5-Digit Add-On Code:** The scanner decodes a mix of EAN-8 barcodes with and without 2-digit/5-digit add-on codes.

**Disable 2-Digit Add-On Code/ Disable 5-Digit Add-On Code:** The scanner decodes EAN-8 and ignores the add-on code when presented with an EAN-8 plus add-on barcode. It can also decode EAN-8 barcodes without add-on codes.

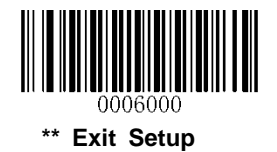

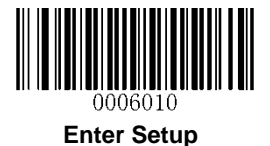

### Add-On Code Required

When **EAN-8 Add-On Code Required** is selected, the scanner will only read EAN-8 barcodes that contain add-on codes.

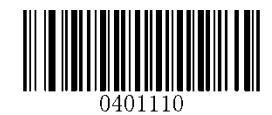

EAN-8 Add-On Code Required

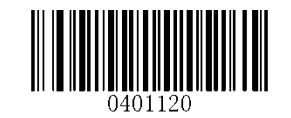

\*\* EAN-8 Add-On Code Not Required

**EAN-8** Extension

Disable EAN-8 Zero Extend: Transmit EAN-8 barcodes as is.

Enable EAN-8 Zero Extend: Add five leading zeros to decoded EAN-8 barcodes to extend to13 digits.

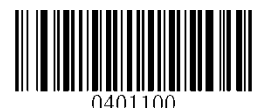

Enable EAN-8 Zero Extend

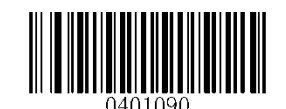

\*\* Disable EAN-8 Zero Extend

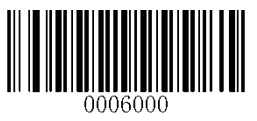

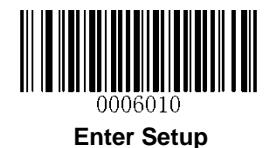

EAN-13

**Restore Factory Defaults** 

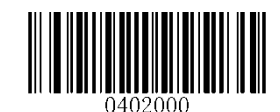

Restore the Factory Defaults of EAN-13

Enable/Disable EAN-13

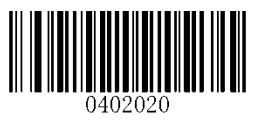

\*\* Enable EAN-13

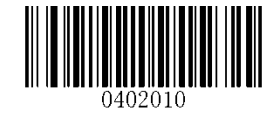

Disable EAN-13

**Transmit Check Digit** 

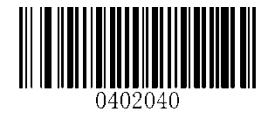

\*\* Transmit EAN-13 Check Digit

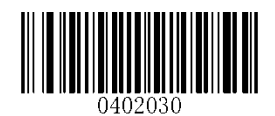

Do Not Transmit EAN-13 Check Digit

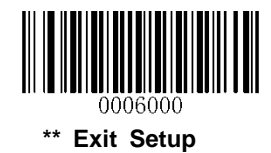

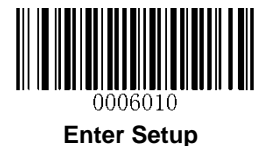

### Add-On Code

An EAN-13 barcode can be augmented with a two-digit or five-digit add-on code to form a new one.

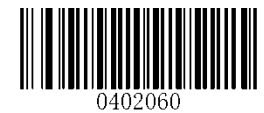

Enable 2-Digit Add-On Code

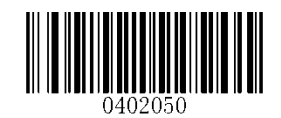

\*\* Disable 2-Digit Add-On Code

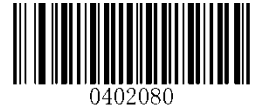

Enable 5-Digit Add-On Code

\*\* Disable 5-Digit Add-On Code

**Enable 2-Digit Add-On Code/ Enable 5-Digit Add-On Code:** The scanner decodes a mix of EAN-13 barcodes with and without 2-digit/5-digit add-on codes.

**Disable 2-Digit Add-On Code/ Disable 5-Digit Add-On Code:** The scanner decodes EAN-13 and ignores the add-on code when presented with an EAN-13 plus add-on barcode. It can also decode EAN-13 barcodes without add-on codes.

### Add-On Code Required

When **EAN-13 Add-On Code Required** is selected, the scanner will only read EAN-13 barcodes that contain add-on codes.

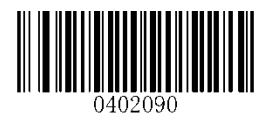

EAN-13 Add-On Code Required

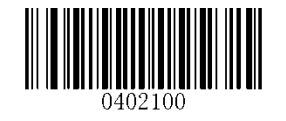

\*\* EAN-13 Add-On Code Not Required

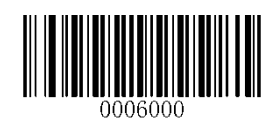

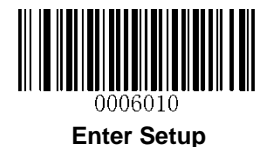

### EAN-13 Beginning with 290 Add-On Code Required

This setting programs the scanner to require an add-on code (2-digit or 5-digit) on EAN-13 barcodes that begin with "290". The following settings can be programmed:

**Require Add-On Code:** All EAN-13 barcodes that begin with "290" must have a 2-digit or 5-digit add-on code. The EAN-13 barcode with the add-on code is then transmitted. If the required add-on code is not found, the EAN-13 barcode is discarded.

**Do Not Require Add-On Code:** If you have selected **Require Add-On Code**, and you want to disable this feature, scan **Do Not Require Add-On Code**. EAN-13 barcodes are handled, depending on your selection for the "Add-On Code Required" feature.

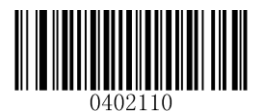

\*\* Do Not Require Add-On Code

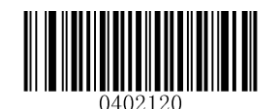

**Require Add-On Code** 

### EAN-13 Beginning with 378/379 Add-On Code Required

This setting programs the scanner to require an add-on code (2-digit or 5-digit) on EAN-13 barcodes that begin with a "378" or "379". The following settings can be programmed:

**Require Add-On Code:** All EAN-13 barcodes that begin with a "378" or "379" must have a 2-digit or 5-digit add-on code. The EAN-13 barcode with the add-on code is then transmitted. If the required add-on code is not found, the EAN-13 barcode is discarded.

**Do Not Require Add-On Code:** If you have selected **Require Add-On Code**, and you want to disable this feature, scan **Do Not Require Add-On Code**. EAN-13 barcodes are handled, depending on your selection for the "Add-On Code Required" feature.

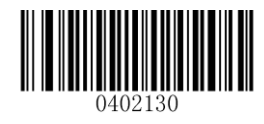

\*\* Do Not Require Add-On Code

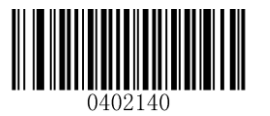

**Require Add-On Code** 

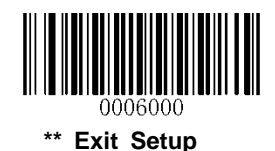
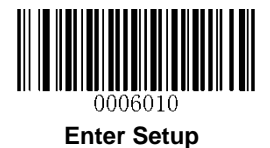

### EAN-13 Beginning with 414/419 Add-On Code Required

This setting programs the scanner to require an add-on code (2-digit or 5-digit) on EAN-13 barcodes that begin with a "414" or "419". The following settings can be programmed:

**Require Add-On Code:** All EAN-13 barcodes that begin with a "414" or "419" must have a 2-digit or 5-digit add-on code. The EAN-13 barcode with the add-on code is then transmitted. If the required add-on code is not found, the EAN-13 barcode is discarded.

**Do Not Require Add-On Code:** If you have selected **Require Add-On Code**, and you want to disable this feature, scan **Do Not Require Add-On Code**. EAN-13 barcodes are handled, depending on your selection for the "Add-On Code Required" feature.

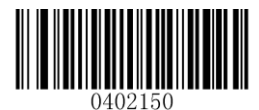

\*\* Do Not Require Add-On Code

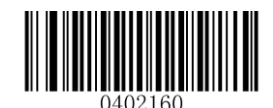

**Require Add-On Code** 

#### EAN-13 Beginning with 434/439 Add-On Code Required

This setting programs the scanner to require an add-on code (2-digit or 5-digit) on EAN-13 barcodes that begin with a "434" or "439". The following settings can be programmed:

**Require Add-On Code:** All EAN-13 barcodes that begin with a "434" or "439" must have a 2-digit or 5-digit add-on code. The EAN-13 barcode with the add-on code is then transmitted. If the required add-on code is not found, the EAN-13 barcode is discarded.

**Do Not Require Add-On Code:** If you have selected **Require Add-On Code**, and you want to disable this feature, scan **Do Not Require Add-On Code**. EAN-13 barcodes are handled, depending on your selection for the "Add-On Code Required" feature.

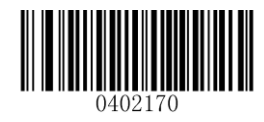

\*\* Do Not Require Add-On Code

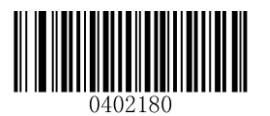

**Require Add-On Code** 

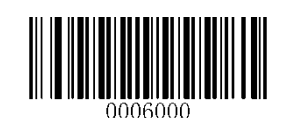

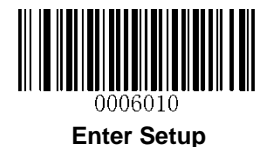

## EAN-13 Beginning with 977 Add-On Code Required

This setting programs the scanner to require an add-on code (2-digit or 5-digit) on EAN-13 barcodes that begin with "977". The following settings can be programmed:

**Require Add-On Code:** All EAN-13 barcodes that begin with "977" must have a 2-digit or 5-digit add-on code. The EAN-13 barcode with the add-on code is then transmitted. If the required add-on code is not found, the EAN-13 barcode is discarded.

**Do Not Require Add-On Code:** If you have selected **Require Add-On Code**, and you want to disable this feature, scan **Do Not Require Add-On Code**. EAN-13 barcodes are handled, depending on your selection for the "Add-On Code Required" feature.

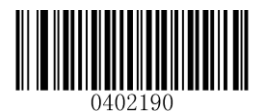

\*\* Do Not Require Add-On Code

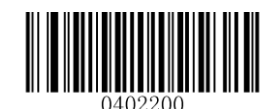

**Require Add-On Code** 

## EAN-13 Beginning with 978 Add-On Code Required

This setting programs the scanner to require an add-on code (2-digit or 5-digit) on EAN-13 barcodes that begin with "978". The following settings can be programmed:

**Require Add-On Code:** All EAN-13 barcodes that begin with "978" must have a 2-digit or 5-digit add-on code. The EAN-13 barcode with the add-on code is then transmitted. If the required add-on code is not found, the EAN-13 barcode is discarded.

**Do Not Require Add-On Code:** If you have selected **Require Add-On Code**, and you want to disable this feature, scan **Do Not Require Add-On Code**. EAN-13 barcodes are handled, depending on your selection for the "Add-On Code Required" feature.

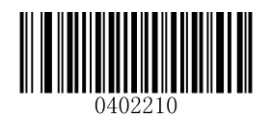

\*\* Do Not Require Add-On Code

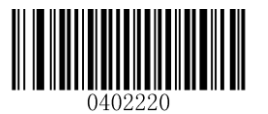

**Require Add-On Code** 

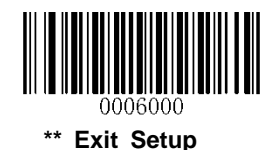

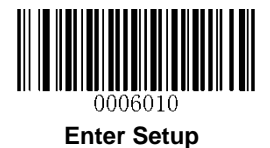

### EAN-13 Beginning with 979 Add-On Code Required

This setting programs the scanner to require an add-on code (2-digit or 5-digit) on EAN-13 barcodes that begin with "979". The following settings can be programmed:

**Require Add-On Code:** All EAN-13 barcodes that begin with "979" must have a 2-digit or 5-digit add-on code. The EAN-13 barcode with the add-on code is then transmitted. If the required add-on code is not found, the EAN-13 barcode is discarded.

**Do Not Require Add-On Code:** If you have selected **Require Add-On Code**, and you want to disable this feature, scan **Do Not Require Add-On Code**. EAN-13 barcodes are handled, depending on your selection for the "Add-On Code Required" feature.

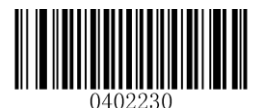

\*\* Do Not Require Add-On Code

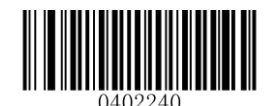

**Require Add-On Code** 

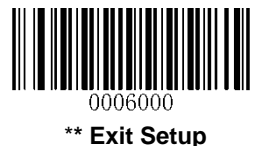

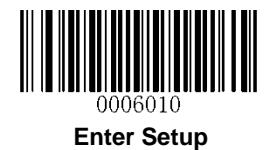

# ISSN

**Restore Factory Defaults** 

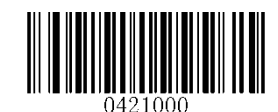

Restore the Factory Defaults of ISSN

Enable/Disable ISSN

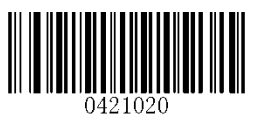

Enable ISSN

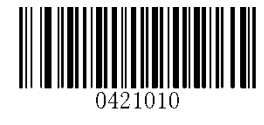

\*\* Disable ISSN

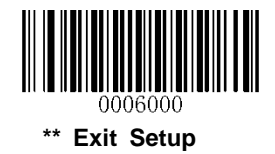

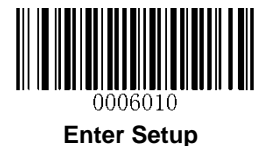

# Add-On Code

An ISSN barcode can be augmented with a two-digit or five-digit add-on code to form a new one.

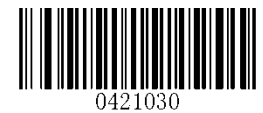

Enable 2-Digit Add-On Code

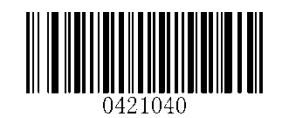

\*\* Disable 2-Digit Add-On Code

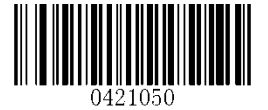

Enable 5-Digit Add-On Code

0421060

\*\* Disable 5-Digit Add-On Code

**Enable 2-Digit Add-On Code/ Enable 5-Digit Add-On Code:** The scanner decodes a mix of ISSN barcodes with and without 2-digit/5-digit add-on codes.

**Disable 2-Digit Add-On Code/ Disable 5-Digit Add-On Code:** The scanner decodes ISSN and ignores the add-on code when presented with an ISSN plus add-on barcode. It can also decode ISSN barcodes without add-on codes.

## Add-On Code Required

When **ISSN Add-On Code Required** is selected, the scanner will only read ISSN barcodes that contain add-on codes.

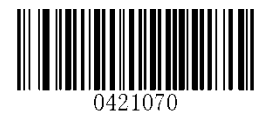

**ISSN Add-On Code Required** 

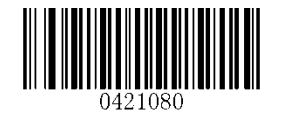

\*\* ISSN Add-On Code Not Required

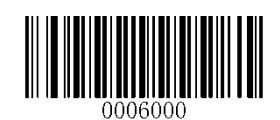

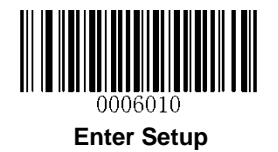

ISBN

**Restore Factory Default** 

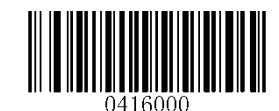

Restore the Factory Defaults of ISBN

Enable/Disable ISBN

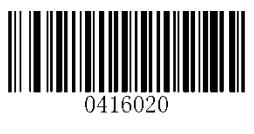

\*\* Enable ISBN

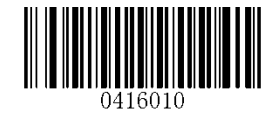

**Disable ISBN** 

Set ISBN Format

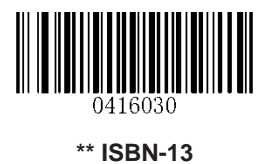

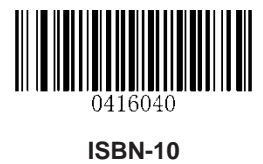

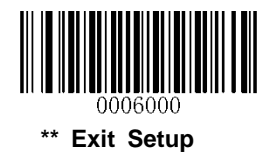

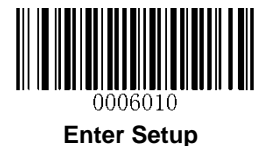

# Add-On Code

An ISBN barcode can be augmented with a two-digit or five-digit add-on code to form a new one.

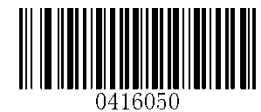

Enable 2-Digit Add-On Code

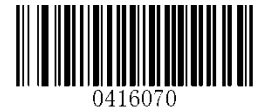

Enable 5-Digit Add-On Code

0416060

\*\* Disable 2-Digit Add-On Code

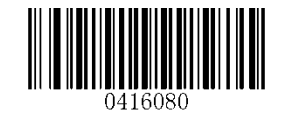

\*\* Disable 5-Digit Add-On Code

**Enable 2-Digit Add-On Code/ Enable 5-Digit Add-On Code:** The scanner decodes a mix of ISBN barcodes with and without 2-digit/5-digit add-on codes.

**Disable 2-Digit Add-On Code/ Disable 5-Digit Add-On Code:** The scanner decodes ISBN and ignores the add-on code when presented with an ISBN plus add-on barcode. It can also decode ISBN barcodes without add-on codes.

## Add-On Code Required

When **ISBN Add-On Code Required** is selected, the scanner will only read ISBN barcodes that contain add-on codes.

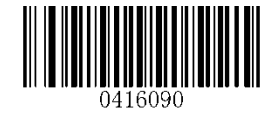

**ISBN Add-On Code Required** 

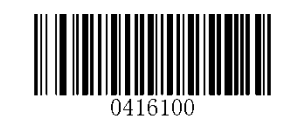

\*\* ISBN Add-On Code Not Required

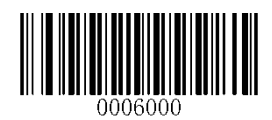

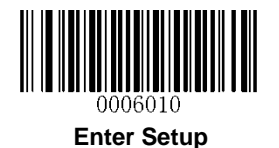

# UPC-E

**Restore Factory Defaults** 

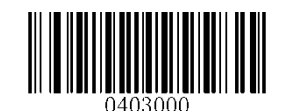

Restore the Factory Defaults of UPC-E

Enable/Disable UPC-E

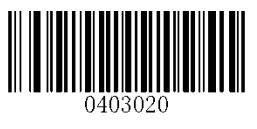

\*\* Enable UPC-E

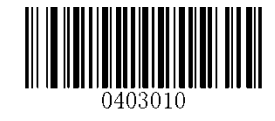

Disable UPC-E

**Transmit Check Digit** 

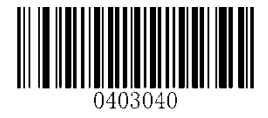

\*\* Transmit UPC-E Check Digit

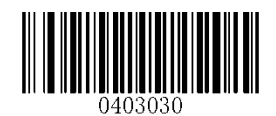

Do Not Transmit UPC-E Check Digit

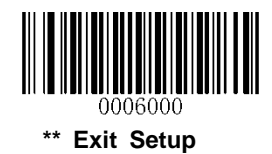

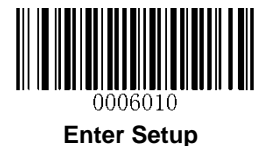

# Add-On Code

A UPC-E barcode can be augmented with a two-digit or five-digit add-on code to form a new one.

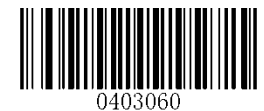

Enable 2-Digit Add-On Code

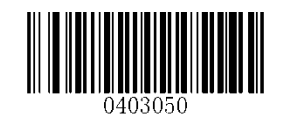

\*\* Disable 2-Digit Add-On Code

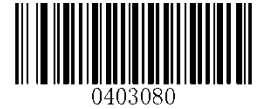

Enable 5-Digit Add-On Code

0403070

\*\* Disable 5-Digit Add-On Code

**Enable 2-Digit Add-On Code/ Enable 5-Digit Add-On Code:** The scanner decodes a mix of UPC-E barcodes with and without 2-digit/5-digit add-on codes.

**Disable 2-Digit Add-On Code/ Disable 5-Digit Add-On Code:** The scanner decodes UPC-E and ignores the add-on code when presented with a UPC-E plus add-on barcode. It can also decode UPC-E barcodes without add-on codes.

## Add-On Code Required

When **UPC-E Add-On Code Required** is selected, the scanner will only read UPC-E barcodes that contain add-on codes.

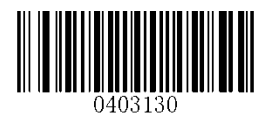

UPC-E Add-On Code Required

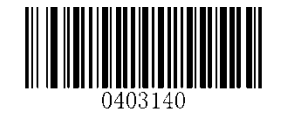

\*\* UPC-E Add-On Code Not Required

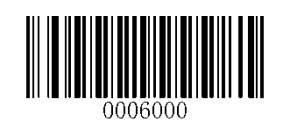

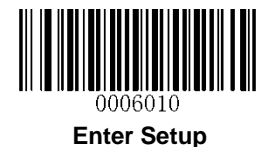

# Transmit System Character "0"

The first character of UPC-E barcode is the system character "0".

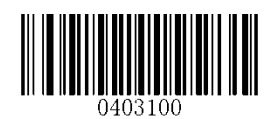

\*\* Transmit System Character "0"

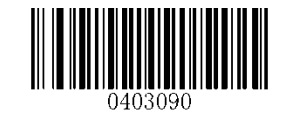

Do Not Transmit System Character "0"

**UPC-E Extension** 

Disable UPC-E Extend: Transmit UPC-E barcodes as is.

Enable UPC-E Extend: Extend UPC-E barcodes to make them compatible in length to UPC-A.

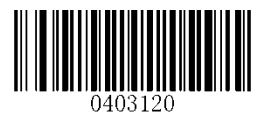

Enable UPC-E Extend

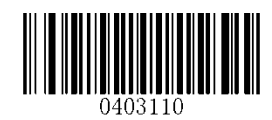

\*\* Disable UPC-E Extend

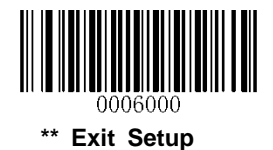

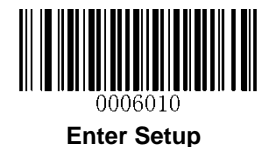

UPC-A

**Restore Factory Defaults** 

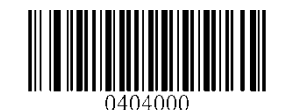

Restore the Factory Defaults of UPC-A

Enable/Disable UPC-A

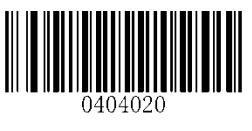

\*\* Enable UPC-A

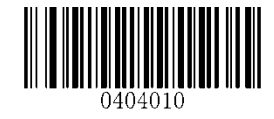

Disable UPC-A

**Transmit Check Digit** 

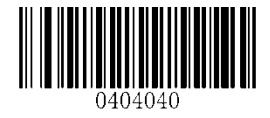

\*\* Transmit UPC-A Check Digit

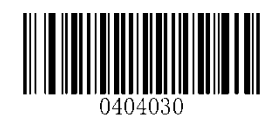

Do Not Transmit UPC-A Check Digit

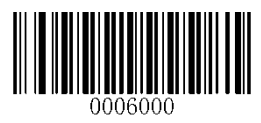

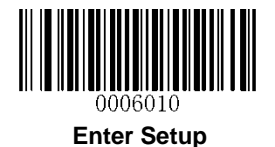

# Add-On Code

A UPC-A barcode can be augmented with a two-digit or five-digit add-on code to form a new one.

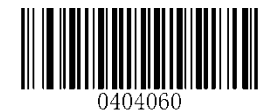

Enable 2-Digit Add-On Code

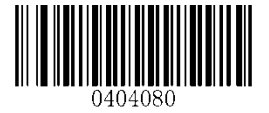

Enable 5-Digit Add-On Code

\*\* Disable 2-Digit Add-On Code

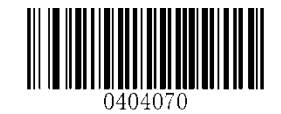

\*\* Disable 5-Digit Add-On Code

**Enable 2-Digit Add-On Code/ Enable 5-Digit Add-On Code:** The scanner decodes a mix of UPC-A barcodes with and without 2-digit/5-digit add-on codes.

**Disable 2-Digit Add-On Code/ Disable 5-Digit Add-On Code:** The scanner decodes UPC-A and ignores the add-on code when presented with a UPC-A plus add-on barcode. It can also decode UPC-A barcodes without add-on codes.

## Add-On Code Required

When **UPC-A Add-On Code Required** is selected, the scanner will only read UPC-A barcodes that contain add-on codes.

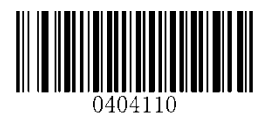

UPC-A Add-On Code Required

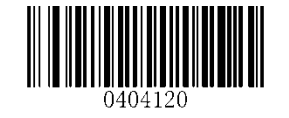

\*\* UPC-A Add-On Code Not Required

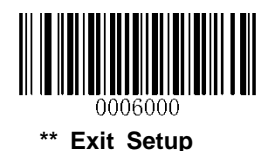

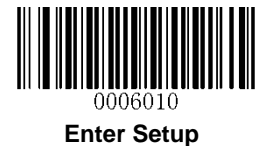

#### **Transmit Preamble Character**

Preamble characters (Country Code and System Character) can be transmitted as part of a UPC-A barcode. Select one of the following options for transmitting UPC-A preamble to the host device: transmit system character only or transmit system character and country code ("0" for USA).

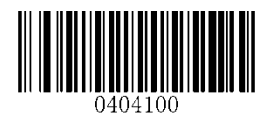

System Character & Country Code

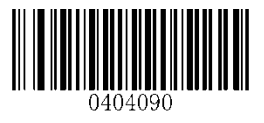

\*\* System Character

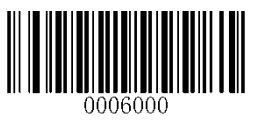

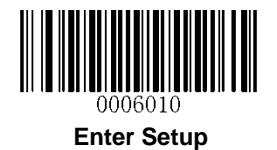

Interleaved 2 of 5

**Restore Factory Defaults** 

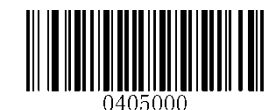

Restore the Factory Defaults of Interleaved 2 of 5

Enable/Disable Interleaved 2 of 5

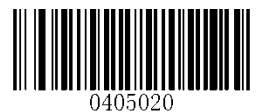

\*\* Enable Interleaved 2 of 5

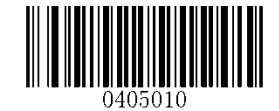

**Disable Interleaved 2 of 5** 

Set Length Range for Interleaved 2 of 5

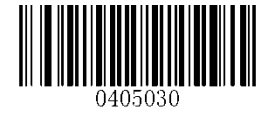

Set the Minimum Length

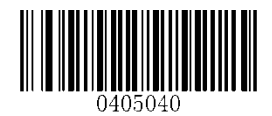

Set the Maximum Length

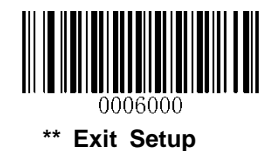

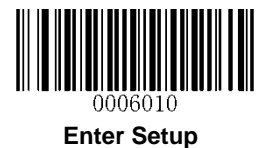

#### **Check Digit Verification**

A check digit is optional for Interleaved 2 of 5 and can be added as the last digit. It is a calculated value used to verify the integrity of the data.

Disable: The scanner transmits Interleaved 2 of 5 barcodes as is.

**Do Not Transmit Check Digit After Verification:** The scanner checks the integrity of all Interleaved 2 of 5 barcodes to verify that the data complies with the check digit algorithm. Barcodes passing the check will be transmitted except the last digit, whereas those failing it will not be transmitted.

**Transmit Check Digit After Verification:** The scanner checks the integrity of all Interleaved 2 of 5 barcodes to verify that the data complies with the check digit algorithm. Barcodes passing the check will be transmitted, whereas those failing it will not be transmitted.

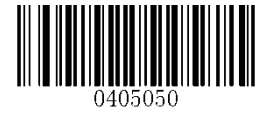

\*\* Disable

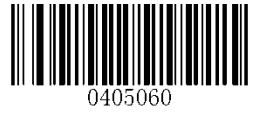

Do Not Transmit Check Digit After Verification

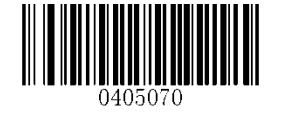

Transmit Check Digit After Verification

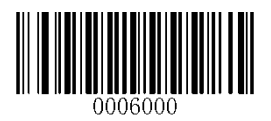

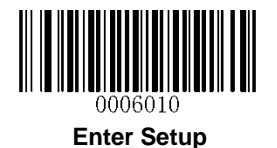

# Febraban

Disable/Enable Febraban

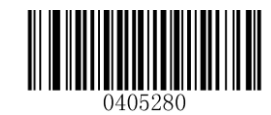

\*\* Disable Febraban

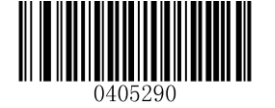

Enable Febraban, Do Not Expand

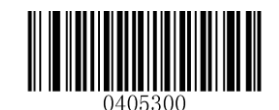

Enable Febraban, Expand

## **Transmit Delay**

This feature is available only when USB HID-KBW is enabled. **Transmit Delay per Character** applies to both Expanded and Unexpanded Febraban while **Transmit Delay per 12 Characters** applies to Expanded Febraban only.

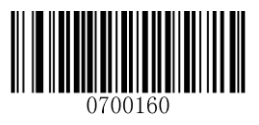

\*\* Disable Transmit Delay per Character

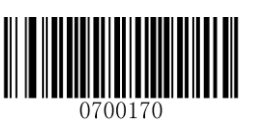

\*\* Disable Transmit Delay per 12 Characters

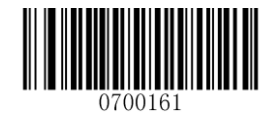

Enable Transmit Delay per Character (70ms)

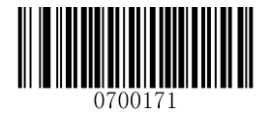

Enable Transmit Delay per 12 Characters (500ms)

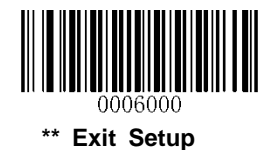

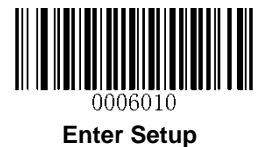

**Custom Transmit Delay per Character:** This parameter is programmable in 5ms increments from 0ms to 75ms. To set it, scan the **Custom Transmit Delay per Character** barcode and two numeric barcodes that represent a desired value. Single-digit values must have a leading zero. See **Appendix 5** for more information. The default value is 70ms.

**Custom Transmit Delay per 12 Characters:** To set this parameter, scan the **Custom Transmit Delay per 12 Characters** barcode and a numeric barcode (0-7, which represent 0ms, 300ms, 400ms, 500ms, 600ms, 700ms, 800ms and 900ms, respectively). See **Appendix 5** for more information. The default value is 700ms.

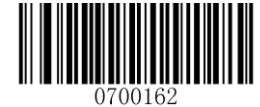

**Custom Transmit Delay per Character** 

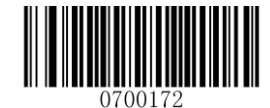

**Custom Transmit Delay per 12 Characters** 

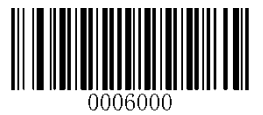

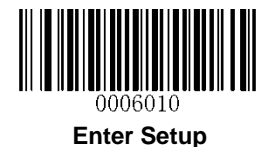

# ITF-14

ITF-14 is a special kind of Interleaved 2 of 5 with a length of 14 characters and the last character as the check digit.

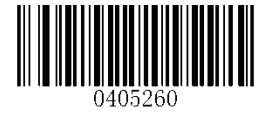

Restore the Factory Defaults of ITF-14

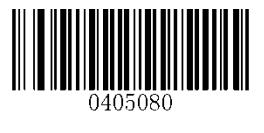

Disable ITF-14

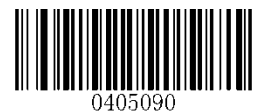

\*\* Enable ITF-14 But Do Not Transmit Check Digit

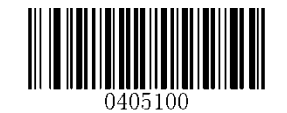

Enable ITF-14 and Transmit Check Digit

**Note:** It is advisable not to enable ITF-14 and Interleaved 2 of 5 at the same time.

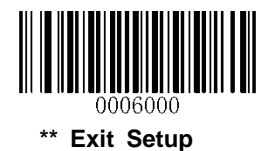

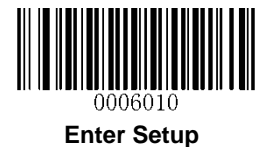

# ITF-6

ITF-6 is a special kind of Interleaved 2 of 5 with a length of 6 characters and the last character as the check digit.

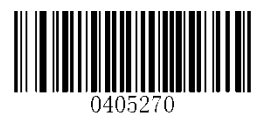

Restore the Factory Defaults of ITF-6

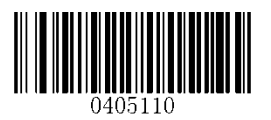

\*\* Disable ITF-6

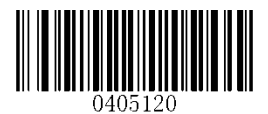

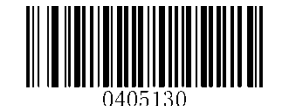

Enable ITF-6 But Do Not Transmit Check Digit

Enable ITF-6 and Transmit Check Digit

Note: It is advisable not to enable ITF-6 and Interleaved 2 of 5 at the same time.

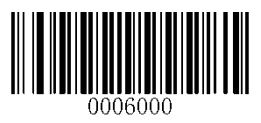

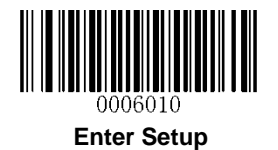

Matrix 2 of 5

**Restore Factory Defaults** 

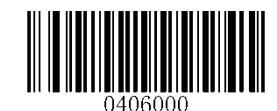

Restore the Factory Defaults of Matrix 2 of 5

Enable/Disable Matrix 2 of 5

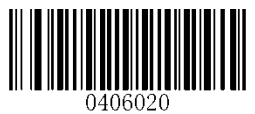

Enable Matrix 2 of 5

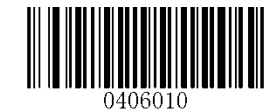

\*\* Disable Matrix 2 of 5

Set Length Range for Matrix 2 of 5

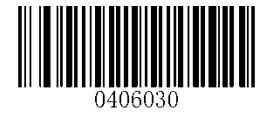

Set the Minimum Length

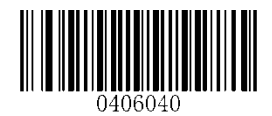

Set the Maximum Length

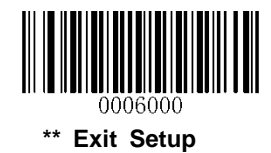

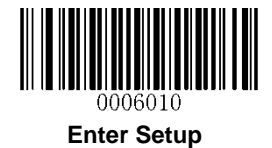

**Check Digit Verification** 

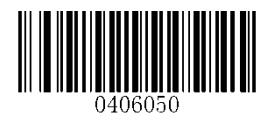

Disable

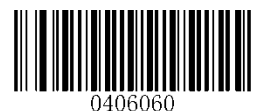

\*\* Do Not Transmit Check Digit After Verification

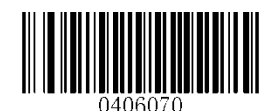

**Transmit Check Digit After Verification** 

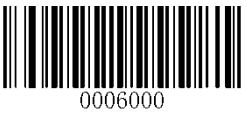

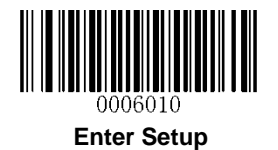

Industrial 2 of 5

**Restore Factory Defaults** 

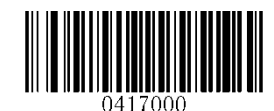

Restore the Factory Defaults of Industrial 2 of 5

Enable/Disable Industrial 2 of 5

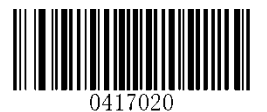

\*\* Enable Industrial 2 of 5

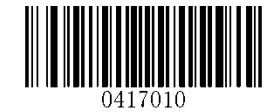

Disable Industrial 2 of 5

Set Length Range for Industrial 2 of 5

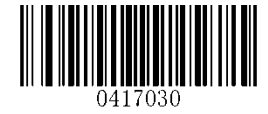

Set the Minimum Length

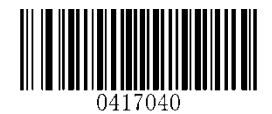

Set the Maximum Length

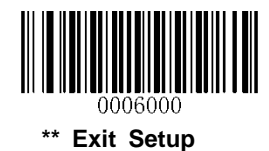

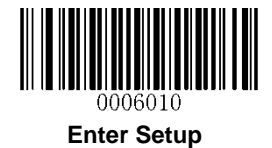

**Check Digit Verification** 

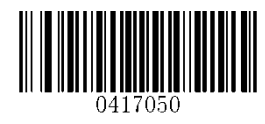

\*\* Disable

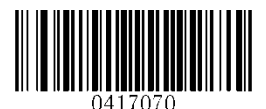

**Transmit Check Digit After Verification** 

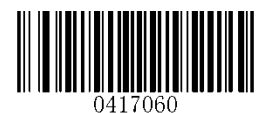

Do Not Transmit Check Digit After Verification

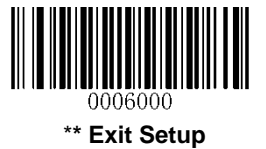

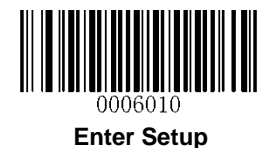

# Standard 2 of 5 (IATA 2 of 5)

**Restore Factory Defaults** 

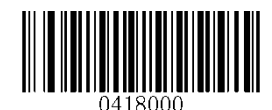

**Restore the Factory Defaults of Standard 25** 

**Enable/Disable Standard 25** 

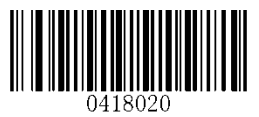

\*\* Enable Standard 25

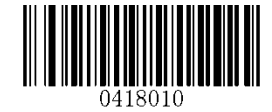

**Disable Standard 25** 

Set Length Range for Standard 25

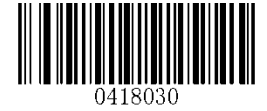

Set the Minimum Length

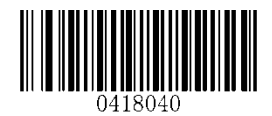

Set the Maximum Length

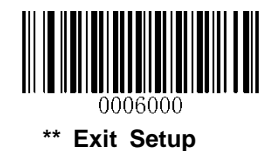

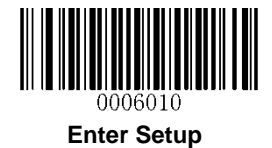

**Check Digit Verification** 

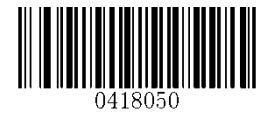

\*\* Disable

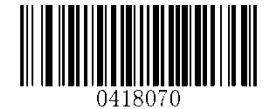

**Transmit Check Digit After Verification** 

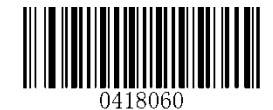

Do Not Transmit Check Digit After Verification

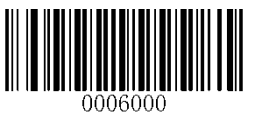

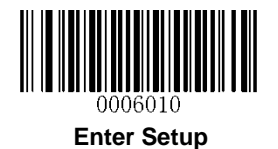

Code 39

**Restore Factory Defaults** 

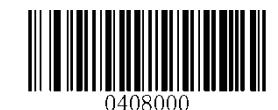

**Restore the Factory Defaults of Code 39** 

Enable/Disable Code 39

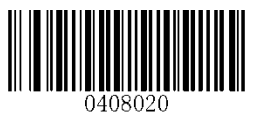

\*\* Enable Code 39

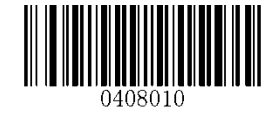

Disable Code 39

**Transmit Start/Stop Character** 

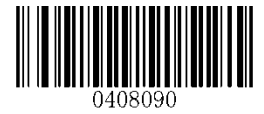

Transmit Start/Stop Character

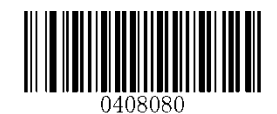

\*\* Do not Transmit Start/Stop Character

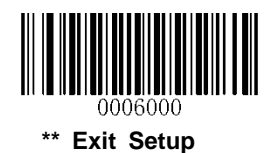

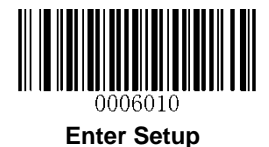

Set Length Range for Code 39

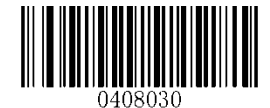

Set the Minimum Length

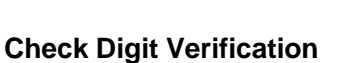

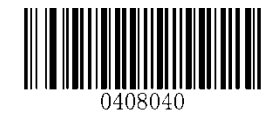

Set the Maximum Length

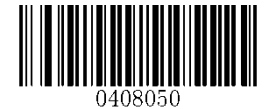

\*\* Disable

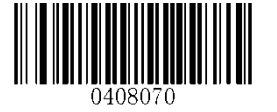

**Transmit Check Digit After Verification** 

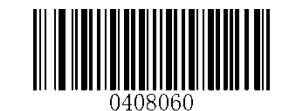

Do Not Transmit Check Digit After Verification

#### Enable/Disable Code 39 Full ASCII

The scanner can be configured to identify all ASCII characters by scanning the appropriate barcode below.

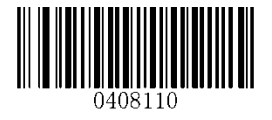

\*\* Enable Code 39 Full ASCII

0408100

Disable Code 39 Full ASCII

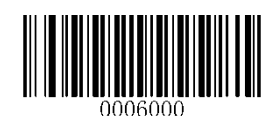

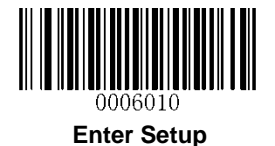

## Enable/Disable Code 32

Code 32 is a variant of Code 39 used by the Italian pharmaceutical industry. Scan the appropriate bar code below to enable or disable Code 32. Code 39 must be enabled and Code 39 check digit verification must be disabled for this parameter to function.

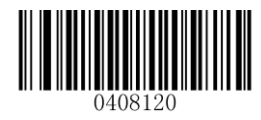

\*\* Disable Code 32

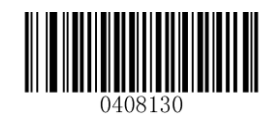

Enable Code 32

#### Code 32 Prefix

Scan the appropriate bar code below to enable or disable adding the prefix character "A" to all Code 32 barcodes. Code 32 must be enabled for this parameter to function.

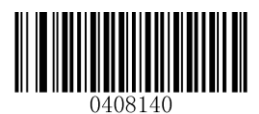

\*\* Disable Code 32 Prefix

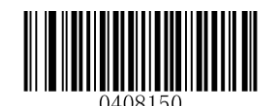

Enable Code 32 Prefix

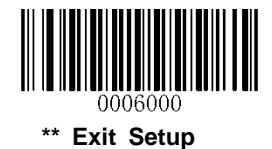

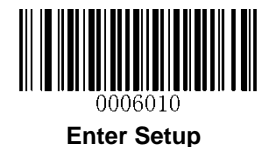

### Transmit Code 32 Check Digit

Code 32 must be enabled for this parameter to function.

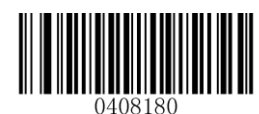

\*\* Do Not Transmit Code 32 Check Digit

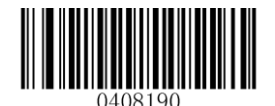

Transmit Code 32 Check Digit

#### Transmit Code 32 Start/Stop Character

Code 32 must be enabled for this parameter to function.

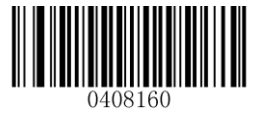

\*\* Do Not Transmit Code 32 Start/Stop Character

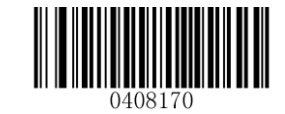

Transmit Code 32 Start/Stop Character

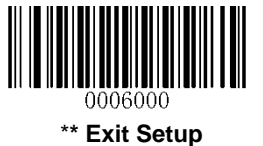

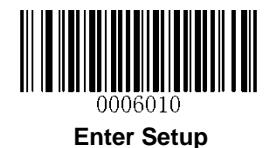

Codabar

**Restore Factory Defaults** 

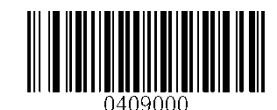

Restore the Factory Defaults of Codabar

Enable/Disable Codabar

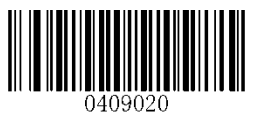

\*\* Enable Codabar

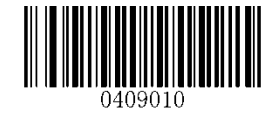

**Disable Codabar** 

## Set Length Range for Codabar

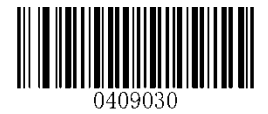

Set the Minimum Length

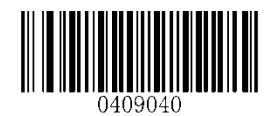

Set the Maximum Length

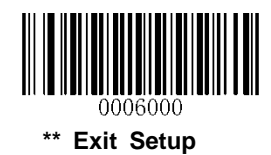

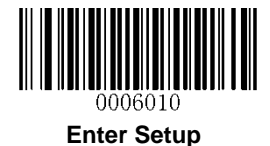

**Check Digit Verification** 

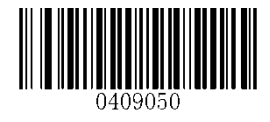

\*\* Disable

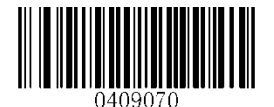

Transmit Check Digit After Verification

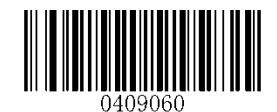

Do Not Transmit Check Digit After Verification

**Transmit Start/Stop Character** 

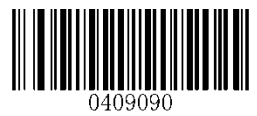

Transmit Start/Stop Character

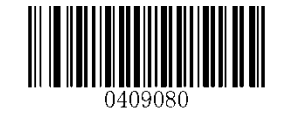

\*\* Do not Transmit Start/Stop Character

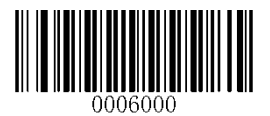

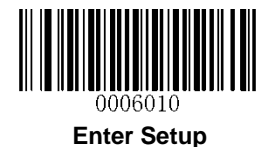

# Start/Stop Character Format

You can choose your desired start/stop character format by scanning the appropriate barcode below.

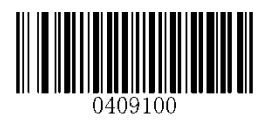

\*\* ABCD/ABCD as the Start/Stop Character

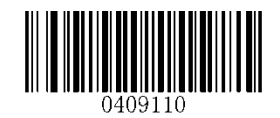

ABCD/TN\*E as the Start/Stop Character

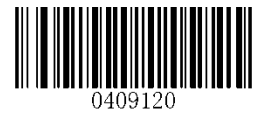

Start/Stop Character in Uppercase

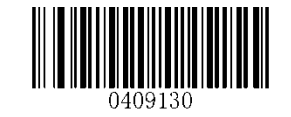

Start/Stop Character in Lowercase

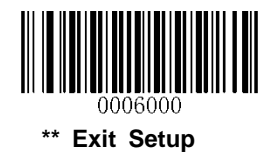

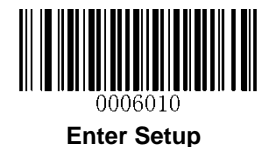

Code 93

**Restore Factory Defaults** 

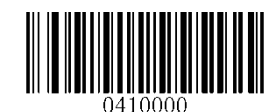

Restore the Factory Defaults of Code 93

Enable/Disable Code 93

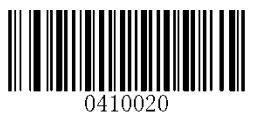

\*\* Enable Code 93

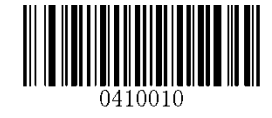

Disable Code 93

Set Length Range for Code 93

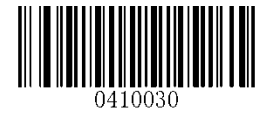

Set the Minimum Length

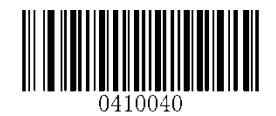

Set the Maximum Length

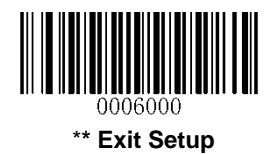

93

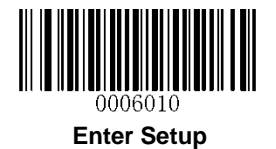

**Check Digit Verification** 

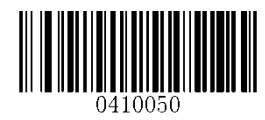

Disable

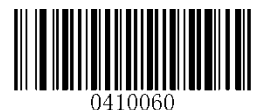

\*\* Do Not Transmit Check Digit After Verification

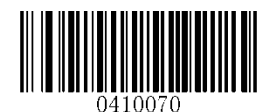

**Transmit Check Digit After Verification** 

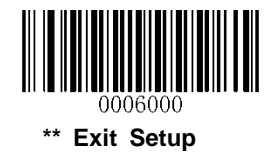

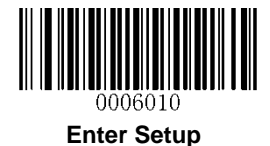

**GS1-Databar (RSS)** 

**Restore Factory Defaults** 

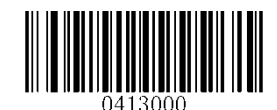

Restore the Factory Defaults of GS1-Databar

Enable/Disable GS1 Databar

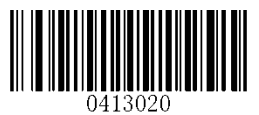

\*\* Enable GS1-DataBar

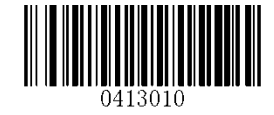

Disable GS1-DataBar

**Transmit Application Identifier "01"** 

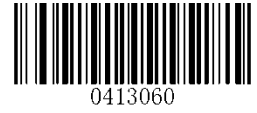

\*\* Transmit Application Identifier "01"

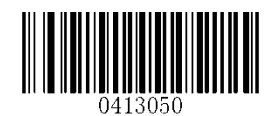

Do Not Transmit Application Identifier "01"

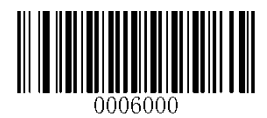

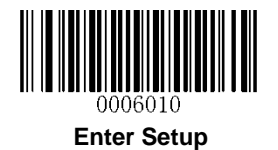

Code 11

**Restore Factory Defaults** 

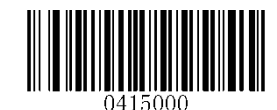

Restore the Factory Defaults of Code 11

Enable/Disable Code 11

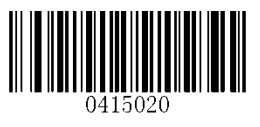

\*\* Enable Code 11

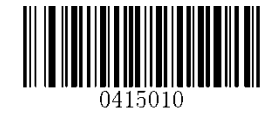

Disable Code 11

Set Length Range for Code 11

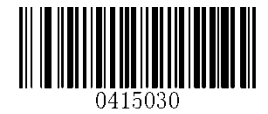

Set the Minimum Length

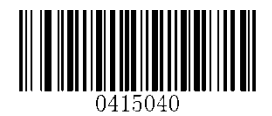

Set the Maximum Length

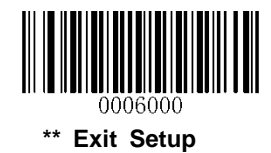
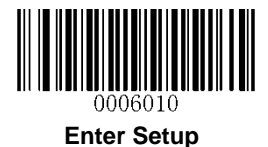

**Transmit Check Digit** 

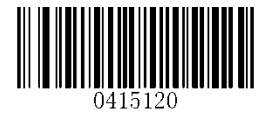

Transmit Check Digit

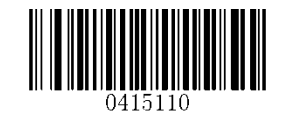

\*\* Do Not Transmit Check Digit

Check Digit Verification

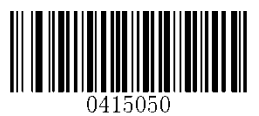

Disable

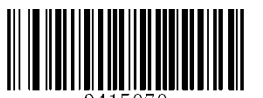

Two Check Digits, MOD11/MOD11

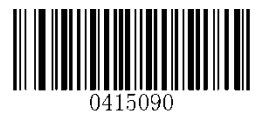

One Check Digit, MOD11 (Len<=10) Two Check Digits, MOD11/MOD11 (Len>10)

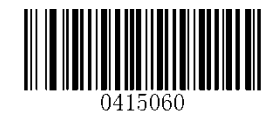

\*\* One Check Digit, MOD11

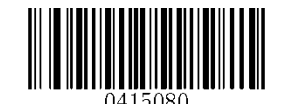

Two Check Digits, MOD11/MOD9

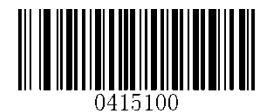

One Check Digit, MOD11 (Len<=10) Two Check Digits, MOD11/MOD9 (Len>10)

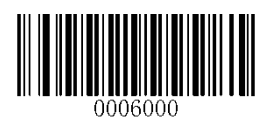

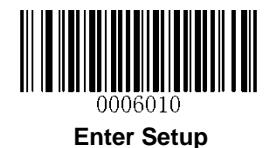

Plessey

**Restore Factory Defaults** 

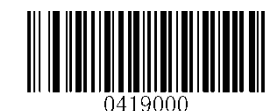

**Restore the Factory Defaults of Plessey** 

Enable/Disable Plessey

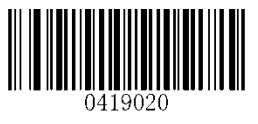

\*\* Enable Plessey

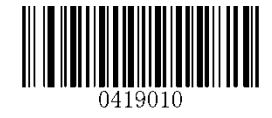

**Disable Plessey** 

Set Length Range for Plessey

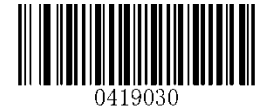

Set the Minimum Length

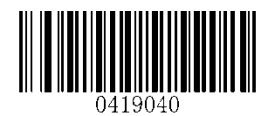

Set the Maximum Length

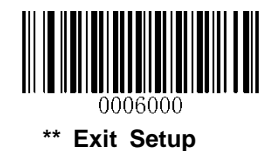

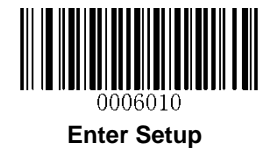

**Check Digit Verification** 

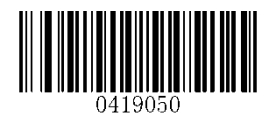

Disable

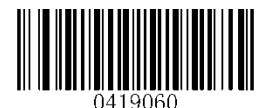

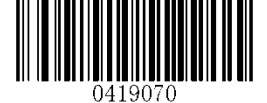

\*\* Do Not Transmit Check Digit After Verification

Transmit Check Digit After Verification

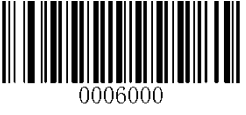

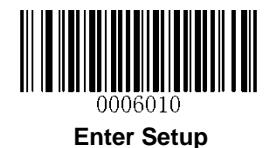

**MSI-Plessey** 

**Restore Factory Defaults** 

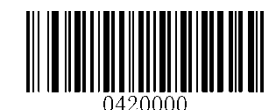

**Restore the Factory Defaults of MSI-Plessey** 

Enable/Disable MSI-Plessey

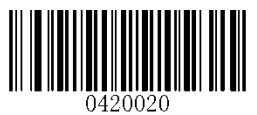

\*\* Enable MSI-Plessey

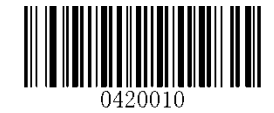

**Disable MSI-Plessey** 

Set Length Range for MSI-Plessey

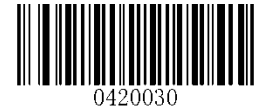

Set the Minimum Length

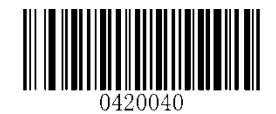

Set the Maximum Length

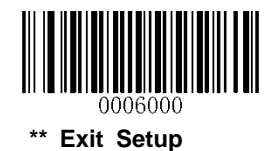

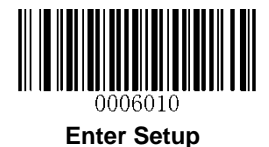

**Transmit Check Digit** 

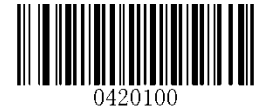

Transmit Check Digit

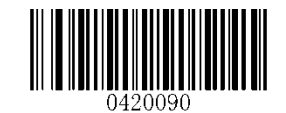

\*\* Do Not Transmit Check Digit

**Check Digit Verification** 

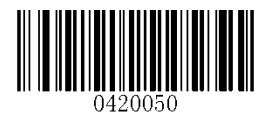

Disable

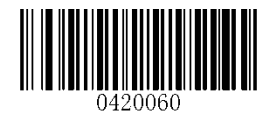

\*\* One Check Digit, MOD10

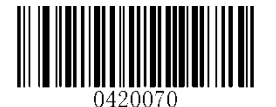

Two Check Digits, MOD10/MOD10

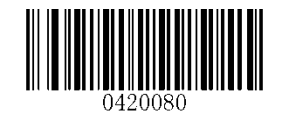

Two Check Digits, MOD10/MOD11

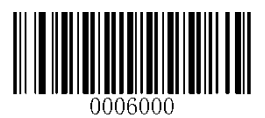

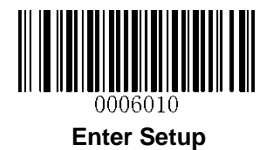

## **2D Symbologies**

PDF 417

**Restore Factory Defaults** 

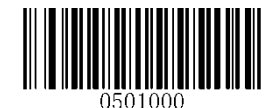

Restore the Factory Defaults of PDF 417

Enable/Disable PDF 417

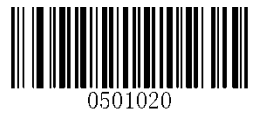

\*\* Enable PDF 417

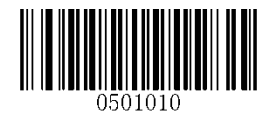

Disable PDF 417

Set Length Range for PDF 417

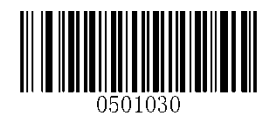

Set the Minimum Length

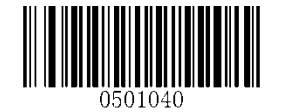

Set the Maximum Length

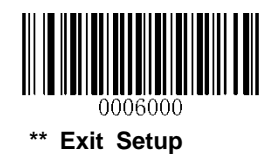

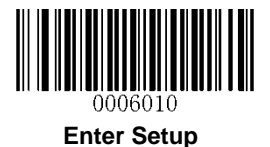

#### PDF 417 Twin Code

PDF417 twin code is 2 PDF417 barcodes paralleled vertically or horizontally. They must both be either regular or inverse barcodes. They must have similar specifications and be placed closely together.

There are 3 options for reading PDF417 twin codes:

Single PDF417 Only: Read either PDF417 code.

Twin PDF417 Only: Read both PDF417 codes.

**Both Single & Twin:** Read both PDF417 codes. If successful, transmit as twin PDF417 only. Otherwise, try single PDF417 only.

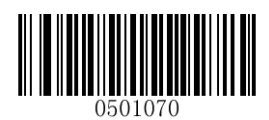

\*\* Single PDF417 Only

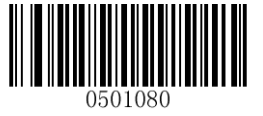

Twin PDF417 Only

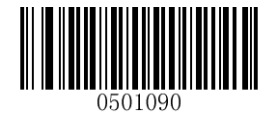

**Both Single & Twin** 

**Character Encoding** 

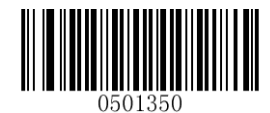

\*\* Default Character Encoding

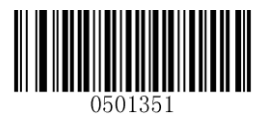

UTF-8

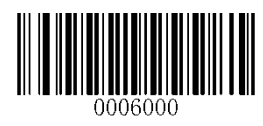

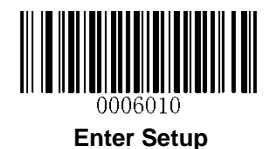

QR Code

**Restore Factory Defaults** 

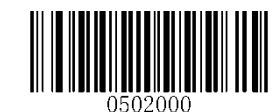

Restore the Factory Defaults of QR Code

Enable/Disable QR Code

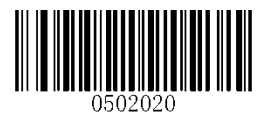

\*\* Enable QR Code

Set Length Range for QR Code

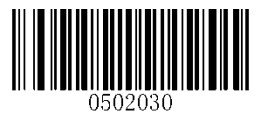

Set the Minimum Length

Micro QR

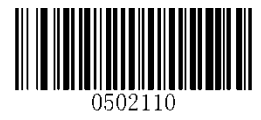

\*\* Enable Micro QR

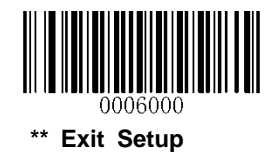

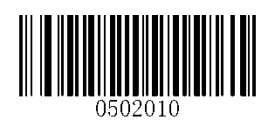

Disable QR Code

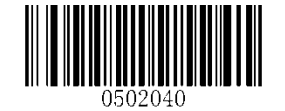

Set the Maximum Length

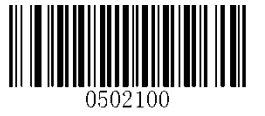

**Disable Micro QR** 

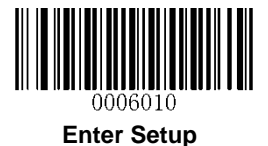

#### **QR Twin Code**

QR twin code is 2 QR barcodes paralleled vertically or horizontally. They must both be either regular or inverse barcodes. They must have similar specifications and be placed closely together.

There are 3 options for reading QR twin codes:

Single QR Only: Read either QR code.

Twin QR Only: Read both QR codes.

**Both Single & Twin:** Read both QR codes. If successful, transmit as twin QR only. Otherwise, try single QR only.

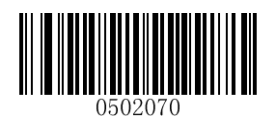

\*\* Single QR Only

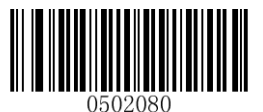

Twin QR Only

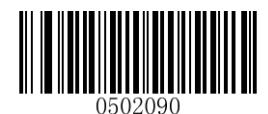

**Both Single & Twin** 

**Character Encoding** 

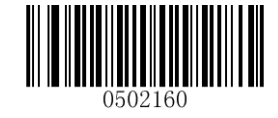

\*\* Default Character Encoding

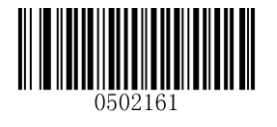

UTF-8

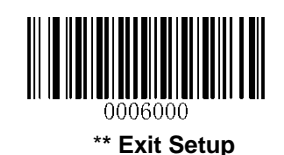

105

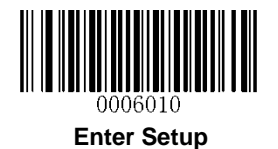

Data Matrix

**Restore Factory Defaults** 

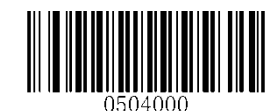

**Restore the Factory Defaults of Data Matrix** 

**Enable/Disable Data Matrix** 

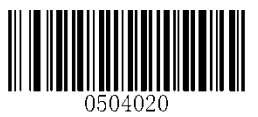

\*\* Enable Data Matrix

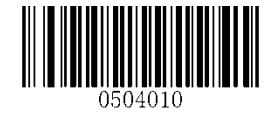

**Disable Data Matrix** 

### Set Length Range for Data Matrix

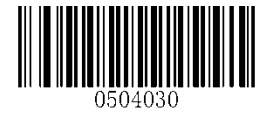

Set the Minimum Length

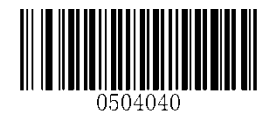

Set the Maximum Length

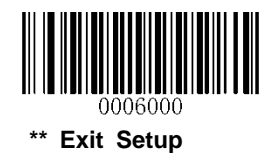

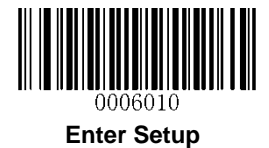

**Rectangular Barcode** 

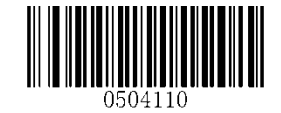

\*\* Enable Rectangular Barcode

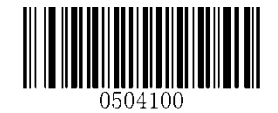

**Disable Rectangular Barcode** 

**Mirror Image** 

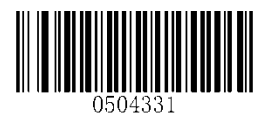

\*\* Decode Mirror Images

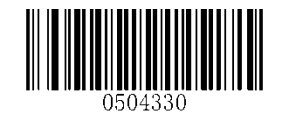

**Do Not Decode Mirror Images** 

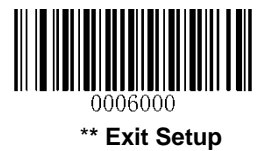

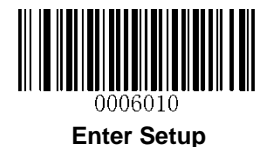

#### Data Matrix Twin Code

Data Matrix twin code is 2 Data Matrix barcodes paralleled vertically or horizontally. They must both be either regular or inverse barcodes. They must have similar specifications and be placed closely together.

There are 3 options for reading Data Matrix twin codes:

Single Data Matrix Only: Read either Data Matrix code.

**Twin Data Matrix Only:** Read both Data Matrix codes. Transmission order: Data Matrix code on the left (in the upper position) followed by the one on the right (in the lower position).

**Both Single & Twin:** Read both Data Matrix codes. If successful, transmit as twin Data Matrix only. Otherwise, try single Data Matrix only.

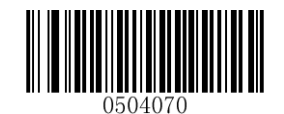

\*\* Single Data Matrix Only

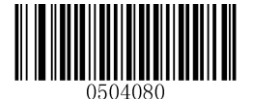

Twin Data Matrix Only

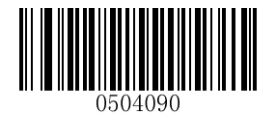

**Both Single & Twin** 

**Character Encoding** 

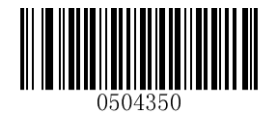

\*\* Default Character Encoding

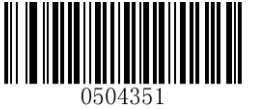

UTF-8

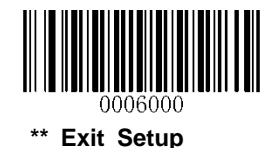

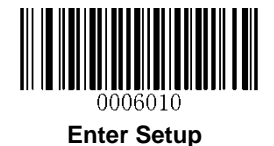

# **Chapter 8 Image Control**

## **Image Flipping**

You may flip the image captured by the scanner to meet actual need by scanning the appropriate barcode on the next page. The following figures illustrate original image and three flipped images.

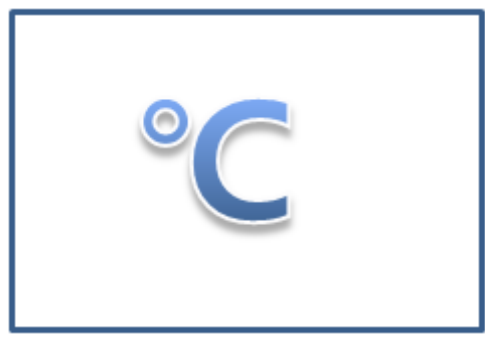

**Original Image** 

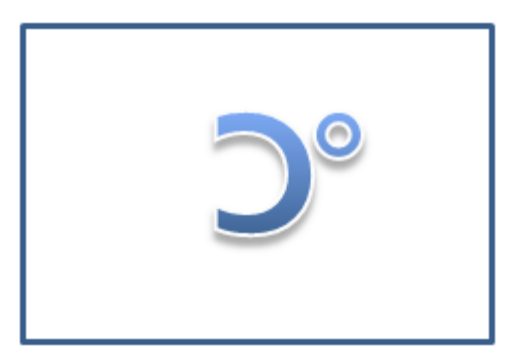

Image Flipped Horizontally

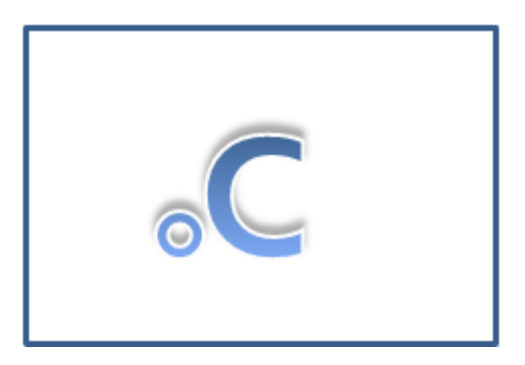

Image Flipped Vertically

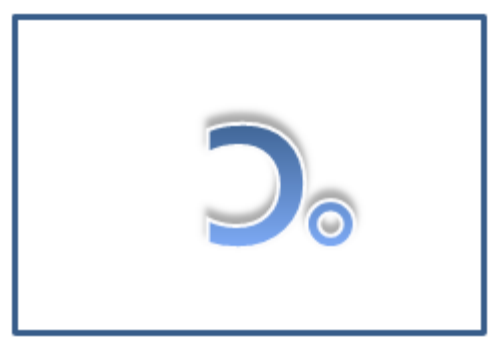

Image Flipped Horizontally and Vertically

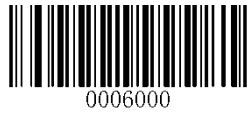

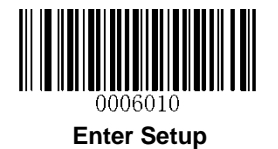

Flip

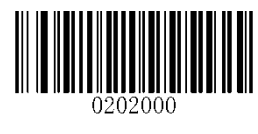

\*\* Do Not Flip

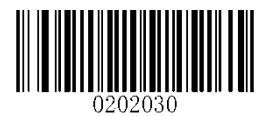

Flip Vertically

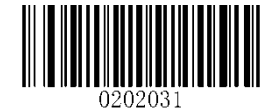

**Flip Horizontally** 

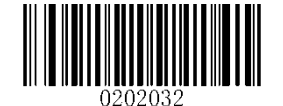

Flip Horizontally and Vertically

**Flip Vertically** 

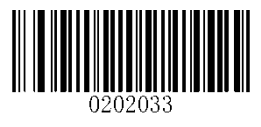

**Flip Vertically** 

**Flip Horizontally** 

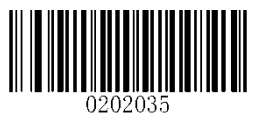

Flip Horizontally

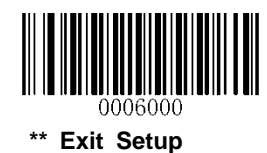

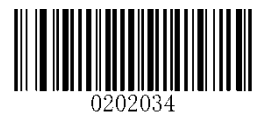

**Do Not Flip Vertically** 

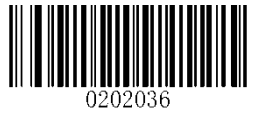

**Do Not Flip Horizontally** 

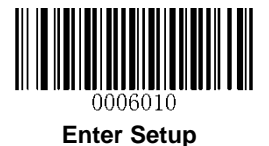

# **Chapter 9 Illumination & Aiming**

### Illumination

A couple of illumination options are provided to improve the lighting conditions during every image capture:

Normal: Illumination LEDs are turned on during image capture.

**Always ON:** Illumination LEDs turn dim when the scanner is in idle state; they grow brighter gradually when the scanner is triggered to scan.

**OFF:** Illumination LEDs are OFF all the time.

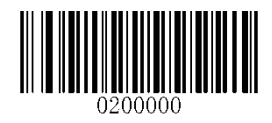

\*\* Normal

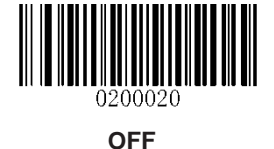

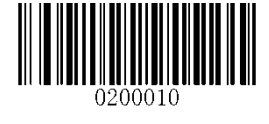

Always ON

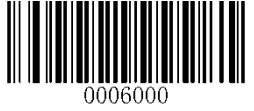

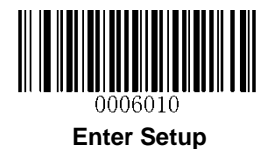

## Aiming

When scanning/capturing image, the engine projects an aiming pattern which allows positioning the target barcode within its field of view and thus makes decoding easier.

Normal: The engine projects an aiming pattern only during barcode scanning/capture.

Always ON: Aiming pattern is constantly ON after the engine is powered on.

**OFF:** Aiming pattern is OFF all the time.

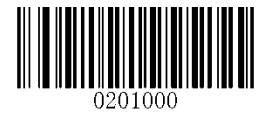

\*\* Normal

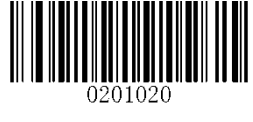

OFF

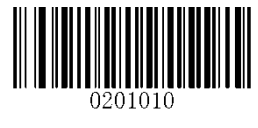

Always ON

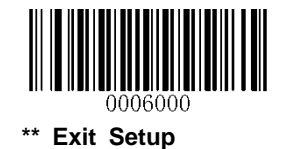

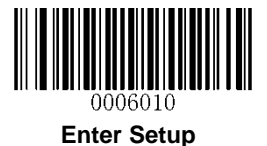

## **Chapter 10 Data Formatter**

### Introduction

You may use the Data Formatter to modify the scanner's output. For example, you can use the Data Formatter to insert characters at certain points in barcode data or to suppress/ replace/ send certain characters in barcode data as it is scanned.

Normally, when you scan a barcode, it gets outputted automatically; however, when you create a format, you must use a "send" command (see the "**Send Commands**" section in this chapter) within the format programming to output data. The maximum size of formatter commands in a data format is 112 characters. By default, the data formatter is disabled. Enable it when required. If you have changed data format settings, and wish to clear all formats and return to the factory defaults, scan the **Default Data Format** code below.

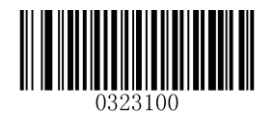

\*\* Default Data Format

### Add a Data Format

Data format is used to edit barcode data only. You can program up to four data formats, i.e. Format\_0, Format\_1, Format\_2 and Format\_3. When you create a data format, you must specify the application scope of your data format (such as barcode type and data length) and include formatter commands. When scanned data does not match your data format requirements, you will hear the non-match error beep (if the non-match error beep is ON).

There are two methods to program a data format: Programming with barcodes and programming with a batch command.

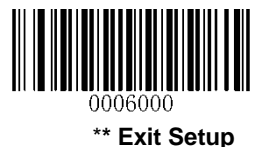

113

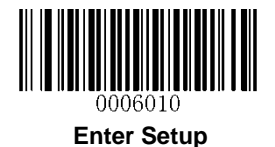

### **Programming with Barcodes**

The following explains how to program a data format by scanning the specific barcodes. Scanning any irrelevant barcode or failing to follow the setting procedure will result in programming failure. To find the alphanumeric barcodes needed to create a data format, see **Appendix 6: Digit Barcodes**.

Step 1: Scan the Enter Setup barcode.

Step 2: Scan the Add Data Format barcode.

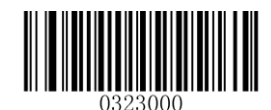

Add Data Format

#### Step 3: Select data format.

Scan a numeric barcode **0** or **1** or **2** or **3** to set this to Format\_0 or Format\_1 or Format\_2 or Format\_3.

Step 4: Select formatter command type.

Specify what type of formatter commands will be used. Scan a numeric barcode "6" to select formatter command type 6. (See the **"Formatter Command Type 6"** section in this chapter for more information)

**Step 5:** Set interface type Scan **999** for any interface type.

Step 6: Set Symbology ID Number

Refer to **Appendix 10: Symbology ID Number** and find the ID number of the symbology to which you want to apply the data format. Scan three numeric barcodes for the symbology ID number. If you wish to create a data format for all symbologies, scan **999**.

### Step 7: Set barcode data length

Specify what length of data will be acceptable for this symbology. Scan the four numeric barcodes that represent the data length. 9999 is a universal number, indicating all lengths. For example, 32 characters should be entered as 0032.

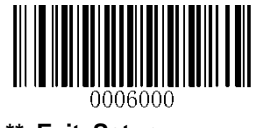

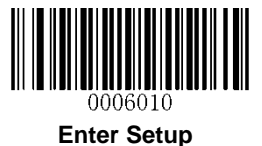

#### Step 8: Enter formatter command

Refer to the **"Formatter Command Type 6"** section in this chapter. Scan the alphanumeric barcodes that represent the command you need to edit data. For example, when a command is F141, you should scan F141. A command can contain up to 112 characters.

Step 9: Scan the Save barcode from Appendix 7: Save/Cancel Barcodes to save your data format.

**Example:** Program format\_0 using formatter command type 6, Code 128 containing 10 characters applicable, send all characters followed by "A".

| 1. Scan the Enter Setup barcode          | Enter the Setup mode                          |
|------------------------------------------|-----------------------------------------------|
| 2. Scan the Add Data Format barcode      | Add a data format                             |
| 3. Scan the <b>0</b> barcode             | Select format_0                               |
| 4. Scan the 6 barcode                    | Select formatter command type 6               |
| 5. Scan the <b>9</b> barcode three times | All interface types applicable                |
| 6. Scan the barcodes 002                 | Only Code 128 applicable                      |
| 7. Scan the barcodes 0010                | Only a length of 10 characters applicable     |
| 8. Scan the alphanumeric barcodes F141   | Send all characters followed by "A" (hex: 41) |
| 9. Scan the <b>Save</b> barcode          | Save the data format                          |

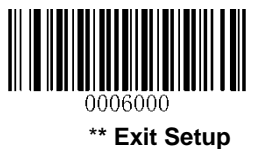

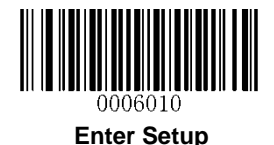

### **Programming with a Batch Command**

A data format can also be created by a batch command sent from the host device.

Syntax: "nls0323000" + "=" + Double Quotation Mark (") + Parameter Value + Double Quotation Mark (") + ";"

Parameter Value consists of the following elements:

**Data format:** 0~3 (1 character). 0, 1, 2 and 3 represent Format\_0, Format\_1, Format\_2 and Format\_3 respectively.

Formatter command type: 6 (1 character).

Interface type: 999 (3 characters).

**Symbology ID Number:** The ID number of the symbology to which you want to apply the data format (3 characters). 999 indicates all symbologies.

**Data length:** The length of data that will be acceptable for this symbologyrs (4 characters). 9999 indicates all lengths. For example, 32 characters should be entered as 0032.

**Formatter commands:** The command string used to edit data (max. 112 characters). For more information, see the **"Formatter Command Type 6"** section.

Note: A batch command used to create a data format must conform to the syntax above. Returned value 0x06 indicates success; returned value 0x15 indicates failure.

To streamline the programming process, you may as well generate a batch barcode by inputting the batch command (e.g. **0323000="069990020010F141";**) used to create a data format. See the **"Use Batch Barcode"** section in Chapter 11 to learn how to put a batch barcode into use.

**Example 1:** Program format\_0 using formatter command type 6, Code 128 containing 10 characters applicable, send all characters followed by "A".

Batch command: nls0323000="069990020010F141";

**Example 2:** Program format\_0 using formatter command type 6, all symbologies, all lengths applicable, send the first 5 characters in barcode, wait for 1s, send the next 6 characters, wait for 1s, then send the rest of the barcode data.

Batch command: nls0323000="0699999999999520500EF0200F20600EF0200E900";

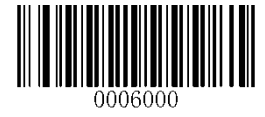

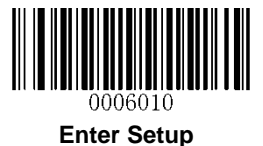

## **Enable Data Format**

After enabling the Data Formatter, you may select a data format you want to use by scanning the appropriate barcode below.

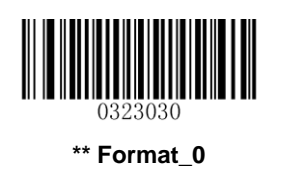

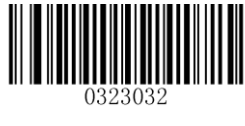

Format\_2

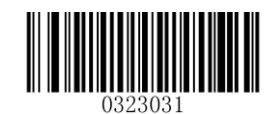

Format\_1

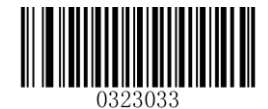

Format\_3

## Change Data Format for a Single Scan

You can switch between data formats for a single scan. The next barcode is scanned using the data format selected here, then reverts to the format you have selected above. For example, you may have set your scanner to the data format you saved as Format\_3. You can switch to Format\_1 for a single trigger pull by scanning the **Single Scan – Format\_1** barcode below. The next barcode that is scanned uses Format\_1, then reverts back to Format\_3.

Note: This setting will be lost by removing power from the scanner, or turning off/ rebooting the device.

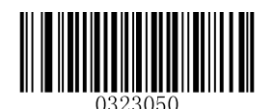

Single Scan – Format\_0

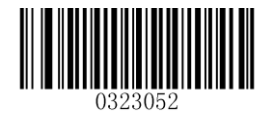

Single Scan – Format\_2

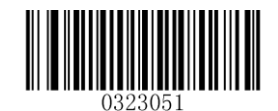

Single Scan – Format\_1

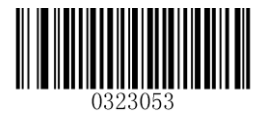

Single Scan – Format\_3

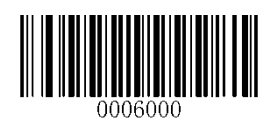

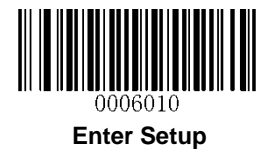

## **Enable/Disable Data Formatter**

When Data Formatter is disabled, the data format you have enabled becomes invalid.

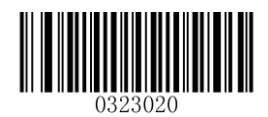

\*\* Disable Data Formatter

You may wish to require the data to conform to a data format you have created. The following settings can be applied to your data format:

**Enable Data Formatter, Required, Keep Prefix/Suffix:** Scanned data that meets your data format requirements is modified accordingly and gets outputted along with prefixes and suffixes (if prefix and suffix are enabled). Any data that does not match your data format requirements generates an error beep (if Non-Match Error Beep is turned ON) and the data in that barcode is not transmitted.

**Enable Data Formatter, Required, Drop Prefix/Suffix:** Scanned data that meets your data format requirements is modified accordingly and gets outputted without prefixes and suffixes (even if prefix and suffix are enabled). Any data that does not match your data format requirements generates an error beep (if Non-Match Error Beep is turned ON) and the data in that barcode is not transmitted.

**Enable Data Formatter, Not Required, Keep Prefix/Suffix:** Scanned data that meets your data format requirements is modified accordingly and gets outputted along with prefixes and suffixes (if prefix and suffix are enabled). Barcode data that does not match your data format requirements is transmitted as read along with prefixes and suffixes (if prefix and suffix are enabled).

**Enable Data Formatter, Not Required, Drop Prefix/Suffix:** Scanned data that meets your data format requirements is modified accordingly and gets outputted without prefixes and suffixes (even if prefix and suffix are enabled). Barcode data that does not match your data format requirements is transmitted as read along with prefixes and suffixes (if prefix and suffix are enabled).

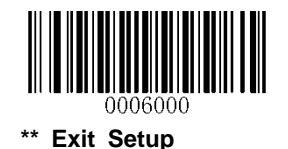

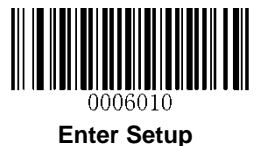

Enable Data Formatter, Required, Keep Prefix/Suffix

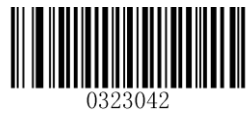

Enable Data Formatter, Not Required, Keep Prefix/Suffix

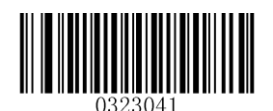

Enable Data Formatter, Required, Drop Prefix/Suffix

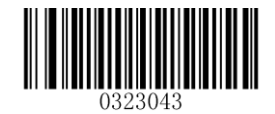

Enable Data Formatter, Not Required, Drop Prefix/Suffix

### **Non-Match Error Beep**

If Non-Match Error Beep is turned ON, the scanner generates an error beep when a barcode is encountered that does not match your required data format.

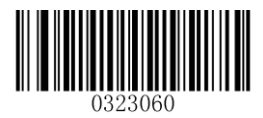

\*\* Non-Match Error Beep ON

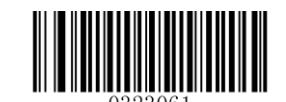

Non-Match Error Beep OFF

### **Clear Data Format**

There are two methods to remove data format from your scanner:

Delete one data format: Scan the **Clear One** barcode, a numeric barcode (0-3) and the **Save** barcode. For example, to delete Format\_2, you should scan the **Clear One** barcode, the **2** barcode and the **Save** barcode.

Delete all data formats: Scan the Clear All barcode.

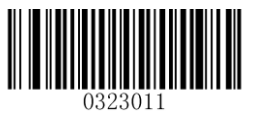

Clear All

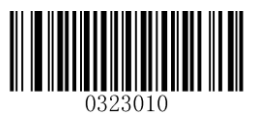

Clear One

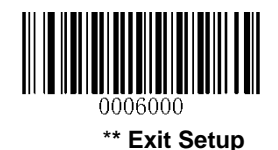

119

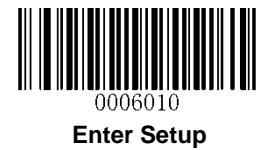

## **Query Data Formats**

You may scan the following barcode to get the information of data format(s) you have created. For instance, if you have added Format\_0 as per the example in the **"Programming with Barcodes"** section in this chapter, then the query result will be **Data Format 0:069990020010F141;**.

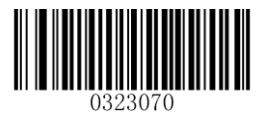

**Query Data Formats** 

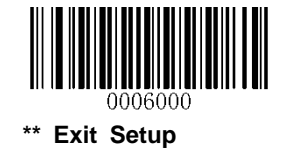

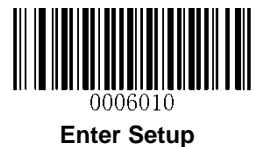

## Formatter Command Type 6

When working with the Data Formatter, a virtual cursor is moved along your input data string. The following commands are used to both move this cursor to different positions, and to select, replace, and insert data into the final output. For the hex value of ASCII characters involved in the commands, refer to **Appendix 4: ASCII Table**.

### **Send Commands**

#### F1 Send all characters

Syntax=F1xx (xx: The insert character's hex value)

Include in the output message all of the characters from the input message, starting from current cursor position, followed by an insert character.

#### F2 Send a number of characters

Syntax=F2nnxx (nn: The numeric value (00-99) for the number of characters; xx: The insert character's hex value)

Include in the output message a number of characters followed by an insert character. Start from the current cursor position and continue for "nn" characters or through the last character in the input message, followed by character "xx."

#### F2 Example: Send a number of characters

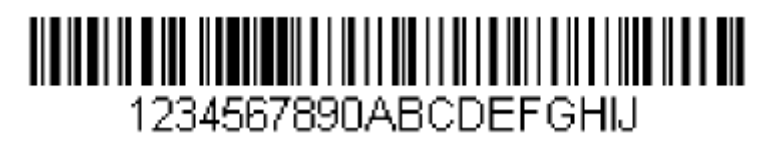

Send the first 10 characters from the barcode above, followed by a carriage return.

Command string: F2100D

F2 is the "Send a number of characters" command

10 is the number of characters to send

0D is the hex value for a CR

The data is output as: 1234567890

<CR>

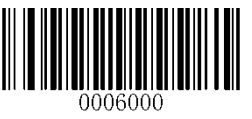

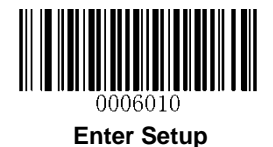

#### F3 Send all characters up to a particular character

Syntax=F3ssxx (ss: The particular character's hex value; xx: The insert character's hex value)

Include in the output message all characters from the input message, starting with the character at the current cursor position and continuing to, but not including, the particular character "ss," followed by character "xx." The cursor is moved forward to the "ss" character.

#### F3 Example: Send all characters up to a particular character

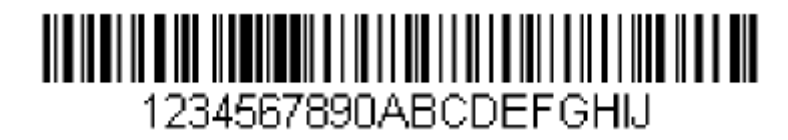

Using the barcode above, send all characters up to but not including "D," followed by a carriage return.

Command string: F3440D

F3 is the "Send all characters up to a particular character" command

44 is the hex value for a "D"

0D is the hex value for a CR

The data is output as: 1234567890ABC <CR>

#### E9 Send all but the last characters

Syntax=E9nn (nn: The numeric value (00-99) for the number of characters that will not be sent at the end of the message)

Include in the output message all but the last "nn" characters, starting from the current cursor position. The cursor is moved forward to one position past the last input message character included.

#### F4 Insert a character multiple times

Syntax=F4xxnn (xx: The insert character's hex value; nn: The numeric value (00-99) for the number of times it should be sent)

Send "xx" character "nn" times in the output message, leaving the cursor in the current position.

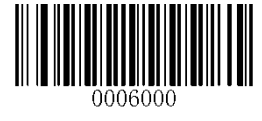

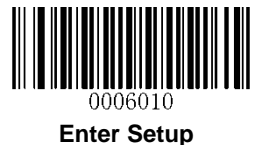

E9 and F4 Example: Send all but the last characters, followed by 2 tabs

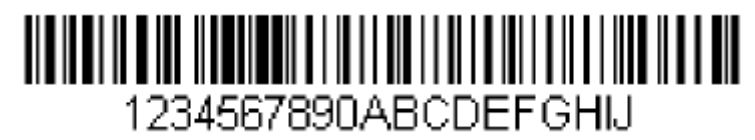

Send all characters except for the last 8 from the barcode above, followed by 2 tabs.

Command string: E908F40902

E9 is the "Send all but the last characters" command

08 is the number of characters at the end to ignore

F4 is the "Insert a character multiple times" command

09 is the hex value for a horizontal tab

02 is the number of times the tab character is sent

The data is output as: 1234567890AB<tab>

#### B3 Insert symbology name

Insert the name of the barcode's symbology in the output message, without moving the cursor.

#### **B4 Insert barcode length**

Insert the barcode's length in the output message, without moving the cursor. The length is expressed as a numeric string and does not include leading zeros.

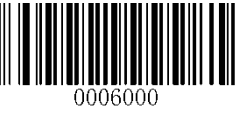

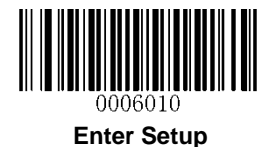

B3 and B4 Example: Insert the symbology name and length

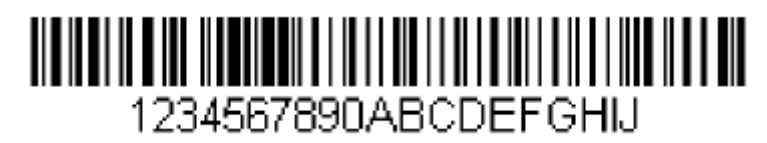

Send the symbology name and length before the barcode data from the barcode above. Break up these insertions with spaces. End with a carriage return.

Command string: B3F42001B4F42001F10D

B3 is the "Insert symbology name" command

F4 is the "Insert a character multiple times" command

20 is the hex value for a space

01 is the number of time the space character is sent

B4 is the "Insert barcode length" command

F4 is the "Insert a character multiple times" command

20 is the hex value for a space

01 is the number of time the space character is sent

F1 is the "Send all characters" command

0D is the hex value for a CR

The data is output as: Code128 20 1234567890ABCDEFGHIJ

<CR>

### **Move Commands**

#### F5 Move the cursor forward a number of characters

Syntax=F5nn (nn: The numeric value (00-99) for the number of characters the cursor should be moved ahead)

Move the cursor ahead "nn" characters from current cursor position.

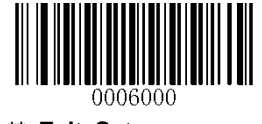

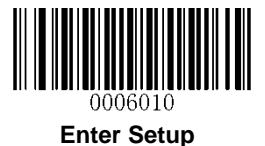

F5 Example: Move the cursor forward and send the data

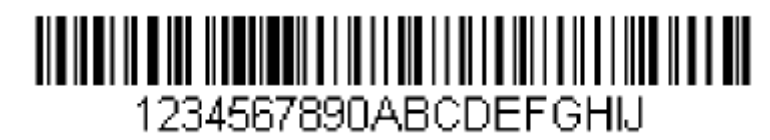

Move the cursor forward 3 characters, then send the rest of the barcode data from the barcode above. End with a carriage return.

Command string: F503F10D

F5 is the "Move the cursor forward a number of characters" command

03 is the number of characters to move the cursor

F1 is the "Send all characters" command

0D is the hex value for a CR

The data is output as: 4567890ABCDEFGHIJ

<CR>

#### F6 Move the cursor backward a number of characters

Syntax=F6nn (nn: The numeric value (00-99) for the number of characters the cursor should be moved back)

Move the cursor back "nn" characters from current cursor position.

#### F7 Move the cursor to the beginning

Syntax=F7

Move the cursor to the first character in the input message.

#### EA Move the cursor to the end

Syntax=EA

Move the cursor to the last character in the input message.

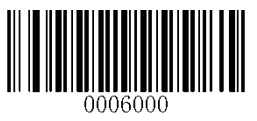

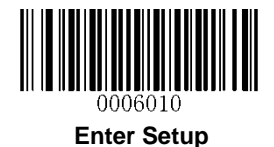

### **Search Commands**

#### F8 Search forward for a character

Syntax=F8xx (xx: The search character's hex value)

Search the input message forward for "xx" character from the current cursor position, leaving the cursor pointing to the "xx" character.

#### F8 Example: Send barcode data that starts after a particular character

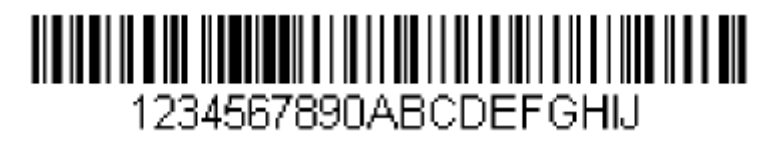

Search for the letter "D" in barcodes and send all the data that follows, including the "D". Using the barcode above:

Command string: F844F10D

F8 is the "Search forward for a character" command

44 is the hex value for "D"

F1 is the "Send all characters" command

0D is the hex value for a CR

The data is output as: DEFGHIJ

<CR>

#### F9 Search backward for a character

Syntax=F9xx (xx: The search character's hex value)

Search the input message backward for "xx" character from the current cursor position, leaving the cursor pointing to the "xx" character.

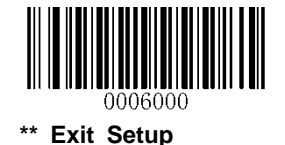

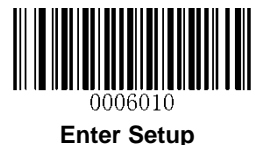

#### B0 Search forward for a string

Syntax=B0nnnnS (nnnn: The string length (up to 9999); S: The ASCII hex value of each character in the string)

Search forward for "S" string from the current cursor position, leaving cursor pointing to "S" string. For example, B0000454657374 will search forward for the first occurrence of the 4-character string "Test."

#### B0 Example: Send barcode data that starts after a string of characters

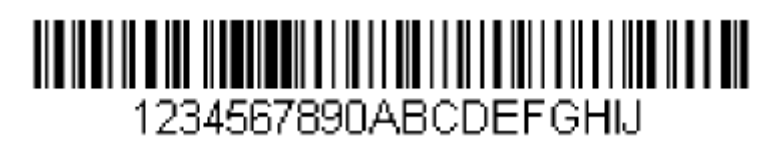

Search for the letters "FGH" in barcodes and send all the data that follows, including "FGH." Using the barcode above:

Command string: B00003464748F10D

B0 is the "Search forward for a string" command

0003 is the string length (3 characters)

46 is the hex value for "F"

47 is the hex value for "G"

48 is the hex value for "H"

F1 is the "Send all characters" command

0D is the hex value for a CR

The data is output as: FGHIJ

<CR>

#### B1 Search backward for a string

Syntax=B1nnnnS (nnnn: The string length (up to 9999); S: The ASCII hex value of each character in the string)

Search backward for "S" string from the current cursor position, leaving cursor pointing to "S" string. For example, B1000454657374 will search backward for the first occurrence of the 4-character string "Test."

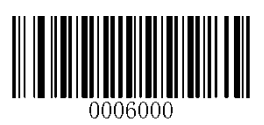

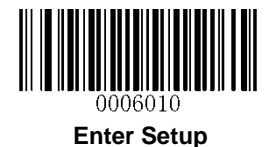

#### E6 Search forward for a non-matching character

Syntax=E6xx (xx: The search character's hex value)

Search the input message forward for the first non-"xx" character from the current cursor position, leaving the cursor pointing to the non-"xx" character.

#### E6 Example: Remove zeros at the beginning of barcode data

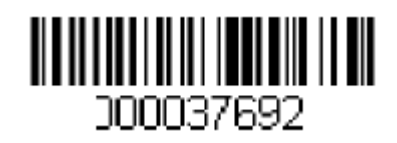

This example shows a barcode that has been zero filled. You may want to ignore the zeros and send all the data that follows. E6 searches forward for the first character that is not zero, then sends all the data after, followed by a carriage return. Using the barcode above:

Command string: E630F10D

E6 is the "Search forward for a non-matching character" command

30 is the hex value for 0

F1 is the "Send all characters" command

0D is the hex value for a CR

The data is output as: 37692

<CR>

#### E7 Search backward for a non-matching character

Syntax=E7xx (xx: The search character's hex value)

Search the input message backward for the first non-"xx" character from the current cursor position, leaving the cursor pointing to the non-"xx" character.

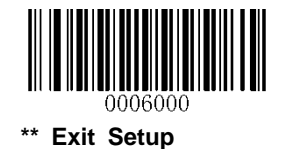

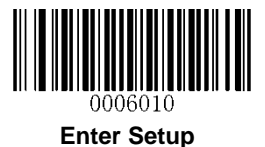

### **Miscellaneous Commands**

#### **FB Suppress characters**

Syntax = FBnnxxyy..zz (nn: The numeric value (00-15) for the number of suppressed characters; xxyy..zz: The hex value of the characters to be suppressed)

Suppress all occurrences of up to 15 different characters, starting at the current cursor position, as the cursor is advanced by other commands.

#### FB Example: Remove spaces in barcode data

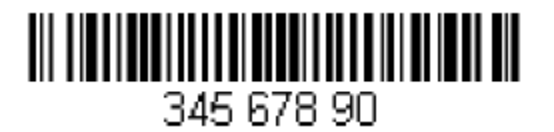

This example shows a barcode that has spaces in the data. You may want to remove the spaces before sending the data. Using the barcode above:

Command string: FB0120F10D

FB is the "Suppress characters" command

01 is the number of the characters to be suppressed

20 is the hex value for a space

F1 is the "Send all characters" command

0D is the hex value for a CR

The data is output as: 34567890

<CR>

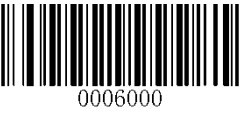

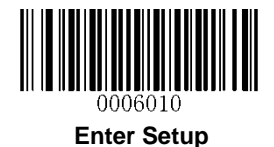

#### E4 Replace characters

Syntax=E4nnxx<sub>1</sub>xx<sub>2</sub>yy<sub>1</sub>yy<sub>2</sub>...zz<sub>1</sub>zz<sub>2</sub> (nn: The total count of the number of characters (characters to be replaced plus replacement characters;  $xx_1$ : The characters to be replaced,  $xx_2$ : The replacement characters, continuing through zz<sub>1</sub> and zz<sub>2</sub>)

Replace up to 15 characters in the output message, without moving the cursor.

#### E4 Example: Replace zeros with CRs in barcode data

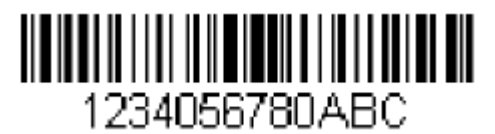

If the barcode has characters that the host application does not want included, you can use the E4 command to replace those characters with something else. In this example, you will replace the zeros in the barcode above with carriage returns.

Command string: E402300DF10D

E4 is the "Replace characters" command

02 is the total count of characters to be replaced, plus the replacement characters (0 is replaced by CR, so total characters=2)

30 is the hex value for 0

0D is the hex value for a CR (the character that will replace the 0)

F1 is the "Send all characters" command

0D is the hex value for a CR

The data is output as: 1234

5678

ABC

<CR>

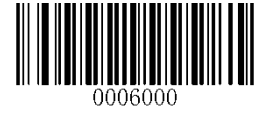

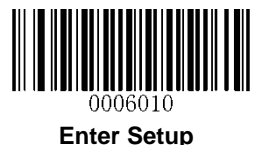

#### BA Replace a string with another

 $Syntax = BAnnNN_1SS_1NN_2SS_2$ 

nn: The count of replacements to be made, if nn=00 or nn>=the number of occurrences of a string to be replaced, then replace all occurrences of that string.

 $NN_1$ : The length of the string to be replaced,  $NN_1>0$ .

SS<sub>1</sub>: The ASCII hex value of each character in the string to be replaced.

NN<sub>2</sub>: The length of replacement string, NN<sub>2</sub>>=0. To replace string "SS<sub>1</sub>" with NUL (i.e. delete string "SS<sub>1</sub>"), you should set NN<sub>2</sub> to 00 and leave out SS<sub>2</sub>.

SS<sub>2</sub>: The ASCII hex value of each character in the replacement string

From the current cursor position, search forward for the occurrence of " $SS_1$ " string (of length " $NN_1$ ") and replace the string with " $SS_2$ " string (of length " $NN_2$ ") in the output message until every " $SS_1$ " string is replaced or the count of replacements made reaches "nn" times, without moving the cursor.

#### BA Example: Replace "23"s with "ABC"s in barcode data

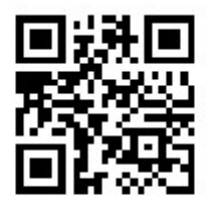

# cd123abc23bc12ab232

If the barcode has a string of characters that the host application does not want included, you can use the BA command to replace the string with something else. In this example, you will replace the "23"s in the barcode above with "ABC"s.

Command string: BA0002323303414243F100

BA is the "Replace a string with another" command

00 is the count of replacements to be made, 00 means to replace all occurrences of that string

02 is the length of the string to be replaced

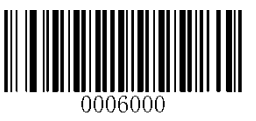

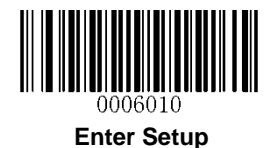

32 is the hex value for 2 (character in the string to be replaced)
33 is the hex value for 3 (character in the string to be replaced)
03 is the length of the replacement string
41 is the hex value for A (character in the replacement string)
42 is the hex value for B (character in the replacement string)
43 is the hex value for C (character in the replacement string)
F1 is the "Send all characters" command
00 is the hex value for a NUL
The data is output as: cd1ABCabcABCbc12abABC2

# BA Example: Remove only the first occurrence of "23"s in barcode data

If the barcode has a string of characters that the host application wants removed, you can use the BA command to replace the string with NUL. In this example, you will remove the first occurrence of "23" in the barcode above.

#### Command string: BA0102323300F100

- BA is the "Replace a string with another" command
- 01 is the count of replacements to be made
- 02 is the length of the string to be replaced
- 32 is the hex value for 2 (character in the string to be replaced)
- 33 is the hex value for 3 (character in the string to be replaced)
- 00 is the length of the replacement string, 00 means to replace the string to be replaced with NUL
- F1 is the "Send all characters" command
- 00 is the hex value for a NUL
- The data is output as: cd1abc23bc12ab232

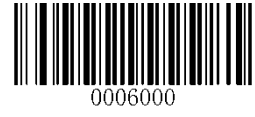
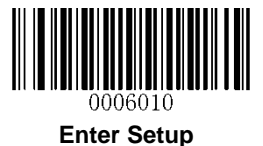

#### EF Insert a delay

Syntax=EFnnnn (nnnn: The delay in 5ms increments, up to 9999)

Inserts a delay of up to 49,995 milliseconds (in multiples of 5), starting from the current cursor position. This command can only be used with USB HID-KBW.

## EF Example: Insert a delay of 1s in between the 5<sup>th</sup> and 6<sup>th</sup> character

Send the first 5 characters in a barcode, wait for 1s, then send the rest of the barcode data.

Command string: F20500EF0200E900

F2 is the "Send a number of characters" command

05 is the number of characters to send

00 is the hex value for a Null character

EF is the "Insert a delay" command

0200 is the delay value (5msX200=1000ms=1s)

E9 is the "Send all but the last characters" command

00 is the number of characters that will not be sent at the end of the message

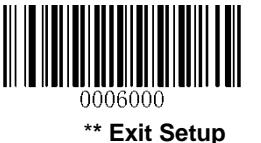

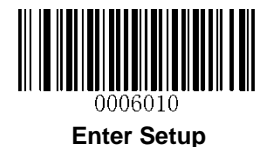

# **Chapter 11 Batch Programming**

## Introduction

Batch programming enables users to integrate a batch of commands into a single batch barcode.

Listed below are batch programming rules:

- 1. Command format: Command + "=" + Parameter Value.
- 2. Each command is terminated by a semicolon (;). Note that there is no space between a command and its terminator semicolon.
- 3. Use the barcode generator software to generate a 2D batch barcode.

Example: Create a batch barcode for **Illumination Always On** (0200010), **Sense Mode** (0302010), **Decode Session Timeout** (0313000) = 2s:

1. Input the commands:

0200030;0302010;0313000=2000;

2. Generate a batch barcode.

When setting up a scanner with the above configuration, scan the **Enable Batch Barcode** barcode and then the batch barcode generated.

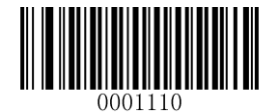

**Enable Batch Barcode** 

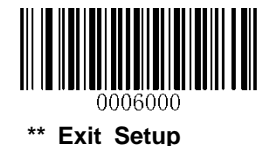

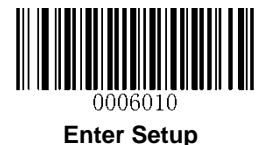

## **Create a Batch Command**

A batch command may contain a number of individual commands each of which is terminated by a semicolon (;).

Command Structure: Command (+ "=" + Parameter Value)

4 command syntaxes are described as below:

#### 1. Syntax 1: Command

This syntax applies to most configuration situations.

#### Example:

Set the Baud Rate to 38400bps: **0100060** Enable the Sense Mode: **0302010** 

#### 2. Syntax 2: Command + "=" + Decimal Digit(s)

This syntax applies to the options/features programming which requires the entry of parameter value (decimal), such as the Maximum/Minimum Length, Decode Session Timeout, Timeout between Decodes (Same Barcode) and Sensitivity.

#### Example:

Set the Decode Session Timeout to 3000ms: **0313000=3000** Set the Sensitivity to (level) 10: **0312040=10** 

#### 3. Syntax 3: Command + "=" + Hexadecimal Digit(s) (e.g., 0x101A, 0x2C03)

This syntax applies to the features/options programming like the Custom Prefix/Suffix, Terminating Character Suffix, Code ID Suffix, which requires the entry of parameter value (hexadecimal).

#### Example:

Set the Terminating Character Suffix to CR/LF: 0310000=0x0D0A

#### 4. Syntax 4: Command + "=" + Double Quotation Marks

For situations where the parameter value is visible character in Syntax 3, this syntax is also appropriate.

#### Example:

Set the Custom Prefix to AUTO-ID: 0300000="AUTO-ID"

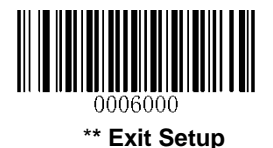

135

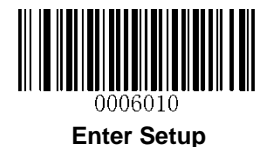

## Create a Batch Barcode

Batch barcodes can be produced in the format of PDF417, QR Code or Data Matrix.

Example: Create a batch barcode for **Illumination Always On**, **Sense Mode**, **Decode Session Timeout** = 2s:

1. Input the following commands:

0200010;0302010;0313000=2000;

2. Generate a QR batch barcode.

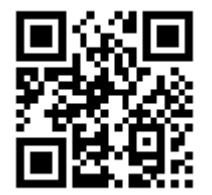

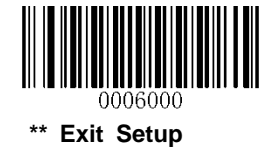

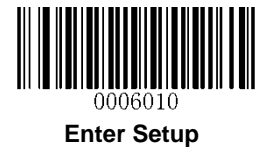

# **Use Batch Barcode**

To put a batch barcode into use, scan the following barcodes. (Use the example above.)

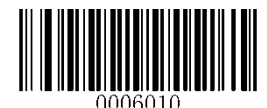

Enter Setup

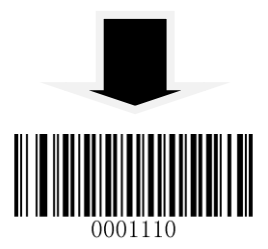

Enable Batch Barcode

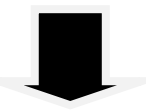

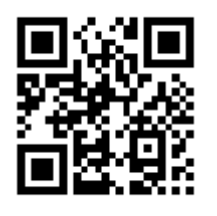

**Batch Barcode** 

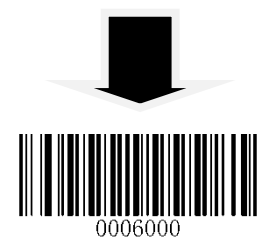

Exit Setup

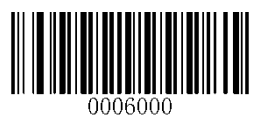

\*\* Exit Setup

# **Chapter 12 Troubleshooting**

# FAQ

#### Problem: Some barcodes cannot be read.

#### Solution:

- 1. Find out the barcode type and verify that the barcode type is enabled. If the barcode parameters include check digit verification, select the Disable option.
- 2. If you do not know the barcode type, enable all symbologies.
- 3. If they are inverse barcodes (bright images on a dark background), enable the Video Reverse feature.

#### Problem: Incorrect output.

#### Solution:

- 1. If this problem happens to all barcodes and additional characters appear before/after barcode data, disable all prefix/suffix.
- 2. If this problem only happens to some barcodes and matches one of the following situations:
- a) incomplete barcode data: Enable the check digit verification.
- b) both the first and last characters are asterisks (\*): Disable the transmission of start/stop characters of Code 39.
- c) "a" transmitted as "+A": Enable Code 39 Full ASCII.

#### Problem: Barcodes can be read, but cannot be displayed.

**Solution:** Verify that the serial port parameter (such as baud rate, data bit and stop bit) settings match the host requirements.

#### Problem: Illumination and aiming beams are OFF.

#### Solution:

- 1. Verify that the scanner is properly powered up.
- 2. Send "?" to the scanner. If the scanner returns a reply of "!", then send programming commands to turn on illumination and aimer.

#### Problem: Carriage Return/Line Feed settings.

Solution: See the "Terminating Character Suffix" section in Chapter 6.

# Appendix

# Appendix 1: Factory Defaults Table

|                   | Parameter                 | Factory Default        | Remark |
|-------------------|---------------------------|------------------------|--------|
| Programming Bar   | code                      |                        |        |
| Barcode Programm  | ing                       | Disabled               |        |
| Programming Barco | ode Data                  | Do not send            |        |
| Communication S   | ettings                   |                        |        |
|                   | Baud Rate                 | 9600                   |        |
|                   | Parity Check              | None                   |        |
| RS-232            | Data Bits                 | 8                      |        |
|                   | Stop Bits                 | 1                      |        |
|                   | Hardware Flow Control     | No flow control        |        |
|                   | Polling Rate              | 1ms                    |        |
|                   | USB Country Keyboard Type | U.S.                   |        |
|                   | Convert Case              | No conversion          |        |
|                   | Inter-Keystroke Delay     | 10ms                   |        |
| HID-KBW           | Beep on Unknown Character | Do not beep            |        |
|                   | Emulate ALT + Keypad      | Disabled               |        |
|                   | Function Key Mapping      | Disabled               |        |
|                   | Emulate Numeric Keypad    | Disabled               |        |
|                   | Code Page                 | Windows 1252 (Latin I) |        |
| Scan Mode         |                           |                        |        |
| Default Scan Mode |                           | Sense mode             |        |

| Parameter                              |                                 | Factory Default     | Remark                    |
|----------------------------------------|---------------------------------|---------------------|---------------------------|
|                                        |                                 |                     | Applicable to Sense mode, |
|                                        | Decode Session Timeout          | 3,000ms             | and Continuous mode.      |
|                                        |                                 |                     | 100~3,600,000ms           |
|                                        |                                 |                     | Applicable to Sense mode  |
| Canaa Mada                             | Timeout between Decodes         | 1000ms              | and Continuous mode.      |
| Sense Wode                             |                                 |                     | 0~65,535ms                |
|                                        | Timeout between Decodes         | Disabled            |                           |
|                                        | (Same Barcode)                  | 1,500ms             | 0~65,535ms                |
|                                        | Threshold Value of Illumination | 2                   | 1 00                      |
|                                        | Change                          | 2                   | 1~20                      |
|                                        |                                 |                     | Applicable to Sense mode  |
|                                        | Decode Session Timeout          | 3,000ms             | and Continuous mode.      |
|                                        |                                 |                     | 100~3,600,000ms           |
| Continuous Modo                        | Timeout between Decodes         | 1000ms              | Applicable to Sense mode  |
|                                        |                                 |                     | and Continuous mode.      |
|                                        |                                 |                     | 0~65,535ms                |
|                                        | Timeout between Decodes         | Disabled            |                           |
|                                        | (Same Barcode)                  | 1,500ms             | 0~65,535ms                |
| Scanning Preference                    | es                              |                     |                           |
| Decode Area                            |                                 | Whole Area Decoding |                           |
| Central Area                           |                                 | 20%                 |                           |
| Beep & LED Notifica                    | tions                           |                     |                           |
| Startup Beep                           |                                 | Enabled             |                           |
| Good Read Beep for                     | Notification                    | Enabled             |                           |
| Non-Programming                        | Веер Туре                       | Туре 3              |                           |
| Barcode Beep Volume                    |                                 | Loud                |                           |
| Good Read Beep for Programming Barcode |                                 | Enabled             |                           |
| Good Read LED                          |                                 | Enabled             |                           |
| NGR (Not Good Read) Message            |                                 | Do not transmit     |                           |
|                                        |                                 | None                |                           |

| Parameter                  | Factory Defau                | lt Remark       |
|----------------------------|------------------------------|-----------------|
| Prefix & Suffix            |                              |                 |
| Prefix Sequence            | Custom Prefix+Code ID+AIM ID |                 |
| Custom Drefin              | Disabled                     |                 |
| Custom Prenx               | None                         |                 |
| AIM ID Prefix              | Disabled                     |                 |
| Code ID Prefix             | Disabled                     |                 |
|                            | Disabled                     |                 |
|                            | None                         |                 |
| T                          | Enabled                      |                 |
| Terminating Character Sumx | 0x0D                         | Carriage Return |
| Image Control              |                              |                 |
| Image Flipping             | Do not flip                  |                 |
| Illumination               | ·                            |                 |
| Illumination               | Normal                       |                 |
| Aiming                     | Normal                       |                 |
| Data Formatter             |                              | · ·             |
| Data Formatter             | Disabled                     |                 |
| Enable Data Format         | Format_0                     |                 |
| Non-Match Error Beep       | On                           |                 |

| Parameter                                          | Factory Default | Remark                         |
|----------------------------------------------------|-----------------|--------------------------------|
| Symbologies                                        |                 |                                |
| Video Reverse                                      | Disabled        | Applicable to all symbologies. |
| Code 128                                           |                 |                                |
| Code 128                                           | Enabled         |                                |
| Maximum Length                                     | 127             |                                |
| Minimum Length                                     | 1               |                                |
| GS1-128 (UCC/EAN-128)                              | ·               |                                |
| GS1-128                                            | Enabled         |                                |
| Maximum Length                                     | 127             |                                |
| Minimum Length                                     | 1               |                                |
| AIM-128                                            |                 |                                |
| AIM-128                                            | Enabled         |                                |
| Maximum Length                                     | 127             |                                |
| Minimum Length                                     | 1               |                                |
| EAN-8                                              |                 |                                |
| EAN-8                                              | Enabled         |                                |
| Check Digit                                        | Transmit        |                                |
| 2-Digit Add-On Code                                | Disabled        |                                |
| 5-Digit Add-On Code                                | Disabled        |                                |
| Add-On Code                                        | Not required    |                                |
| Extend to EAN-13                                   | Disabled        |                                |
| EAN-13                                             |                 |                                |
| EAN-13                                             | Enabled         |                                |
| Check Digit                                        | Transmit        |                                |
| 2-Digit Add-On Code                                | Disabled        |                                |
| 5-Digit Add-On Code                                | Disabled        |                                |
| Add-On Code                                        | Not required    |                                |
| EAN 12 Reginning with 200 Add On Code Required     | Do Not Require  |                                |
|                                                    | Add-On Code     |                                |
| FAN-13 Beginning with 378/379 Add On Code Poguirod | Do Not Require  |                                |
| LAN- 15 Degining with 576/575 Add-On Code Required | Add-On Code     |                                |

| Parameter                                          | Factory Default | Remark |
|----------------------------------------------------|-----------------|--------|
|                                                    | Do Not Require  |        |
| EAN-13 Beginning with 414/419 Add-On Code Required | Add-On Code     |        |
| EAN 42 Destinging with 424/420 Add On Code Deswind | Do Not Require  |        |
| EAN-13 Beginning with 434/439 Add-On Code Required | Add-On Code     |        |
| EAN 12 Paginning with 077 Add On Code Paguirod     | Do Not Require  |        |
| EAN-13 Beginning with 977 Add-On Code Required     | Add-On Code     |        |
| EAN 13 Reginning with 978 Add On Code Required     | Do Not Require  |        |
| EAN-15 Beginning with 978 Add-Off Code Required    | Add-On Code     |        |
| EAN 13 Reginning with 970 Add On Code Required     | Do Not Require  |        |
| LAN-13 beginning with 979 Add-Off Code Required    | Add-On Code     |        |
| ISSN                                               |                 |        |
| ISSN                                               | Disabled        |        |
| 2-Digit Add-On Code                                | Disabled        |        |
| 5-Digit Add-On Code                                | Disabled        |        |
| Add-On Code                                        | Not required    |        |
| ISBN                                               |                 |        |
| ISBN                                               | Enabled         |        |
| ISBN Format                                        | ISBN-13         |        |
| 2-Digit Add-On Code                                | Disabled        |        |
| 5-Digit Add-On Code                                | Disabled        |        |
| Add-On Code                                        | Not required    |        |
| UPC-E                                              |                 |        |
| UPC-E                                              | Enabled         |        |
| Check Digit                                        | Transmit        |        |
| 2-Digit Add-On Code                                | Disabled        |        |
| 5-Digit Add-On Code                                | Disabled        |        |
| Add-On Code                                        | Not required    |        |
| Extend to UPC-A                                    | Disabled        |        |
| System Character "0"                               | Transmit        |        |
| UPC-A                                              |                 |        |
| UPC-A                                              | Enabled         |        |
| Check Digit                                        | Transmit        |        |

| Parameter                         | Factory Default | Remark |
|-----------------------------------|-----------------|--------|
| 2-Digit Add-On Code               | Disabled        |        |
| 5-Digit Add-On Code               | Disabled        |        |
| Add-On Code                       | Not required    |        |
| System Character                  | Transmit        |        |
| Country Code                      | Do not transmit |        |
| Interleaved 2 of 5                |                 |        |
| Interleaved 2 of 5                | Enabled         |        |
| Check Digit Verification          | Disabled        |        |
| Check Digit                       | Do not transmit |        |
| Maximum Length                    | 100             |        |
| Minimum Length                    | 6               |        |
| Febraban                          |                 |        |
| Febraban                          | Disabled        |        |
| Transmit Delay, per Character     | Disabled        |        |
|                                   | 70ms            |        |
| Transmit Delay, per 12 Characters | Disabled        |        |
|                                   | 500ms           |        |
| ITF-6                             |                 |        |
| ITF-6                             | Disabled        |        |
| Check Digit                       | Do not transmit |        |
| ITF-14                            |                 |        |
| ITF-14                            | Enabled         |        |
| Check Digit                       | Do not transmit |        |
| Matrix 2 of 5                     |                 |        |
| Matrix 2 of 5                     | Disabled        |        |
| Check Digit Verification          | Enabled         |        |
| Check Digit                       | Do not transmit |        |
| Maximum Length                    | 127             |        |
| Minimum Length                    | 6               |        |
| Industrial 2 of 5                 |                 |        |
| Industrial 2 of 5                 | Enabled         |        |
| Check Digit Verification          | Disabled        |        |
| Check Digit                       | Do not transmit |        |

| Parameter                    | Factory Default | Remark |
|------------------------------|-----------------|--------|
| Maximum Length               | 127             |        |
| Minimum Length               | 6               |        |
| Standard 2 of 5              |                 |        |
| Standard 2 of 5              | Enabled         |        |
| Check Digit Verification     | Disabled        |        |
| Check Digit                  | Do not transmit |        |
| Maximum Length               | 127             |        |
| Minimum Length               | 6               |        |
| Code 39                      | I I             |        |
| Code 39                      | Enabled         |        |
| Check Digit Verification     | Disabled        |        |
| Check Digit                  | Do not transmit |        |
| Start/Stop Character         | Do not transmit |        |
| Code 39 Full ASCII           | Enabled         |        |
| Code 32                      | Disabled        |        |
| Code 32 Prefix               | Disabled        |        |
| Code 32 Check Digit          | Do not transmit |        |
| Code 32 Start/Stop Character | Do not transmit |        |
| Maximum Length               | 127             |        |
| Minimum Length               | 2               |        |
| Codabar                      |                 |        |
| Codabar                      | Enabled         |        |
| Check Digit Verification     | Disabled        |        |
| Check Digit                  | Do not transmit |        |
| Start/Stop Character         | Do not transmit |        |
| Start/Stop Character Format  | ABCD/ABC        |        |
| Maximum Length               | 127             |        |
| Minimum Length               | 2               |        |
| Code 93                      |                 |        |
| Code 93                      | Enabled         |        |
| Check Digit Verification     | Enabled         |        |

| Parameter                   | Factory Default  | Remark |
|-----------------------------|------------------|--------|
| Check Digit                 | Do not transmit  |        |
| Maximum Length              | 127              |        |
| Minimum Length              | 3                |        |
| GS1 Databar                 |                  |        |
| GS1 Databar                 | Enabled          |        |
| Application Identifier "01" | Transmit         |        |
| Code 11                     |                  |        |
| Code 11                     | Enabled          |        |
| Check Digit Verification    | One check digit, |        |
| Check Digit                 | Do not transmit  |        |
| Maximum Length              | 127              |        |
| Minimum Length              | 2                |        |
| Plessey                     |                  |        |
| Plessey                     | Enabled          |        |
| Check Digit Verification    | Enabled          |        |
| Check Digit                 | Do not transmit  |        |
| Maximum Length              | 127              |        |
| Minimum Length              | 1                |        |

| Parameter                | Factory Default               | Remark |
|--------------------------|-------------------------------|--------|
| MSI-Plessey              |                               |        |
| MSI-Plessey              | Enabled                       |        |
|                          | One check digit,              |        |
| Check Digit Verification | MOD10                         |        |
| Check Digit              | Do not transmit               |        |
| Maximum Length           | 127                           |        |
| Minimum Length           | 2                             |        |
| PDF 417                  |                               |        |
| PDF 417                  | Enabled                       |        |
| Maximum Length           | 2710                          |        |
| Minimum Length           | 1                             |        |
| DDE 417 Twin Code        | Read single PDF417            |        |
|                          | only                          |        |
| Character Encoding       | Default Character             |        |
|                          | Encoding                      |        |
| QR Code                  |                               |        |
| QR Code                  | Enabled                       |        |
| Micro QR                 | Enabled                       |        |
| Maximum Length           | 7089                          |        |
| Minimum Length           | 1                             |        |
| QR Twin Code             | Read single QR only           |        |
| Character Enceding       | Default Character             |        |
| Character Encoding       | Encoding                      |        |
| Data Matrix              |                               |        |
| Data Matrix              | Enabled                       |        |
| Rectangular Barcode      | Enabled                       |        |
| Mirror Image             | Decode                        |        |
| Maximum Length           | 3116                          |        |
| Minimum Length           | 1                             |        |
| DM Twin Code             | Read single DM only           |        |
| Character Encoding       | Default Character<br>Encoding |        |

# Appendix 2: AIM ID Table

| Symbology             | AIM ID | Remark                                                                    |
|-----------------------|--------|---------------------------------------------------------------------------|
| EANI 42               | ]E0    | Standard EAN-13                                                           |
| EAN-13                | ]E3    | EAN-13 + 2/5-Digit Add-On Code                                            |
|                       | ]E4    | Standard EAN-8                                                            |
| EAN-8                 | ]E4]E1 | EAN-8 + 2-Digit Add-On Code                                               |
|                       | ]E4]E2 | EAN-8 + 5-Digit Add-On Code                                               |
|                       | ]E0    | Standard UPC-E                                                            |
| UPC-E                 | ]E3    | UPC-E + 2/5-Digit Add-On Code                                             |
|                       | ]E0    | Standard UPC-A                                                            |
| UPC-A                 | ]E3    | UPC-A + 2/5-Digit Add-On Code                                             |
| Code 128              | ]C0    | Standard Code 128                                                         |
| GS1-128 (UCC/EAN-128) | ]C1    | FNC1 is the character right after the start character                     |
| AIM-128               | ]C2    | FNC1 is the 2nd character after the start character                       |
| ISBT-128              | ]C4    |                                                                           |
|                       | ]10    | No check digit verification                                               |
| Interleaved 2 of 5    | ]I1    | Transmit check digit after verification                                   |
|                       | ] 3    | Do not transmit check digit after verification                            |
|                       | ]I1    | Transmit check digit                                                      |
| 116-0                 | ] 3    | Do not transmit check digit                                               |
|                       | ]I1    | Transmit check digit                                                      |
| 1117-14               | ] 3    | Do not transmit check digit                                               |
| Industrial 2 of 5     | ]S0    | Not specified                                                             |
|                       | ]R0    | No check digit verification                                               |
| Standard 2 of 5       | ]R8    | One check digit, MOD10; do not transmit check digit                       |
|                       | ]R9    | One check digit, MOD10; transmit check digit                              |
|                       | ]A0    | Transmit barcodes as is; Full ASCII disabled; no check digit verification |
|                       | ]A1    | One check digit, MOD43; transmit check digit                              |
| Codo 30               | ]A3    | One check digit, MOD43; do not transmit check digit                       |
| Code 39               | ]A4    | Full ASCII enabled; no check digit verification                           |
|                       | ]A5    | Full ASCII enabled; transmit check digit                                  |
|                       | ]A7    | Full ASCII enabled; do not transmit check digit                           |
|                       | ]F0    | Standard Codabar                                                          |
| Codabar               | ]F2    | Transmit check digit after verification                                   |
|                       | ]F4    | Do not transmit check digit after verification                            |

| Symbology         | AIM ID | Remark                                                                           |  |
|-------------------|--------|----------------------------------------------------------------------------------|--|
| Code 93           | ]G0    | Standard Code 93                                                                 |  |
|                   | ]H0    | One check digit, MOD11; transmit check digit                                     |  |
| Code 11           | ]H1    | Two check digits, MOD11/MOD11; transmit check digit                              |  |
| Code II           | ]H3    | Do not transmit check digit after verification                                   |  |
|                   | ]H9    | No check digit verification                                                      |  |
| GS1-DataBar (RSS) | ]e0    | Standard GS1-DataBar                                                             |  |
| Plessey           | ]P0    | Standard Plessey                                                                 |  |
|                   | ]M0    | One check digit, MOD10; transmit check digit                                     |  |
|                   | ]M1    | One check digit, MOD10; do not transmit check digit                              |  |
| WiSI-Plessey      | ]M8    | Two check digits                                                                 |  |
|                   | ]M9    | No check digit verification                                                      |  |
|                   | ]X0    | Specified by the manufacturer                                                    |  |
| Motrix 2 of 5     | ]X1    | No check digit verification                                                      |  |
|                   | ]X2    | One check digit, MOD10; transmit check digit                                     |  |
|                   | ]X3    | One check digit, MOD11; do not transmit check digit                              |  |
| ISBN              | ]X4    | Standard ISBN                                                                    |  |
| ISSN              | ]X5    | Standard ISSN                                                                    |  |
| PDF417            | ]L0    | Comply with 1994 PDF417 specifications                                           |  |
|                   | ]d0    | ECC000 - ECC140                                                                  |  |
|                   | ]d1    | ECC200                                                                           |  |
|                   | ]d2    | ECC200, FNC1 is the 1st or 5th character after the start character               |  |
| Data Matrix       | ]d3    | ECC200, FNC1 is the 2nd or 6th character after the start character               |  |
|                   | ]d4    | ECC200, ECI included                                                             |  |
|                   | ]d5    | ECC200, FNC1 is the 1st or 5th character after the start character, ECI included |  |
|                   | ]d6    | ECC200, FNC1 is the 2nd or 6th character after the start character, ECI included |  |
|                   | ]Q0    | QR1                                                                              |  |
|                   | ]Q1    | 2005 version, ECI excluded                                                       |  |
|                   | ]Q2    | 2005 version, ECI included                                                       |  |
| QR Code           | ]Q3    | QR Code 2005, ECI excluded, FNC1 is the 1st character after the start character  |  |
|                   | ]Q4    | QR Code 2005, ECI included, FNC1 is the 1st character after the start character  |  |
|                   | ]Q5    | QR Code 2005,ECI excluded,FNC1 is the 2nd character after the start character    |  |
|                   | ]Q6    | QR Code 2005, ECI included, FNC1 is the 2nd character after the start character  |  |

**Reference:** ISO/IEC 15424:2008 Information technology – Automatic identification and data capture techniques – Data Carrier Identifiers (including Symbology Identifiers).

# Appendix 3: Code ID Table

| Symbology             | Code ID |
|-----------------------|---------|
| Code 128              | j       |
| GS1-128 (UCC/EAN-128) | j       |
| AIM-128               | f       |
| EAN-8                 | d       |
| EAN-13                | d       |
| ISSN                  | n       |
| ISBN                  | В       |
| UPC-E                 | с       |
| UPC-A                 | c       |
| Interleaved 2 of 5    | e       |
| ITF-6                 | e       |
| ITF-14                | е       |
| Matrix 2 of 5         | v       |
| Industrial 2 of 5     | D       |
| Standard 2 of 5       | S       |
| Code 39               | b       |
| Codabar               | а       |
| Code 93               | i       |
| Code 11               | Н       |
| Plessey               | р       |
| MSI-Plessey           | m       |
| GS1 Databar           | R       |
| PDF417                | r       |
| QR Code               | Q       |
| Data Matrix           | u       |

# Appendix 4: ASCII Table

| Hex | Dec |     | Char                      |
|-----|-----|-----|---------------------------|
| 00  | 0   | NUL | (Null char.)              |
| 01  | 1   | SOH | (Start of Header)         |
| 02  | 2   | STX | (Start of Text)           |
| 03  | 3   | ETX | (End of Text)             |
| 04  | 4   | EOT | (End of Transmission)     |
| 05  | 5   | ENQ | (Enquiry)                 |
| 06  | 6   | ACK | (Acknowledgment)          |
| 07  | 7   | BEL | (Bell)                    |
| 08  | 8   | BS  | (Backspace)               |
| 09  | 9   | HT  | (Horizontal Tab)          |
| 0a  | 10  | LF  | (Line Feed)               |
| 0b  | 11  | VT  | (Vertical Tab)            |
| 0c  | 12  | FF  | (Form Feed)               |
| 0d  | 13  | CR  | (Carriage Return)         |
| 0e  | 14  | SO  | (Shift Out)               |
| Of  | 15  | SI  | (Shift In)                |
| 10  | 16  | DLE | (Data Link Escape)        |
| 11  | 17  | DC1 | (XON) (Device Control 1)  |
| 12  | 18  | DC2 | (Device Control 2)        |
| 13  | 19  | DC3 | (XOFF) (Device Control 3) |
| 14  | 20  | DC4 | (Device Control 4)        |
| 15  | 21  | NAK | (Negative Acknowledgment) |
| 16  | 22  | SYN | (Synchronous Idle)        |
| 17  | 23  | ETB | (End of Trans. Block)     |
| 18  | 24  | CAN | (Cancel)                  |
| 19  | 25  | EM  | (End of Medium)           |
| 1a  | 26  | SUB | (Substitute)              |
| 1b  | 27  | ESC | (Escape)                  |
| 1c  | 28  | FS  | (File Separator)          |
| 1d  | 29  | GS  | (Group Separator)         |

| Hex | Dec |    | Char                          |
|-----|-----|----|-------------------------------|
| 1e  | 30  | RS | (Request to Send)             |
| 1f  | 31  | US | (Unit Separator)              |
| 20  | 32  | SP | (Space)                       |
| 21  | 33  | !  | (Exclamation Mark)            |
| 22  | 34  | "  | (Double Quote)                |
| 23  | 35  | #  | (Number Sign)                 |
| 24  | 36  | \$ | (Dollar Sign)                 |
| 25  | 37  | %  | (Percent)                     |
| 26  | 38  | &  | (Ampersand)                   |
| 27  | 39  | `  | (Single Quote)                |
| 28  | 40  | (  | (Left / Opening Parenthesis)  |
| 29  | 41  | )  | (Right / Closing Parenthesis) |
| 2a  | 42  | *  | (Asterisk)                    |
| 2b  | 43  | +  | (Plus)                        |
| 2c  | 44  | 7  | (Comma)                       |
| 2d  | 45  | -  | (Minus / Dash)                |
| 2e  | 46  |    | (Dot)                         |
| 2f  | 47  | /  | (Forward Slash)               |
| 30  | 48  | 0  |                               |
| 31  | 49  | 1  |                               |
| 32  | 50  | 2  |                               |
| 33  | 51  | 3  |                               |
| 34  | 52  | 4  |                               |
| 35  | 53  | 5  |                               |
| 36  | 54  | 6  |                               |
| 37  | 55  | 7  |                               |
| 38  | 56  | 8  |                               |
| 39  | 57  | 9  |                               |
| 3a  | 58  | :  | (Colon)                       |
| 3b  | 59  | ,  | (Semi-colon)                  |
| 3c  | 60  | <  | (Less Than)                   |
| 3d  | 61  | =  | (Equal Sign)                  |

| Hex | Dec |   | Char                      |
|-----|-----|---|---------------------------|
| 3e  | 62  | > | (Greater Than)            |
| 3f  | 63  | ? | (Question Mark)           |
| 40  | 64  | @ | (AT Symbol)               |
| 41  | 65  | А |                           |
| 42  | 66  | В |                           |
| 43  | 67  | С |                           |
| 44  | 68  | D |                           |
| 45  | 69  | E |                           |
| 46  | 70  | F |                           |
| 47  | 71  | G |                           |
| 48  | 72  | Н |                           |
| 49  | 73  | Ι |                           |
| 4a  | 74  | J |                           |
| 4b  | 75  | K |                           |
| 4c  | 76  | L |                           |
| 4d  | 77  | М |                           |
| 4e  | 78  | Ν |                           |
| 4f  | 79  | 0 |                           |
| 50  | 80  | Р |                           |
| 51  | 81  | Q |                           |
| 52  | 82  | R |                           |
| 53  | 83  | S |                           |
| 54  | 84  | Т |                           |
| 55  | 85  | U |                           |
| 56  | 86  | V |                           |
| 57  | 87  | W |                           |
| 58  | 88  | Х |                           |
| 59  | 89  | Y |                           |
| 5a  | 90  | Z |                           |
| 5b  | 91  | [ | (Left / Opening Bracket)  |
| 5c  | 92  | ١ | (Back Slash)              |
| 5d  | 93  | ] | (Right / Closing Bracket) |

| Hex | Dec |     | Char                  |
|-----|-----|-----|-----------------------|
| 5e  | 94  | ^   | (Caret / Circumflex)  |
| 5f  | 95  | _   | (Underscore)          |
| 60  | 96  | '   | (Grave Accent)        |
| 61  | 97  | а   |                       |
| 62  | 98  | b   |                       |
| 63  | 99  | С   |                       |
| 64  | 100 | d   |                       |
| 65  | 101 | е   |                       |
| 66  | 102 | f   |                       |
| 67  | 103 | g   |                       |
| 68  | 104 | h   |                       |
| 69  | 105 | i   |                       |
| 6a  | 106 | j   |                       |
| 6b  | 107 | k   |                       |
| 6c  | 108 | Ι   |                       |
| 6d  | 109 | m   |                       |
| 6e  | 110 | n   |                       |
| 6f  | 111 | 0   |                       |
| 70  | 112 | р   |                       |
| 71  | 113 | q   |                       |
| 72  | 114 | r   |                       |
| 73  | 115 | S   |                       |
| 74  | 116 | t   |                       |
| 75  | 117 | u   |                       |
| 76  | 118 | V   |                       |
| 77  | 119 | W   |                       |
| 78  | 120 | х   |                       |
| 79  | 121 | У   |                       |
| 7a  | 122 | Z   |                       |
| 7b  | 123 | {   | (Left/ Opening Brace) |
| 7c  | 124 |     | (Vertical Bar)        |
| 7d  | 125 | }   | (Right/Closing Brace) |
| 7e  | 126 | ~   | (Tilde)               |
| 7f  | 127 | DEL | (Delete)              |

## **Appendix 5: Parameter Programming Examples**

The following examples show you how to program parameters by scanning programming barcodes.

#### a. Program the Decode Session Timeout

#### Example: Set the decode session timeout to 1500ms

- 1. Scan the Enter Setup barcode.
- Scan the Decode Session Timeout barcode. (See the "Decode Session Timeout" section in Chapter 3)
- 3. Scan the numeric barcodes "1", "5", "0" and "0" from Appendix 6.
- 4. Scan the **Save** barcode from Appendix 7.
- 5. Scan the Exit Setup barcode. (If you still need to program other parameter/feature, skip this step.)

#### b. Program the Timeout between Decodes (Same Barcode)

#### Example: Set the timeout between decodes (same barcode) to 1000ms

- 1. Scan the Enter Setup barcode.
- 2. Scan the **Timeout between Decodes (Same Barcode)** barcode. (See the **"Timeout between Decodes (Same Barcode)**" section in Chapter 3)
- 3. Scan the numeric barcodes "1", "0", "0" and "0" from Appendix 6.
- 4. Scan the **Save** barcode from Appendix 7.
- 5. Scan the Exit Setup barcode. (If you still need to program other parameter/feature, skip this step.)

#### c. Program the Threshold Value of Illumination Change

#### Example: Set the threshold value of illumination change to 4

- 1. Scan the Enter Setup barcode.
- 2. Scan the **Threshold Value of Illumination Change** barcode. (See the "**Sensitivity**" section in Chapter 3)
- 3. Scan the numeric barcode "4" from Appendix 6.
- 4. Scan the **Save** barcode from Appendix 7.
- 5. Scan the Exit Setup barcode. (If you still need to program other parameter/feature, skip this step.)

### d. Program the Timeout between Decodes

#### Example: Set the timeout between decodes to 500ms

- 1. Scan the Enter Setup barcode.
- 2. Scan the **Timeout between Decodes** barcode from the **"Timeout between Decodes**" section in Chapter 3.
- 3. Scan the numeric barcodes "5", "0" and "0" from Appendix 6.
- 4. Scan the **Save** barcode from Appendix 7.
- 5. Scan the Exit Setup barcode. (If you still need to program other parameter/feature, skip this step.)

#### e. Program the Central Area

#### Example: Set the percentage of central area to 20%

- 1. Scan the Enter Setup barcode.
- 2. Scan the **Specify Central Area** barcode from the "**Specify Central Area**" section in Chapter 4.
- 3. Scan the numeric barcodes "2" and "0" from Appendix 6.
- 4. Scan the **Save** barcode from Appendix 7.
- 5. Scan the Exit Setup barcode. (If you still need to program other parameter/feature, skip this step.)

#### f. Program the Custom Prefix/Suffix

#### Example: Set the custom prefix to "CODE"

- 1. Check the hex values of "CODE" in the ASCII Table. ("CODE": 43, 4F, 44, 45)
- 2. Scan the Enter Setup barcode.
- 3. Scan the Set Custom Prefix barcode from the "Set Custom Prefix" section in Chapter 6.
- 4. Scan the numeric barcodes "4", "3", "4", "F", "4", "4", "4" and "5" from Appendix 6.
- 5. Scan the **Save** barcode from Appendix 7.
- 6. Scan the Exit Setup barcode. (If you still need to program other parameter/feature, skip this step.)

## g. Program the Terminating Character Suffix

#### Example: Set the terminating character suffix to 0x0D

- 1. Scan the Enter Setup barcode.
- 2. Scan the **Set Terminating Character Suffix** barcode from the **"Set Terminating Character Suffix"** section in Chapter 6.
- 3. Scan the numeric barcodes "0" and "D" from Appendix 6.
- 4. Scan the **Save** barcode from Appendix 7.
- 5. Scan the Exit Setup barcode. (If you still need to program other parameter/feature, skip this step.)

#### h. Program the Code ID

#### Example: Set the Code ID of PDF 417 to "p"

- 1. Check the hex value of "p" in the ASCII Table. ("p": 70)
- 2. Scan the Enter Setup barcode.
- 3. Scan the Modify PDF417 Code ID barcode from the "Modify Code ID" section in Chapter 6.
- 4. Scan the numeric barcodes "7" and "0" from Appendix 6.
- 5. Scan the **Save** barcode from Appendix 7.
- 6. Scan the Exit Setup barcode. (If you still need to program other parameter/feature, skip this step.)

#### i. Program the NGR Message

#### Example: Set the NGR message to "!ERR"

- 1. Check the hex values of "!ERR" in the ASCII Table. ("!ERR": 21, 45, 52, 52)
- 2. Scan the Enter Setup barcode.
- 3. Scan the Edit NGR Message barcode from the "Edit NGR Message" section in Chapter 5.
- 4. Scan the numeric barcodes "2", "1", "4", "5", "5", "2", "5" and "2" from Appendix 6.
- 5. Scan the **Save** barcode from Appendix 7.
- 6. Scan the Exit Setup barcode. (If you still need to program other parameter/feature, skip this step.)

## j. Program the Code Page

#### Example: Set the code page to Windows 1251 (Cyrillic)

- 1. Scan the Enter Setup barcode.
- 2. Scan the Set the Code Page barcode from the "Code Page" section in Chapter 2.
- 3. Scan the numeric barcode "1" from Appendix 6.
- 4. Scan the **Save** barcode from Appendix 7.
- 5. Scan the Exit Setup barcode. (If you still need to program other parameter/feature, skip this step.)

#### k. Program the Length Range (Maximum/Minimum Lengths) for a Symbology

**Note:** If minimum length is set to be greater than maximum length, the scanner only decodes barcodes with either the minimum or maximum length. If you only want to read barcodes with a specific length, set both minimum and maximum lengths to be that desired length.

#### Example: Set the scanner to decode Code 128 barcodes containing between 8 and 12 characters

- 1. Scan the Enter Setup barcode.
- 2. Scan the **Set the Minimum Length** barcode from the "**Set Length Range for Code 128**" section in Chapter 7.
- 3. Scan the numeric barcode "8" from Appendix 6.
- 4. Scan the **Save** barcode from Appendix 7.
- 5. Scan the **Set the Maximum Length** barcode from the "**Set Length Range for Code 128**" section in Chapter 7.
- 6. Scan the numeric barcodes "1" and "2" from Appendix 6.
- 7. Scan the **Save** barcode from Appendix 7.
- 8. Scan the Exit Setup barcode. (If you still need to program other parameter/feature, skip this step.)

## I. Program the Custom Inter-keystroke Delay

#### Example: Set the inter-keystroke delay to 5ms

- 1. Scan the Enter Setup barcode.
- 2. Scan the **Custom Delay** barcode from the "Inter-Keystroke Delay" section in Chapter 2.
- 3. Scan the numeric barcodes "0" and "5" from Appendix 6.
- 4. Scan the Exit Setup barcode. (If you still need to program other parameter/feature, skip this step.)

# m. Program the scanner to get proper output for Russian encoded with Windows 1251

- 1. Scan the Enter Setup barcode.
- 2. Scan the Set the Code Page barcode from the "Code Page" section in Chapter 2.
- 3. Scan the numeric barcode "1" from Appendix 6.
- 4. Scan the **Save** barcode from Appendix 7.
- 5. Scan the appropriate **Default Character Encoding** barcode according to the symbology your application needs from the **"Character Encoding"** section in Chapter 7.
- 6. Scan the **Mode 3** barcode from the "**Emulate ALT+Keypad**" section in Chapter 2.
- 7. Scan the Exit Setup barcode. (If you still need to program other parameter/feature, skip this step.)

#### n. Program the scanner to get proper output for Russian encoded with UTF-8

- 1. Scan the Enter Setup barcode.
- 2. Scan the Set the Code Page barcode from the "Code Page" section in Chapter 2.
- 3. Scan the numeric barcode "1" from Appendix 6.
- 4. Scan the **Save** barcode from Appendix 7.
- 5. Scan the appropriate **UTF-8** barcode according to the symbology your application needs from the **"Character Encoding"** section in Chapter 7.
- 6. Scan the Mode 3 barcode from the "Emulate ALT+Keypad" section in Chapter 2.
- 7. Scan the Exit Setup barcode. (If you still need to program other parameter/feature, skip this step.)

#### o. Program the Custom Transmit Delay per Character for Febraban

#### Example: Set the transmit delay per character to 5ms

- 1. Scan the Enter Setup barcode.
- 2. Scan the **Custom Transmit Delay per Character** barcode. (See the **"Transmit Delay"** section in Chapter 7)
- 3. Scan the numeric barcodes "0" and "5".
- 4. Scan the **Exit Setup** barcode. (If you still need to program other parameter/feature, skip this step.)

#### p. Program the Custom Transmit Delay per 12 Characters for Febraban

#### Example: Set the transmit delay per 12 characters to 600ms

- 1. Scan the Enter Setup barcode.
- 2. Scan the **Custom Transmit Delay per 12 Characters** barcode. (See the **"Transmit Delay"** section in Chapter 7)
- 3. Scan the numeric barcodes "4".
- 4. Scan the Exit Setup barcode. (If you still need to program other parameter/feature, skip this step.)

**Appendix 6: Digit Barcodes** 

0-9

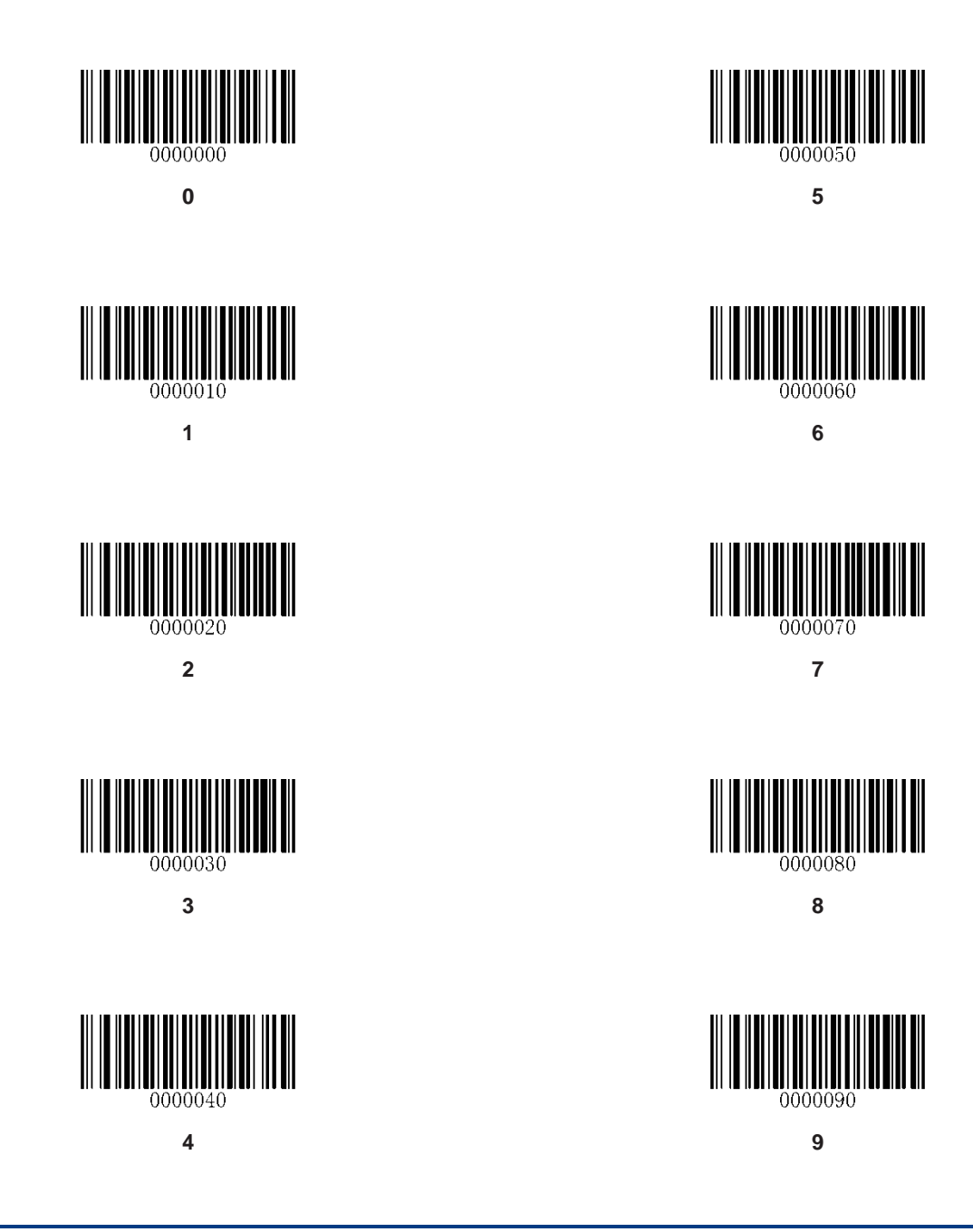

A-F

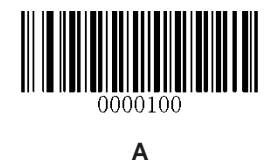

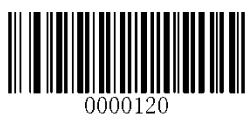

С

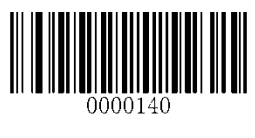

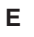

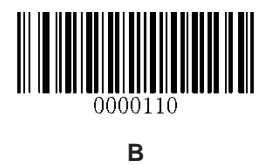

0000130 **D** 

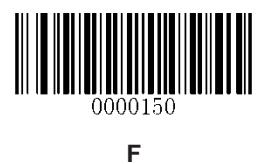

## **Appendix 7: Save/Cancel Barcodes**

After reading numeric barcode(s), you need to scan the **Save** barcode to save the data. If you scan the wrong digit(s), you can either scan the **Cancel** barcode and then start the configuration all over again, or scan the **Delete the Last Digit** barcode and then the correct digit, or scan the **Delete All Digits** barcode and then the digits you want.

For instance, after reading the **Maximum Length** barcode and numeric barcodes "1", "2" and "3", you scan:

- ♦ Delete the Last Digit: The last digit "3" will be removed.
- ♦ Delete All Digits: All digits "123" will be removed.
- Cancel: The maximum length configuration will be cancelled. And the scanner is still in the setup mode.

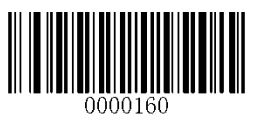

Save

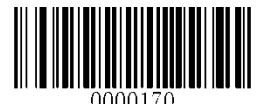

**Delete the Last Digit** 

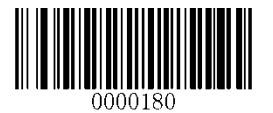

**Delete All Digits** 

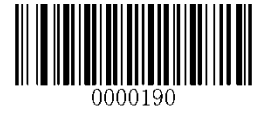

Cancel

# Appendix 8: ASCII Function Key Mapping Table

| ASCII Function                | ASCII Value<br>(HEX) | No Function Key<br>Mapping | Function Key Mapping    |
|-------------------------------|----------------------|----------------------------|-------------------------|
| NUL (Null char.)              | 00                   | Null                       | Ctrl+2                  |
| SOH (Start of Header)         | 01                   | Keypad Enter               | Ctrl+A                  |
| STX (Start of Text)           | 02                   | Caps Lock                  | Ctrl+B                  |
| ETX (End of Text)             | 03                   | Null                       | Ctrl+C                  |
| EOT (End of Transmission)     | 04                   | Null                       | Ctrl+D                  |
| ENQ (Enquiry)                 | 05                   | Null                       | Ctrl+E                  |
| ACK (Acknowledgment)          | 06                   | Null                       | Ctrl+F                  |
| BEL (Bell)                    | 07                   | Enter                      | Ctrl+G                  |
| BS (Backspace)                | 08                   | Left Arrow                 | Ctrl+H                  |
| HT (Horizontal Tab)           | 09                   | Horizontal Tab             | Ctrl+I                  |
| LF (Line Feed)                | 0A                   | Down Arrow                 | Ctrl+J                  |
| VT (Vertical Tab)             | 0B                   | Vertical Tab               | Ctrl+K                  |
| FF (Form Feed)                | 0C                   | Delete                     | Ctrl+L                  |
| CR (Carriage Return)          | 0D                   | Enter                      | Ctrl+M                  |
| SO (Shift Out)                | 0E                   | Insert                     | Ctrl+N                  |
| SI (Shift In)                 | 0F                   | Esc                        | Ctrl+O                  |
| DLE (Data Link Escape)        | 10                   | F11                        | Ctrl+P                  |
| DC1 (XON) (Device Control 1)  | 11                   | Home                       | Ctrl+Q                  |
| DC2 (Device Control 2)        | 12                   | Print Screen               | Ctrl+R                  |
| DC3 (XOFF) (Device Control 3) | 13                   | Backspace                  | Ctrl+S                  |
| DC4 (Device Control 4)        | 14                   | tab+shift                  | Ctrl+T                  |
| NAK (Negative Acknowledgmen   | t) 15                | F12                        | Ctrl+U                  |
| SYN (Synchronous Idle)        | 16                   | F1                         | Ctrl+V                  |
| ETB (End of Trans. Block)     | 17                   | F2                         | Ctrl+W                  |
| CAN (Cancel)                  | 18                   | F3                         | Ctrl+X                  |
| EM (End of Medium)            | 19                   | F4                         | Ctrl+Y                  |
| SUB (Substitute)              | 1A                   | F5                         | Ctrl+Z                  |
| ESC (Escape)                  | 1B                   | F6                         |                         |
| FS (File Separator)           | 1C                   | F7                         |                         |
| GS (Group Separator)          | 1D                   | F8                         | See the following table |
| RS (Request to Send)          | 1E                   | F9                         |                         |
| US (Unit Separator)           | 1F                   | F10                        |                         |

## ASCII Function Key Mapping Table (Continued)

The function key mappings of the last five characters in the previous table differ from one keyboard layout to another.

| Country/        | Function Key Mapping |        |         |        |        |
|-----------------|----------------------|--------|---------|--------|--------|
| Keyboard Layout | 1B                   | 1C     | 1D      | 1E     | 1F     |
| United States   | Ctrl+[               | Ctrl+\ | Ctrl+]  | Ctrl+6 | Ctrl+- |
| Belgium         | Ctrl+[               | Ctrl+< | Ctrl+]  | Ctrl+6 | Ctrl+- |
| Scandinavia     | Ctrl+8               | Ctrl+< | Ctrl+9  | Ctrl+6 | Ctrl+- |
| France          | Ctrl+^               | Ctrl+8 | Ctrl+\$ | Ctrl+6 | Ctrl+= |
| Germany         |                      | Ctrl+Ã | Ctrl++  | Ctrl+6 | Ctrl+- |
| Italy           |                      | Ctrl+\ | Ctrl++  | Ctrl+6 | Ctrl+- |
| Switzerland     |                      | Ctrl+< | Ctrl+.  | Ctrl+6 | Ctrl+- |
| United Kingdom  | Ctrl+[               | Ctrl+⊄ | Ctrl+]  | Ctrl+6 | Ctrl+- |
| Denmark         | Ctrl+8               | Ctrl+\ | Ctrl+9  | Ctrl+6 | Ctrl+- |
| Norway          | Ctrl+8               | Ctrl+\ | Ctrl+9  | Ctrl+6 | Ctrl+- |
| Spain           | Ctrl+[               | Ctrl+\ | Ctrl+]  | Ctrl+6 | Ctrl+- |

# Appendix 9: Code Pages List

| Numeric Barcode Needed | Code Page               |
|------------------------|-------------------------|
| 0                      | Windows 1252 (Latin I)  |
| 1                      | Windows 1251 (Cyrillic) |

# Appendix 10: Symbology ID Number

| Symbology          | ID Number |
|--------------------|-----------|
| Code 128           | 002       |
| UCC/EAN128         | 003       |
| EAN-8              | 004       |
| EAN-13             | 005       |
| UPC-E              | 006       |
| UPC-A              | 007       |
| Interleaved 2 of 5 | 008       |
| ITF-14             | 009       |
| ITF-6              | 010       |
| Matrix 2 of 5      | 011       |
| Code 39            | 013       |
| Codabar            | 015       |
| Code 93            | 017       |
| AIM-128            | 020       |
| ISSN               | 023       |
| ISBN               | 024       |
| Industrial 25      | 025       |
| Standard 25        | 026       |
| Plessey            | 027       |
| Code11             | 028       |
| MSI-Plessey        | 029       |
| GS1 Databar        | 031       |
| PDF417             | 032       |
| QR Code            | 033       |
| Data Matrix        | 035       |
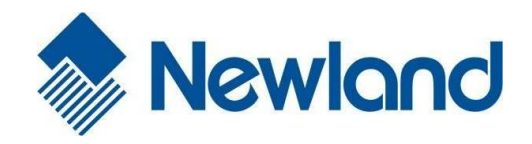

Headquarters Fujian Newland Auto-ID Tech. Co., Ltd. 3F, Building A, No.1, Rujiang West Rd., Mawei, Fuzhou, Fujian, China 350015 TEL: +86 - (0) 591-83978605 FAX: +86 - (0) 591-83979216 E-mail: marketing@nlscan.com WEB: www.nlscan.com

Newland Europe BV Rolweg 25, 4104 AV Culemborg, The Netherlands TEL: +31 (0) 345 87 00 33 FAX: +31 (0) 345 87 00 39 Email: <u>info@newland-id.com</u> WEB: <u>www.newland-id.com</u> Tech Support: tech-support@newland-id.com

Newland North America Inc. Address: 46559 Fremont Blvd., Fremont, CA 94538, USA TEL: 510 490 3888 Fax: 510 490 3887 Email: <u>info@newlandna.com</u> WEB: <u>www.newlandna.com</u>

Newland Taiwan Inc. 7F-6, No. 268, Liancheng Rd., Jhonghe Dist. 235, New Taipei City, Taiwan TEL: +886 2 7731 5388 FAX: +886 2 7731 5389 Email: <u>info@newland-id.com.tw</u> WEB: <u>www.newland-id.com.tw</u>